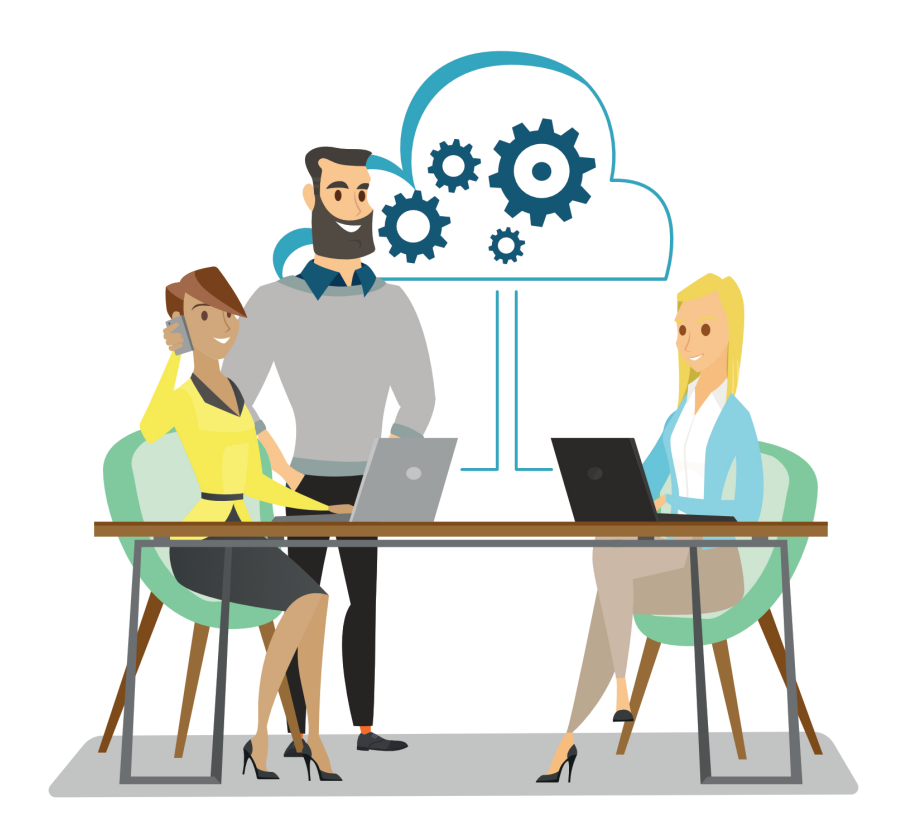

# **Efecte Platform**

Description

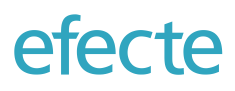

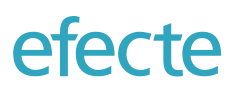

| 1    | Overview                                           | 4  |
|------|----------------------------------------------------|----|
| 2    | Service Management Tool                            | 5  |
| 2.1  | Efecte's Data Model                                | 5  |
| 2.2  | Templates                                          | 5  |
| 2.3  | Folders                                            | 10 |
| 2.4  | User Interface                                     | 10 |
| 2.5  | Views                                              | 11 |
| 2.6  | Authentication Layer                               | 21 |
| 2.7  | Permissions                                        | 22 |
| 2.8  | Scheduled Tasks                                    | 25 |
| 2.9  | Global Search                                      | 27 |
| 2.10 | Localization                                       | 28 |
| 2.11 | Keyboard Shortcuts                                 | 29 |
| 2.12 | Personalization                                    | 30 |
| 2.13 | Editing of Data Cards                              | 32 |
| 2.14 | Agile Swarming – Data Card Collaboration           | 33 |
| 2.15 | Printing of Data Cards                             | 33 |
| 2.16 | Embedded Email Communication                       | 33 |
| 2.17 | Transformations                                    | 35 |
| 2.18 | Manual Data Export                                 | 35 |
| 2.19 | Anonymization of Identity Information              | 35 |
| 2.20 | Visual Workflow Automation                         | 36 |
| 2.21 | Online Service Announcements                       | 42 |
| 2.22 | Visual Analyzer                                    | 43 |
| 2.23 | Trash Can                                          | 44 |
| 2.24 | Manual Data Import                                 | 44 |
| 2.25 | CTI Integration                                    | 44 |
| 2.26 | Chat Tool Integration                              | 45 |
| 2.27 | Time zone Management                               | 45 |
| 2.28 | UI Customization                                   | 46 |
| 2.29 | Importing and Exporting of Configurations          | 46 |
| 2.30 | Organization and User Data Management              | 47 |
| 2.31 | Monitoring of Active Users                         | 55 |
| 2.32 | User License Management                            | 55 |
| 2.33 | Audit and troubleshooting logs                     | 55 |
| 3    | Self-Service Portal                                | 56 |
| 3.1  | Service Catalog                                    | 56 |
| 3.2  | Dynamic Service Item Values with MyServices Import | 61 |
| 3.3  | Shopping Cart                                      | 62 |
| -    |                                                    |    |

# efecte

| 3.4  | Confirmation Page                                               | 62 |
|------|-----------------------------------------------------------------|----|
| 3.5  | Service Bundles                                                 | 63 |
| 3.6  | Enterprise Services Categorization                              | 63 |
| 3.7  | Support Domain Management                                       | 64 |
| 3.8  | Custom Icons                                                    | 65 |
| 3.9  | Global Search                                                   | 66 |
| 3.10 | Request Tracking                                                | 66 |
| 3.11 | Approval of Service Requests                                    | 67 |
| 3.12 | Service Performance Rating                                      | 67 |
| 3.13 | Announcements and News                                          | 68 |
| 3.14 | Self-Help through Knowledge Base                                | 68 |
| 3.15 | Displaying My Things from Service Management Tool               | 68 |
| 3.16 | Displaying Requests from the Same Organization in Our Requests  | 70 |
| 3.17 | Rating of Ideas                                                 | 70 |
| 3.18 | Collecting Customer Satisfaction Feedback for Completed Service | 71 |
| 3.19 | Site-Specific Offering (based on Organization Membership)       | 71 |
| 3.20 | Role-Specific Service Offering                                  | 72 |
| 3.21 | Multiple Languages Support                                      | 72 |
| 3.22 | Exporting and Importing of Service Offerings                    | 73 |
| 3.23 | Managing Administration Roles                                   | 73 |
| 3.24 | Access to Self-Service for Unregistered and Unlicensed Users    | 73 |
| 4    | Provisioning of User Data                                       | 74 |
| 4.1  | Bi-directional Provisioning of the Identity Data                | 74 |

# © Copyright 2020 Efecte Plc.

All rights reserved. Copyright of this document is vested in Efecte Plc. This document or any part of it may not be translated, reproduced or transmitted by any means for any purpose without permission of Efecte Plc. This document may not be communicated to any third party without permission of Efecte Plc. All information presented in this document is subject to change without notice and does not represent commitment on Efecte Plc.

# 1 OVERVIEW

The Efecte Platform is a cloud-based technology which provides the core capabilities for enterprise service management. The Efecte Platform can be configured to implement one or several solutions depending on the needs of each customer.

# The following solutions have been built on top of the Efecte Platform:

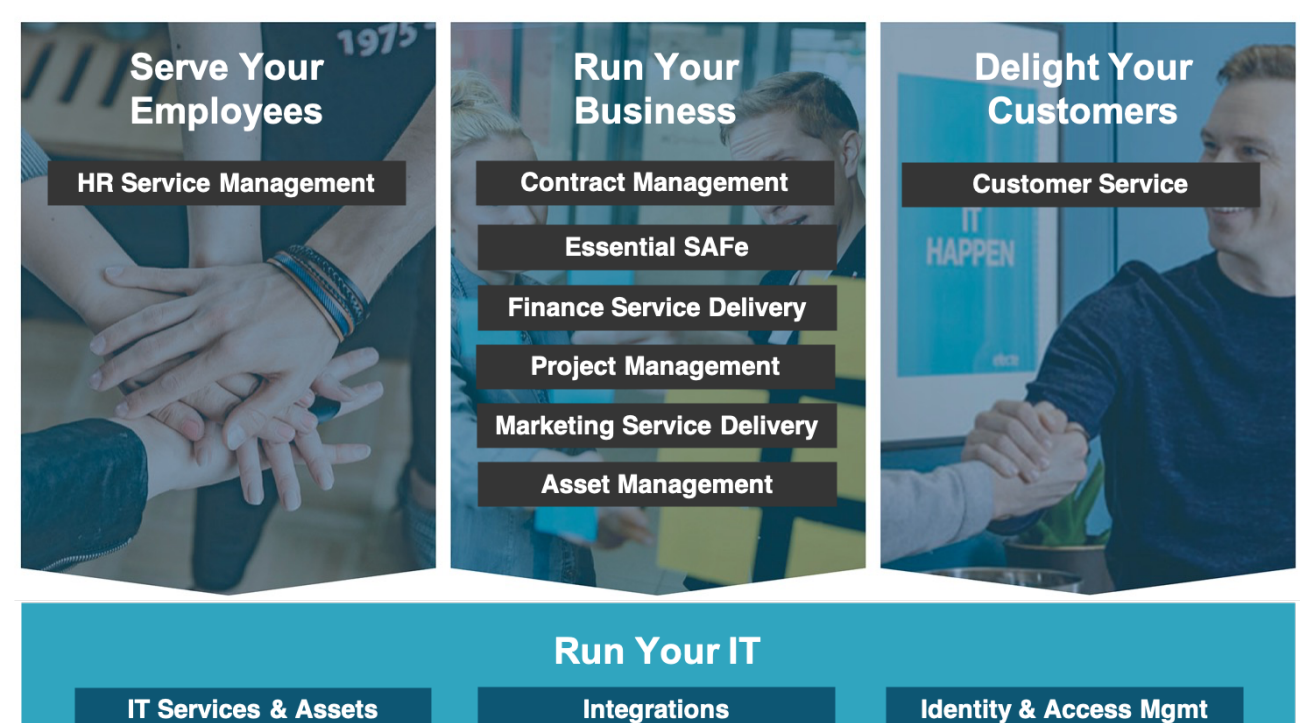

In addition, many other business applications have been designed by customers for various purposes utilizing the core benefits of the Efecte Platform:

- Creating transparency of business performance through managing data in a single point of record
- Increasing efficiency through the centralization and distribution of tasks
- Freeing valuable resources by automating routine tasks through visual workflow automation

This document describes all the functionality of the Efecte platform.

The capabilities of the service management tool and the self-service portal are described in dedicated sections of this document.

# 2 SERVICE MANAGEMENT TOOL

The service management tool is main engine to run enterprise services. The data model of the service management tool relies on attributes, which are grouped in classes, which are grouped in templates, which again are grouped in modules for each enterprise service.

# 2.1 Efecte's Data Model

efecte

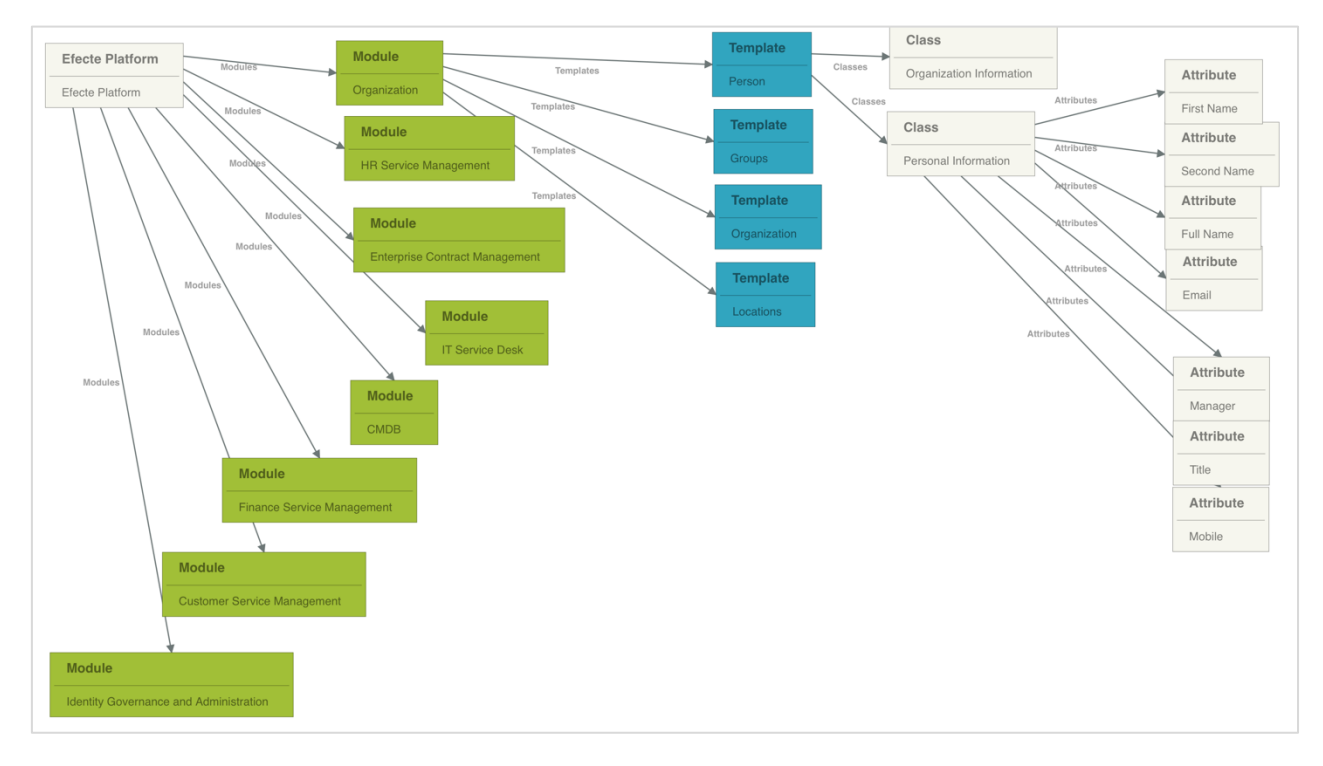

In combination with the above mentioned data model, a hierachical folder structure for data from one to many templates of the same module enables a virtually endless amount of configuration options for fine-grained access management.

# 2.2 Templates

A template is the main structure to organize data required for a particular business process in the service management tool. A template defines which data is stored in which types and in which order.

The Efecte Platform allows administrators to create as many templates as necessary. Templates can be considered a structure in which data is logically entered and edited. Templates are displayed to users as form in the Workspace UI. A template includes one to many attributes consolidated in one to many classes. Each template has a display name, a symbolic icon, and a technical code.

| 📋 My Template                       | Name             | New class | Select classes  | B Save          | 🗙 Reset     |   | Content | ප Layout |
|-------------------------------------|------------------|-----------|-----------------|-----------------|-------------|---|---------|----------|
| Template name                       | My Template Name | •         | Template code   | the_unique_tech | nnical_code |   |         |          |
| Module                              | Service Desk     | ٢         | Transformations | New             |             | ٢ | Select  |          |
| Protected                           |                  |           |                 |                 |             |   |         |          |
| Allow copying template's data cards |                  |           |                 |                 |             |   |         |          |
| Wrap long attribute names           | $\checkmark$     |           |                 |                 |             |   |         |          |
| Record changes of data cards        | $\checkmark$     |           |                 |                 |             |   |         |          |
| Log data card views                 | $\checkmark$     |           |                 |                 |             |   |         |          |

The following features can be enabled or disabled for each template:

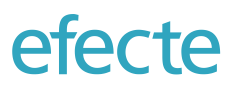

- Copying of data cards in Workspace UI
- Wrapping of long attribute (field) names to multiple rows
- Recording changes (editing) of data cards
- Recording the viewing of data cards

#### 2.2.1 Attributes

Attributes are the main mechanism to store a single value in the Efecte Platform. Any number of attributes can be added to templates. Attributes can be added and modified during live operations without service interruptions.

Every attribute consists at least of a name and datatype that must be selected. The following datatypes are available:

- String with up to 450 characters
- Text
- Integer numbers
- Decimal numbers
- Dates
- Dates and time
- Reference (the attribute gets its value through a relationship to an attribute in another template)
- Backreference (the attribute value is "stored" also as a value in another related template)
- Embedded references (referred data may be found in the referring data card only)
- External reference (a link to a web site or a file stored on a file server)

| Basic information       |                                                                                     |
|-------------------------|-------------------------------------------------------------------------------------|
| Name                    | My First Attribute                                                                  |
| Description             | This text describes the purpose of the attribute and how it is supposed to be used. |
| Help                    | This is the help text for the end user which is displayed in the Workspace UI.      |
| <b>Basic properties</b> |                                                                                     |
| Handler                 | Default 🔇 🕄                                                                         |
| Datatype                | String 🗘                                                                            |
| Multivalue              |                                                                                     |
| Static                  |                                                                                     |
| Enable if               |                                                                                     |
| Appearance setting      | IS                                                                                  |
| Visibility              | Show in view & edit 📀                                                               |
| Header                  | something like "Hour"                                                               |
| Footer                  | something like "Euros" to "Meters"                                                  |

An attribute can be configured to hold always only one value or hold multiple values. It is possible to define a fixed set of selectable values for an attribute.

It is possible to enable attributes only when a certain condition is met and, therefore, create a dynamic template content. For example, it is possible to enable an attribute only when another attribute has a specific static value. These condition attributes must be of data type String with static values.

The visibility of the attribute in the Workspace UI can be configured. It can be hidden, visible only in edit mode, visible only in view mode, or always visible.

# 2.2.2 Handlers

Handlers are functions that are executed on a particular attribute implementing a specific behavior. Handlers implement a specific function such as hiding an issue at a certain state, combining two string attributes to one or calculating the service level performance. The following handlers are supported:

- AttributeCombiner generates a value automatically by combining values of two or more existing attributes.
- AutoMailSender generates and sends an automatic email message comprising the information you define in the parent attribute's metadata.
- Average calculates the average of values which are sent to the attribute via API.
- BusinessTimeBetween calculates the elapsed time between two date (and time) fields in a data card.
- CaseChange forces an attribute value to be uppercase or lowercase.
- ChangeStamp generates automatically a new value in a target attribute. The handler responds to the change of the parent attribute's value with stamping the target attribute with a new value.
- Count executes mathematical calculations on the value of an attribute, which are updated through the API.
- CreationStamp creates a timestamp indicating the date/time when the data card was created.
- CreatorStamp generates an attribute value indicating who has created the data card.
- DataCardPrint converts the data card into a printable form.
- DatacardHiddenState hiddes the data card when the value of handler's attribute matches the value(s) configured in its metadata.
- DateFieldWithResetButton creates a Reset command button next to the attribute data field. The button returns the previous saved value.
- DirectLinkGenerator generates a link to the data card where it is used.
- Encryption allows attributes to be saved in an encrypted form. Algorithm used for two-way encryption is 3DES and for one-way SHA-512.
- EntityStateMail generates the user interface for viewing and sending e-mail.
- Expression uses a Python expression in generating a value for the parent attribute. The handler evaluates the expression and returns the result automatically in the parent attribute's field after the data card is saved.
- ExternalLinkParameters automatically generates a link to a URL denoted in the attribute metadata. The link opens the default browser and accesses the defined URL.
- FileUpload creates a widget for selecting files for uploading them to a data card. User is able to select files in dialog or he can push those using drag and drop.
- IDGenerator generates an unique ID with a freely configurable prefix such as "INC-" for the attribute.
- IPAddress generates a Search button next to the parent attribute's data field for selecting a free IP address from referred subnets. Clicking the button opens a pop-up window that provides a list of free addresses, from which a suitable address can be selected and consequently reserved.
- MailTo creates a mailto: link that addresses an e-mail message to the address specified in the attribute field.
- MonitoringStamp listens a monitored attribute and sets its own value, if the value of the monitored attribute changes to a defined one. The value of this attribute can be cleared also, when the value of the monitored attribute changes to the defined value. It is also definable, whether the attribute is updated or not once the value is set.
- ReferenceCopy creates a Search command button next to the attribute data field for locating and retrieving data from the referred data card to the referrer data card.
- ReferenceDataCopy copies data from target data card in addition to creating a link to that data card when the datacard is saved.
- ReferenceTargetCopy copies target data cards from the configured reference and sets its attribute to refer to the copies.

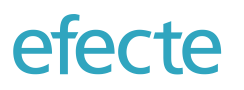

- ReferrerCounter is used to count the amount of data cards that refer to the same parent data card. It shows the total number of referrers in the parent attribute's data field.
- SLADeadline SLADeadline handler calculates the deadline of an issue by selecting the strictest deadline attached to the issue.
- SLAFinder tries to find the strictest deadline of SLA cards defined by metadata. Multiple paths can be configured.
- TargetDeleter deletes the target data card when the reference is removed.
- TicketReservation allows a support person to reserve an issue to oneself. The reserve-button created by this handler is in use in both view and edit mode of data card.
- TimeZone generates a dropdown list for user to select a value from available time zones.
- Validator uses a Python expression in validating a value in the parent attribute. The handler evaluates the expression and displays an error if the expression returns a *false* value.
- ValueChangeMonitor monitors value changes of a target attribute. It stores data about the value, when it has been changed, who has made the change, and for how long the value has been same. The values are hidden, but when a user clicks the *Show* link in the data card view, the values become visible.
- Worklog allows attributes to be saved as multi-value data and present the data as separate comment items in the UI. Each comment item contains the comment's author, created time and content. A comment cannot be deleted.

# 2.2.3 Classes

Classes create groups of attributes. Each attribute belongs to one class. One to many attributes can be created in a class. Attributes will be displayed in the Workspace UI in a visual element within the class. The order of attributes inside of a class can be changed at any time.

| IVI 📄       | y Tem          | plate I              | Vam                                              | New                                                                                                    | class        | Select classes                                                                                                    | B                                                                       | Save                                        | ×                                          | Reset                                                |                                                       | Content | C Layout |
|-------------|----------------|----------------------|--------------------------------------------------|----------------------------------------------------------------------------------------------------|--------------|----------------------------------------------------------------------------------------------------|-------------------------------------------------------------------------|---------------------------------------------|--------------------------------------------|------------------------------------------------------|-------------------------------------------------------|---------|----------|
|             |                |                      |                                                  |                                                                                                    |              | Template edi                                                                                                    | ited                                                                    |                                             |                                            |                                                      |                                                       |         |          |
| Template n  | ame            |                      | My Ten                                           | mplate Name                                                                                                    |              | Template code                                                                                                    | the_un                                                                  | ique_te                                     | chnical_                                   | code                                                 |                                                       |         |          |
| Module      |                |                      | Servi                                            | ice Desk                                                                                                    | ٢            | Transformations                                                                                                    | New                                                                     |                                             |                                            |                                                      | ٥                                                     | Select  |          |
| Protected   |                |                      |                                                  |                                                                                                    |              |                                                                                                    |                                                                         |                                             |                                            |                                                      |                                                       |         |          |
| Allow copy  | ing template's | s data cards         | •                                                |                                                                                                    |              |                                                                                                    |                                                                         |                                             |                                            |                                                      |                                                       |         |          |
| Wrap long   | attribute nam  | ies                  | •                                                |                                                                                                    |              |                                                                                                    |                                                                         |                                             |                                            |                                                      |                                                       |         |          |
| Record cha  | anges of data  | cards                | ✓                                                |                                                                                                    |              |                                                                                                    |                                                                         |                                             |                                            |                                                      |                                                       |         |          |
| Log data c  | ard views      |                      | ✓                                                |                                                                                                    |              |                                                                                                    |                                                                         |                                             |                                            |                                                      |                                                       |         |          |
| Events      |                |                      |                                                  |                                                                                                    |              | Data card Listeners                                                                                                | Impo                                                                    | rt                                          |                                            |                                                      |                                                       |         |          |
| Description | ו              |                      | The ter                                          | molete description                                                                                                    |              |                                                                                                    |                                                                         |                                             |                                            |                                                      |                                                       |         |          |
|             |                |                      |                                                  | mplate description                                                                                                    |              |                                                                                                    |                                                                         |                                             |                                            |                                                      |                                                       |         |          |
| Order       | Collapsed      | Class                | Na                                               | me                                                                                                    | Primary      | Datatype                                                                                                    | Code                                                                    | Static                                      | Unique                                     | Required                                             | Multivalue                                            | Handler |          |
| Order<br>0  | Collapsed      | Class<br>My Class Na | Na<br>ame My                                     | me<br>r First Attribute                                                                                                    | Primary<br>• | Datatype<br>String                                                                                                 | Code<br>first                                                           | Static<br>Yes                               | Unique<br>No                               | Required<br>Yes                                      | <b>Multivalue</b><br>Yes                              | Handler |          |
| Order<br>0  | Collapsed      | Class<br>My Class Na | Nai<br>ame My<br>My                              | r First Attribute                                                                                                    | Primary<br>• | Datatype<br>String<br>Text                                                                                         | Code<br>first<br>second                                                 | Static<br>Yes<br>No                         | Unique<br>No<br>No                         | Required<br>Yes<br>Yes                               | <b>Multivalue</b><br>Yes<br>No                        | Handler |          |
| Order<br>0  | Collapsed      | Class<br>My Class Na | Marine My<br>My<br>My                            | me<br>/ First Attribute<br>/ Second Attribute<br>/ Third Attribute                                                                                        | Primary      | Datatype<br>String<br>Text<br>Date and time                                                                        | Code<br>first<br>second<br>third                                        | Static<br>Yes<br>No<br>No                   | Unique<br>No<br>No<br>No                   | Required<br>Yes<br>Yes<br>No                         | <b>Multivalue</b><br>Yes<br>No<br>No                  | Handler |          |
| Order<br>0  | Collapsed      | Class<br>My Class Na | Nai<br>ame My<br>My<br>My<br>My                  | r First Attribute<br>r Second Attribute<br>r Fourth Attribute                                                                                             | Primary      | Datatype<br>String<br>Text<br>Date and time<br>Decimal number                                                      | Code<br>first<br>second<br>third<br>fourth                              | Static<br>Yes<br>No<br>No<br>No             | Unique<br>No<br>No<br>No<br>No             | Required<br>Yes<br>Yes<br>No<br>No                   | <b>Multivalue</b><br>Yes<br>No<br>No<br>No            | Handler |          |
| Order<br>0  | Collapsed      | Class<br>My Class Na | Nai<br>ame My<br>My<br>My<br>My<br>My            | r First Attribute<br>(First Attribute<br>(Fourth Attribute<br>(Fifth Attribute                                                                            | Primary      | Datatype<br>String<br>Text<br>Date and time<br>Decimal number<br>Reference                                         | Code<br>first<br>second<br>third<br>fourth<br>fifth                     | Static<br>Yes<br>No<br>No<br>No             | Unique<br>No<br>No<br>No<br>No             | Required<br>Yes<br>Yes<br>No<br>No<br>No             | Multivalue<br>Yes<br>No<br>No<br>No<br>No             | Handler |          |
| Order<br>0  | Collapsed      | Class<br>My Class Na | Ma<br>ame My<br>My<br>My<br>My<br>My<br>My       | me<br>/ First Attribute<br>/ Third Attribute<br>/ Fourth Attribute<br>/ Fifth Attribute<br>/ Sixth Attribute                                              | Primary      | Datatype<br>String<br>Text<br>Date and time<br>Decimal number<br>Reference<br>Back reference                       | Code<br>first<br>second<br>third<br>fourth<br>fifth<br>sixth            | Static<br>Yes<br>No<br>No<br>No<br>No       | Unique<br>No<br>No<br>No<br>No<br>No       | Required<br>Yes<br>Yes<br>No<br>No<br>No<br>No       | Multivalue<br>Yes<br>No<br>No<br>No<br>No<br>No       | Handler |          |
| Order<br>0  | Collapsed      | Class<br>My Class Na | Ma<br>ame My<br>My<br>My<br>My<br>My<br>My<br>My | me<br>/ First Attribute<br>/ Second Attribute<br>/ Third Attribute<br>/ Fourth Attribute<br>/ Sixth Attribute<br>/ Sixth Attribute<br>/ Seconth Attribute | Primary      | Datatype<br>String<br>Text<br>Date and time<br>Decimal number<br>Reference<br>Back reference<br>External reference | Code<br>first<br>second<br>third<br>fourth<br>fifth<br>sixth<br>seventh | Static<br>Yes<br>No<br>No<br>No<br>No<br>No | Unique<br>No<br>No<br>No<br>No<br>No<br>No | Required<br>Yes<br>Yes<br>No<br>No<br>No<br>No<br>No | Muttivalue<br>Yes<br>No<br>No<br>No<br>No<br>No<br>No | Handler |          |

Classes can be shared among different templates in order to reuse the configuration of such.

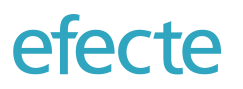

#### 2.2.4 Layout

The layout of each template can be designed in a simple configurator by dragging and dropping classes of the template into the corresponding structure. Classes can be displayed in up to three columns beside each other with the responsive UI adjusting the content automatically to fit it based on the browser window size rearranging columns below each other if not enough space is available.

| 📋 My Template Name |                 | × Restore default | Save X Reset   | Content | Layout |
|--------------------|-----------------|-------------------|----------------|---------|--------|
|                    |                 |                   |                |         | ×      |
| My Class Name      |                 |                   |                |         | •      |
|                    |                 |                   |                |         | ×      |
| MySecond class     | •               | My Third Class    |                |         | •      |
|                    |                 |                   |                |         | ×      |
| My Fourth Class    | My Fifth Class  | ▲                 | My Sixth Class |         | •      |
| My Seventh Class   | My Ninety Class | <b>^</b>          |                |         |        |
| My Eight Class     |                 |                   |                |         |        |
|                    | -               | +                 |                |         |        |

#### 2.2.5 Listeners

Data card listeners are a way to create additional business logic in the service management platform if Visual Workflow Automation is not enough. They are configured by creating an appropriate XML configuration.

Each template may have one or more listeners. When the data card of a given template is saved, the listener which has registered itself on the template will be notified about the event.

A listener knows if it's interested in the event caused by the trigger. The trigger is a setting in the listener, either "pre-save" or "post-save". If the listener is interested in the event, the listener will check if source data card (i.e. the saved data card) matches the defined source conditions.

There are two types of listeners

- Pre-save listeners modify the source data card only.
- · Post-save listeners modify only other data cards.

Listeners should only be created and edited by certified, advanced administrators due to the power of those in manipulating any data in service management tool.

9 (74)

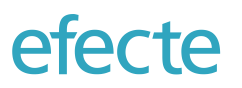

Data can be stored in a hierarchical folder structure in the service management tool. This can be done in order to organize data in logical groups or to limit access to certain data to particular users.

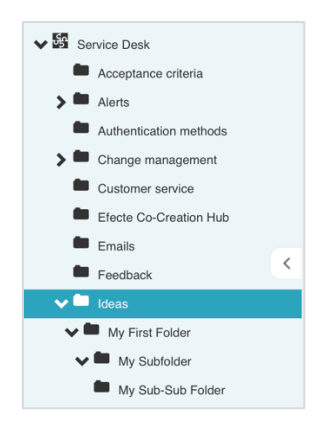

A folder hierarchy can be designed for each template. Every template can have a different folder hierarchy. However, also data from one to many templates can be stored in the same folder.

| Edit folder    | NAL First F      | aldar                                    |                                   |
|----------------|------------------|------------------------------------------|-----------------------------------|
| Ealt folder    | : My First F     | older                                    |                                   |
| Folder name    | My First Folder  |                                          |                                   |
| Folder ID      | 2780932          |                                          |                                   |
| Code           | My First Folder  |                                          |                                   |
| Move to folder | Ideas            | Select                                   |                                   |
|                |                  |                                          |                                   |
| Allowed ten    | nplates          |                                          |                                   |
|                |                  |                                          |                                   |
| Select a       | ill i            |                                          |                                   |
| Accepta        | ince criteria    | My Template Name                         | Service request (ENG)             |
| Authent        | ication Methods  | Problem                                  | Standard change                   |
| Availabi       | lity             | Project                                  | Standard change content           |
| Change         | •                | Project Resource Allocation              | Task                              |
| Deman          | d Management     | Quickfill                                | Test template                     |
| E-mail \       | /orlagen         | Release                                  | Workflow Activities               |
| Event          |                  | Role group management                    | Workflows                         |
| Feedba         | ck management    | Security Incident                        | <ul> <li>Workflow Task</li> </ul> |
| DIDM Ore       | chestration      | Service agreements                       | Worklog entry                     |
| Incident       | (DE)             | <ul> <li>Service announcement</li> </ul> | zz Mail Event Test                |
| Incident       | (old)            | Service item                             | zz Search Filter Test             |
| ✓ Issue        |                  | Service request bundle                   | zz Static value test              |
| Knowle         | dge base article | Service Request (DE)                     |                                   |

#### 2.4 User Interface

The user interface of the service management tool has three main different spaces for different purposes:

- The Working space: this is were most of the daily action happens
- The Background data: this space is often hidden from common users and where data can be manipulated organized by templates
- The Administration space: this is were administrators set up and configure the service management tool

The Working space has three main areas:

- top bar with access to global search, the Create New buttons, and the user profile settings
- the navigation panel on the left from which views can be accessed
- the main content area where the actual data is displayed

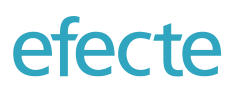

| ¥                 |
|-------------------|
| iews              |
| lity Management   |
| y Management      |
| Enablement        |
| ration Management |
| nent Management   |
| lanagement        |
| Management        |
| dge Management    |
| Management        |
| Manager           |
| Management        |
| Management        |
| Desk Manager      |
| Manager           |
| Person            |
| on Management     |
|                   |

# 2.5 Views

Views are the fastest way to read data in Efecte. Views are essentially bookmarks to online reports.

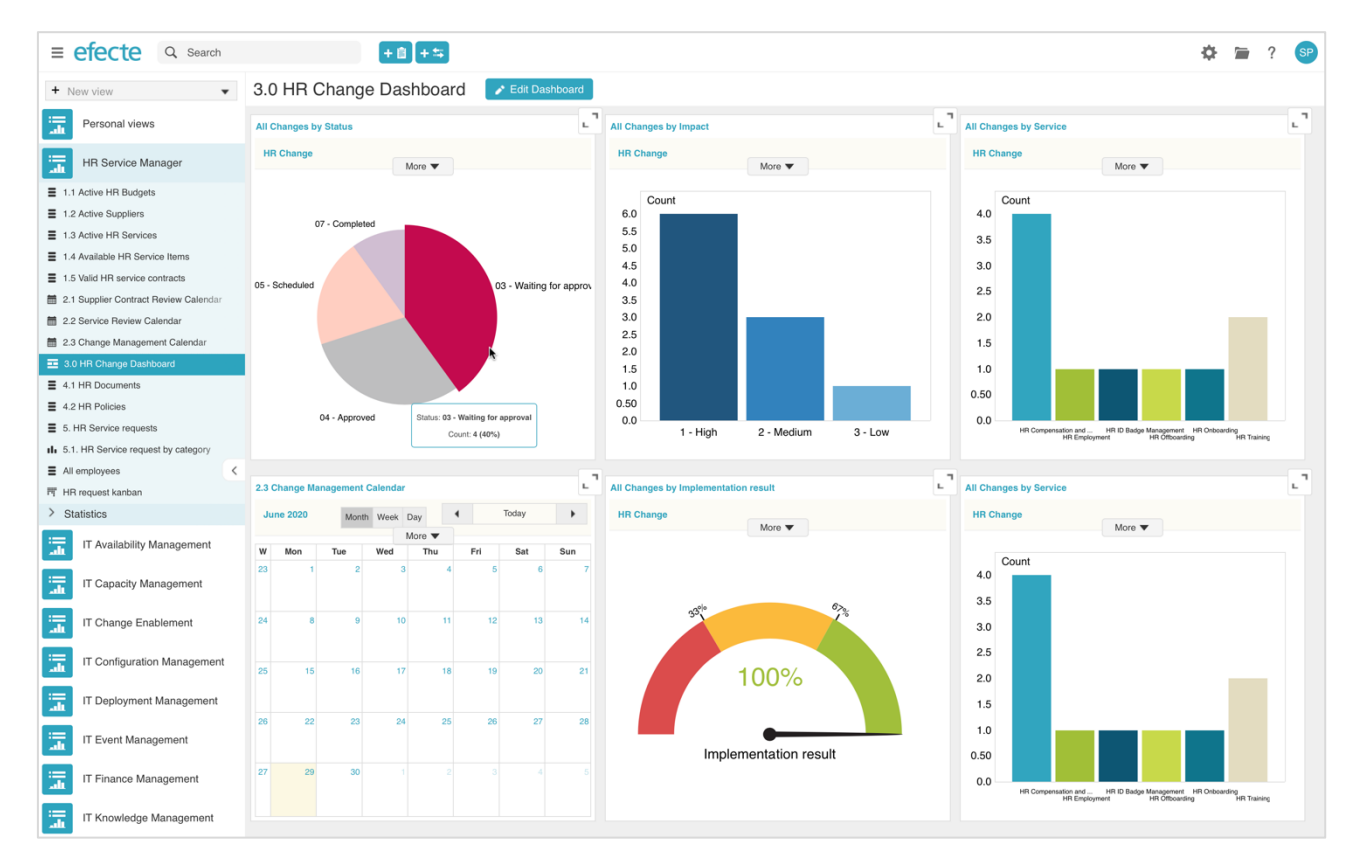

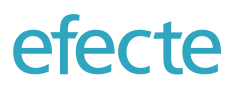

12 (74)

The solution offers comprehensive reporting on all data in the platform. The reporting functionality covers tabular, chart, calendar and Kanban ways of displaying data. Multiple settings such as grouping, sorting, and filtering can be used to format the online reports. It is possible to define a refresh interval for views which reloads the content automatically.

Views can be accessed directly from the navigation panel on the left-hand side of the user interface. The navigation panel can be collapsed with a single click to make more space for content. The views can be organized in a hierarchical folder structure on the navigation panel for improved usability. The type of view is indicated with an icon. Deleting of views, if permissions allow, is possible directly from the navigation panel.

The following kind of views can be created for any template:

# 2.5.1 List Views

List views is the representation of data cards in tabular form. Users can create any layout of a table. Columns can be added and removed freely. Columns can be dragged and dropped to a new position in one swift move.

The data cards can be sorted in ascending or descending order by a single click in the table's title row. It is possible to create a new graphical illustration directly from the column that shall serve as main indicator in a chart.

| + 1            | New view                                       |     | I.1 Open Inc            | idents Save   |                                                                |          |                  |                        | 🖨 Settings     | ▼ Conditions          | -th         |   |
|----------------|------------------------------------------------|-----|-------------------------|---------------|----------------------------------------------------------------|----------|------------------|------------------------|----------------|-----------------------|-------------|---|
| :<br>          | Personal views                                 | + 1 | lew 🔻 🖌 Edit            | 💌 🛆 Export 🔻  | 2                                                              |          |                  | 4                      | 1 - 50         | Total 90 50 results p | er page     | Ψ |
| :==<br>_ah     | Public views                                   |     | ncident / IT Service Ma | inagement     |                                                                |          |                  |                        |                | Type in filter and    | i hit enter | ۲ |
| -              | Change Management                              |     | INCIDENT ID             | STATUS        | SUBJECT                                                        | PRIORITY | TARGET RESOLUTIO | SUPPORT GROUP          | SUPPORT PERSON | CREATED               | Ŧ           |   |
|                |                                                | 1   | INC-000394              | 2 - Solving   | IT Support - Finland - Schiffer Claudia - 10.01.2019 09:44     | 3 Medium | 16.01.2019 13:44 | IT Support - Finland   | Schmidt Peter  | 10.01.2019 09:44      |             |   |
|                | HR Service Manager                             | 2   | INC-000389              | 2 - Solving   | IT Support - Finland - Schmidt Peter - 20.12.2018 12:30        | 3 Medium | 27.12.2018 09:51 | IT Support - Finland   | Schmidt Peter  | 20.12.2018 13:51      |             |   |
| ::::<br>       | HR Support Person                              | 3   | INC-000382              | 2 - Solving   | IT Support - Finland - Beil Marion - 15.12.2018 10:56          | 3 Medium | 21.12.2018 12:00 | IT Support - Finland   | Schmidt Peter  | 15.12.2018 10:56      |             |   |
| :=             | HP Support Team Manager                        | 4   | INC-000378              | 6 - Resolved  | IT Support - Finland - Schmidt Peter - 15.12.2018 10:17        | 3 Medium | 21.12.2018 12:00 | IT Support - Finland   | Schmidt Peter  | 15.12.2018 10:32      |             |   |
| alt            | nn Support fean manager                        | 5   | INC-000377              | 2 - Solving   | Can not access to Email                                        | 3 Medium | 21.12.2018 10:43 | IT Support - Finland   | Schmidt Peter  | 14.12.2018 14:43      |             |   |
| iiii<br>ali    | IAM Expert                                     | 6   | INC-000376              | 2 - Solving   | My workstation is really slow and loud                         | 3 Medium | 21.12.2018 10:39 | IT Support - Finland   | Schmidt Peter  | 14.12.2018 14:39      |             |   |
| :=             | IAM Manager                                    | 7   | INC-000375              | 2 - Solving   | Sync pending all the time                                      | 3 Medium | 21.12.2018 10:31 | IT Support - Finland   | Schmidt Peter  | 14.12.2018 14:31      |             |   |
|                | <                                              | 8   | INC-000374              | 2 - Solving   | Display not powered on                                         | 3 Medium | 21.12.2018 10:25 | IT Support - Finland   | Schmidt Peter  | 14.12.2018 14:25      |             |   |
| ali            | IT Service Desk Manager                        | 9   | INC-000373              | 2 - Solving   | Can not connect to 3rd flood printer                           | 3 Medium | 21.12.2018 10:12 | IT Support - Finland   | Schmidt Peter  | 14.12.2018 14:12      |             |   |
| in a           | IT Service Manager                             | 10  | INC-000372              | 2 - Solving   | I need new headset.                                            | 3 Medium | 21.12.2018 10:03 | IT Support - Finland   | Schmidt Peter  | 14.12.2018 14:03      |             |   |
|                | IT Support Person                              | 11  | INC-000370              | 2 - Solving   | Internal soundcard not working                                 | 3 Medium | 21.12.2018 09:45 | IT Support - Finland   | Schmidt Peter  | 14.12.2018 13:45      |             |   |
|                | Support Person Dashboard                       | 12  | INC-000369              | 2 - Solving   | Network down in 2nd floor                                      | 3 Medium | 21.12.2018 09:20 | IT Support - Finland   | Schmidt Peter  | 14.12.2018 13:20      |             |   |
|                | 0 Incident Dashboard                           | 13  | INC-000368              | 2 - Solving   | I Recieve lof of spam                                          | 3 Medium | 21.12.2018 09:08 | IT Support - Finland   | Schmidt Peter  | 14.12.2018 13:08      |             |   |
| ≣ 1/           | 1 Open Incidents                               | 14  | INC-000367              | 2 - Solving   | Need PUK-code ASAP                                             | 3 Medium | 21.12.2018 09:04 | IT Support - Finland   | Schmidt Peter  | 14.12.2018 13:04      |             |   |
| ≡ 1.3<br>= 1.3 | 2 Open Incidents in My Team                    | 15  | INC-000366              | 2 - Solving   | Display is not powered on.                                     | 3 Medium | 21.12.2018 09:02 |                        | Reserve        | 14.12.2018 13:02      |             |   |
| = 1.           | 4 All Incidents                                | 16  | INC-000365              | 1 - Untouched | Lot of dead pixels in my display. Maybe it needs to be changed | 3 Medium | 12.11.2018 13:04 | Hardware Support Group | Reserve        | 06.11.2018 09:04      |             |   |
| ≣ 1.3          | 5 Critical Incidents                           | 17  | INC-000364              | 2 - Solving   | Mobile phone is rebooting all the time                         | 3 Medium | 12.11.2018 12:58 | IT Support - Finland   | Schmidt Peter  | 06.11.2018 08:58      |             |   |
| ≡ 1.0 ≡ 1.0    | 5 Published Known Solutions<br>7 Announcements | 18  | INC-000363              | 2 - Solving   | I wasn't able to access HR Workday on my first day of work.    | 3 Medium | 12.11.2018 12:00 | IT Support - Finland   | Schmidt Peter  | 06.11.2018 07:46      |             |   |
|                |                                                |     |                         |               |                                                                |          |                  |                        |                |                       |             |   |

Users can create new data cards of the same template directly from the list view. Multiple data cards can be selected in this view and can then be either edited, copied, moved to another folder, or deleted in one swift operation. The content of the list view can be exported in Microsoft Excel format. A data card can be opened in a detail view by clicking on the corresponding row.

Users can filter the content by a string in addition the general view settings and the filter conditions applied already. The list view filter searches data with the string you type in. Search focuses on the data of the displayed columns of the selected template. The list view filter is not included when saving the view.

Selected fields might be highlighted in orange or red color if the Service Level Agreement (SLA) handler is used to indicate the risk of missing a deadline or missing a deadline. Reserve buttons for an issue are also displayed in the list view for a faster processing of issues.

Additional information will be displayed when hovering over a reference in the list view. It is also possible to go directly to the details of a reference by clicking it from the list view.

# efecte

# 2.5.2 Graphical Views

The following types of graphs and indicators are currently available in the solution:

- Bar chart

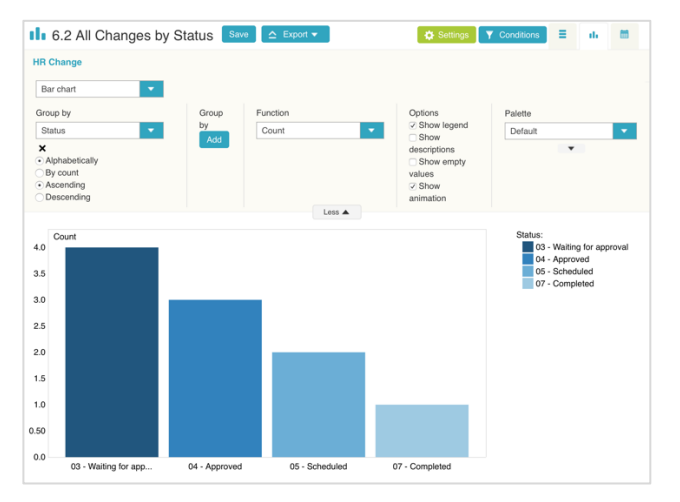

- Pie chart

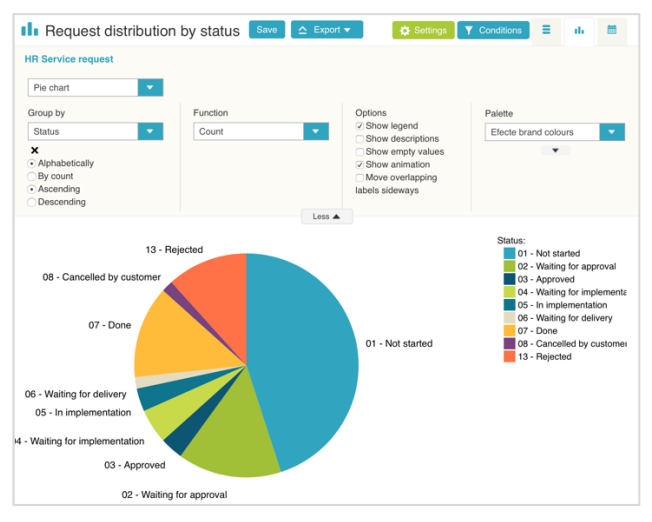

- Line chart with trend line

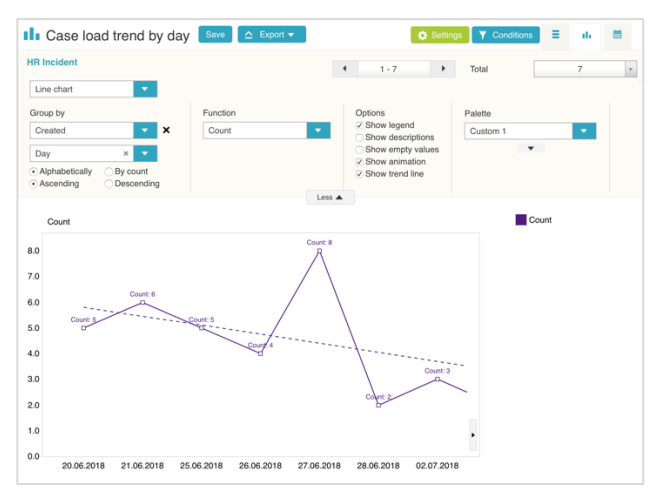

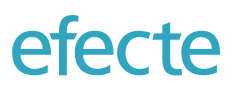

14 (74)

- Stacked bar chart

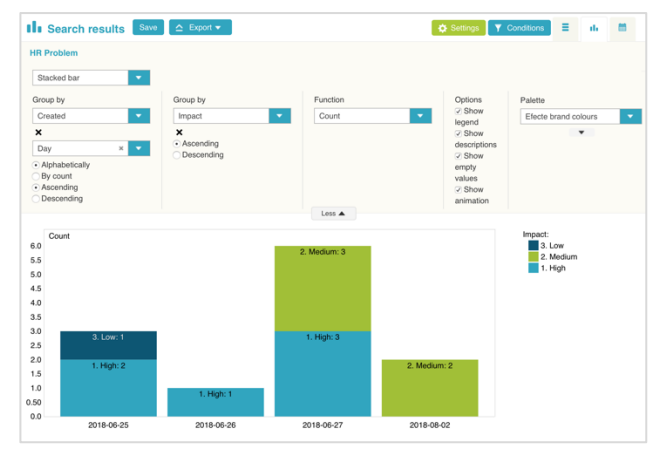

- Relative stacked bar chart

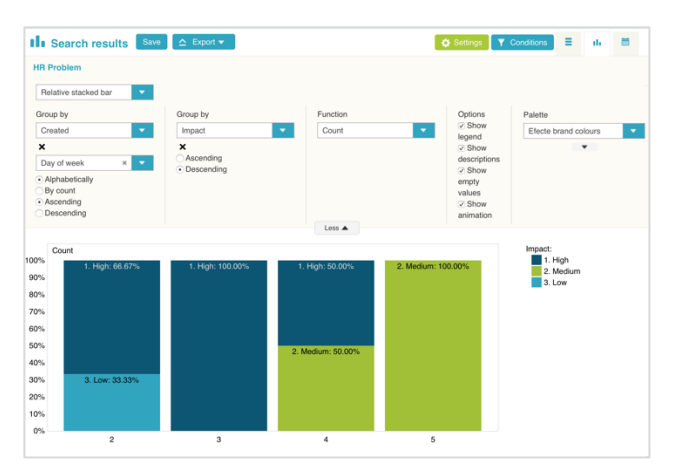

Multi-field stacked bar chart

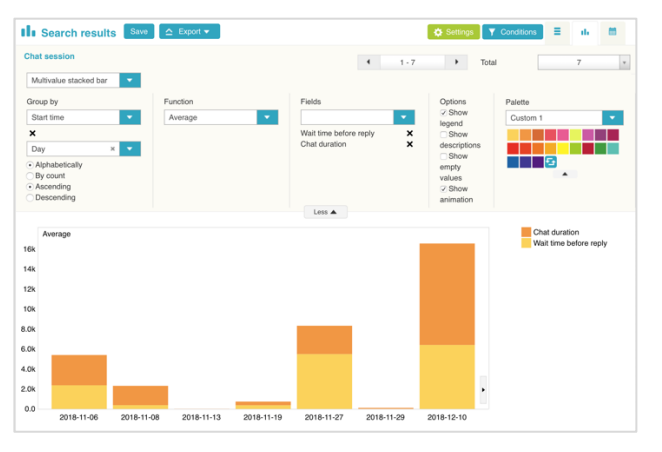

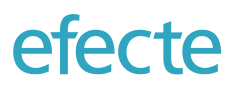

- Speedometer

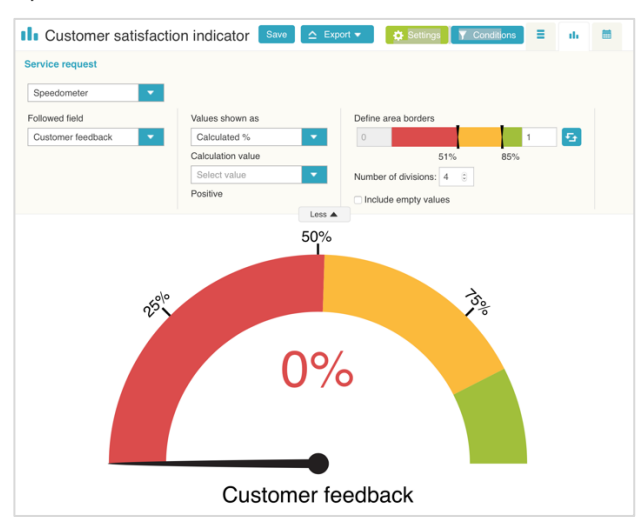

- Status light

| Service request               |                   |                                          |
|-------------------------------|-------------------|------------------------------------------|
| Status light                  |                   |                                          |
| Followed field                | Values shown as   | Define area borders                      |
| Target response time achieved | Calculated %      | 🕶 0 🚺 1 🔂                                |
|                               | Calculation value | 69.5% 85.5%                              |
|                               | Select value      | <ul> <li>Include empty values</li> </ul> |
|                               | Yes               |                                          |
|                               |                   |                                          |

The user can drill down to a list view of the visualized data by simply clicking on the corresponding element of the graph such as a slice of pie chart or a single bar of a bar chart.

# efecte

# 2.5.3 Calendar Views

Any data in any template with dates can be visualized in a monthly, weekly or daily calendar view.

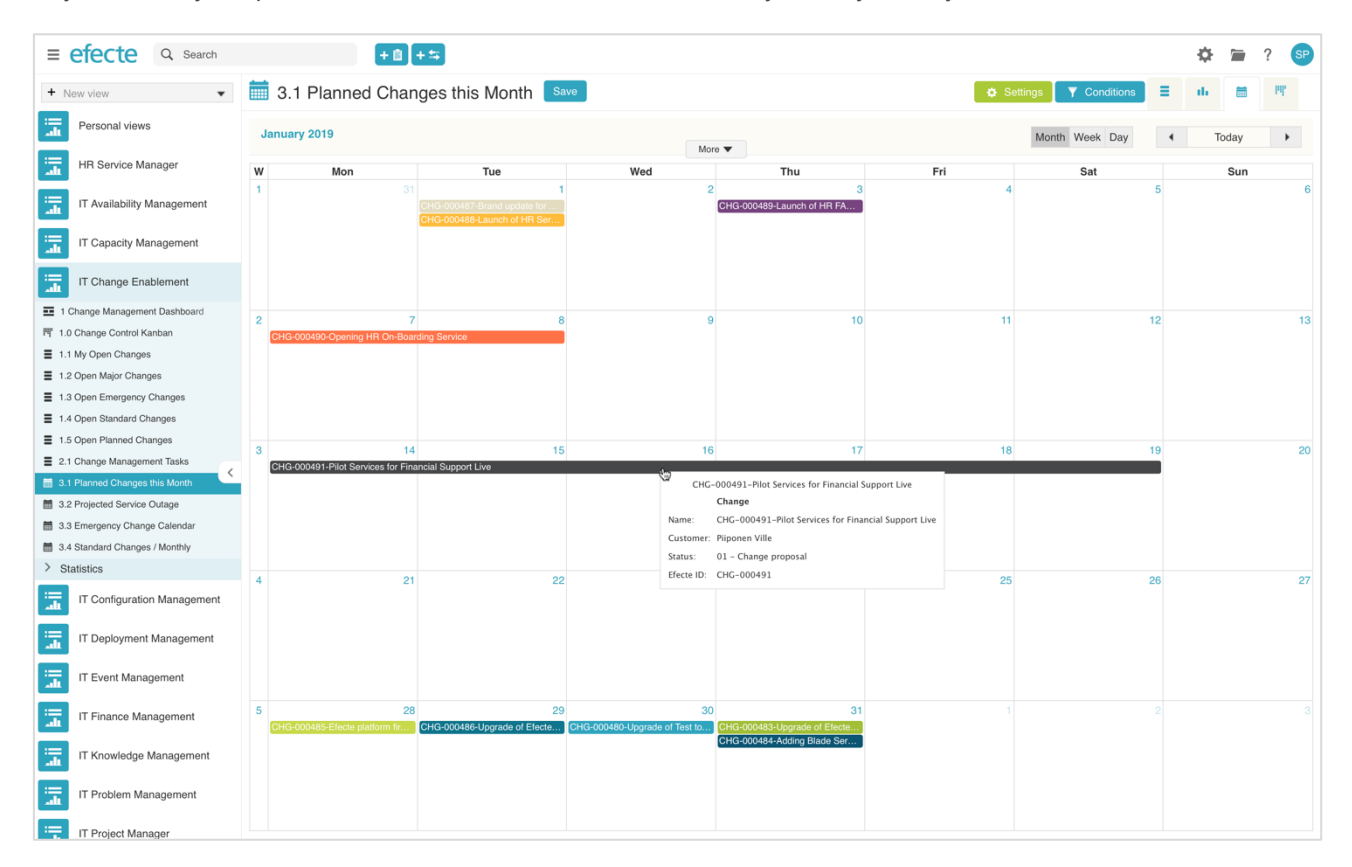

The start and end date for events can be defined and the maximum number of events per day will be displayed with a possibility to open up a window which shows all events on the selected day. Hovering over an event will show the details of the event. With a single click on the event, the user can open the issue in a detail view to enhance or modify the issue. Calendar views can be added to Dashboards.

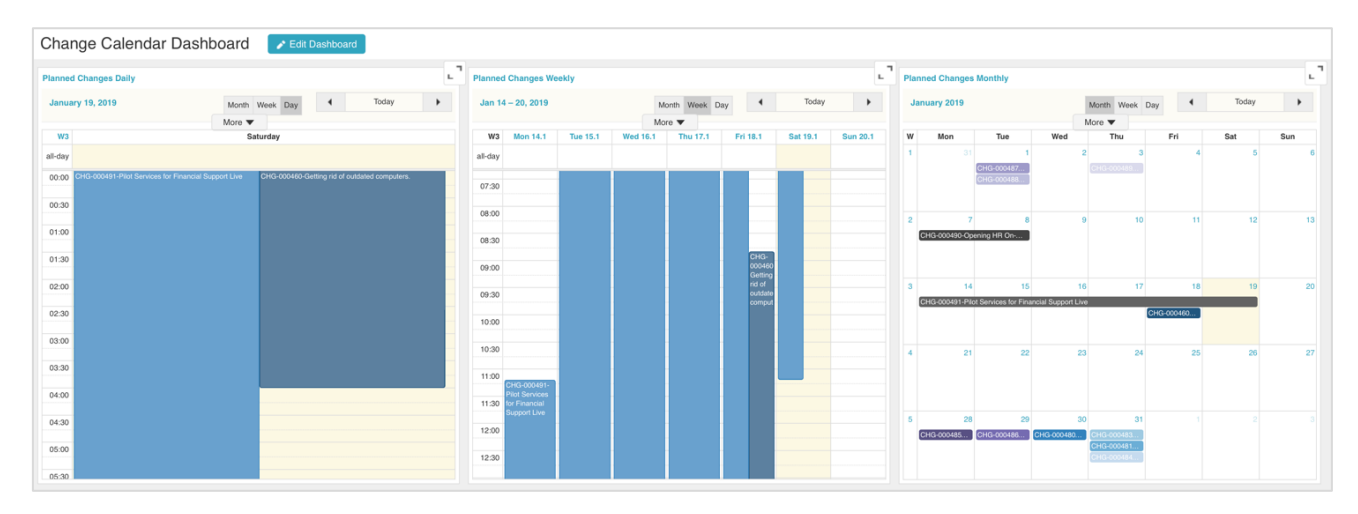

#### 2.5.4 Kanban Boards

The Kanban creates transparency on what needs to be done in which order. The self-organizing team can see who is working on what issue how long. Any user can participate in the agile team by viewing and moving issues in a Kanban view while they are being processed. Effecte's Kanban view can be used to implement agility according to the agile methodology and the Scaled Agile Framework (SAFe).

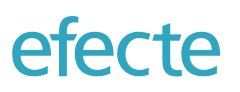

Kanban views can be created for any template in Efecte's service management tool. One or many Kanban views can be created for the same process and stored either as role-based view or as a personal view. If multiple Kanban views are created for the same template, then the current rankling of each issue is automatically applied for all subsequently created views.

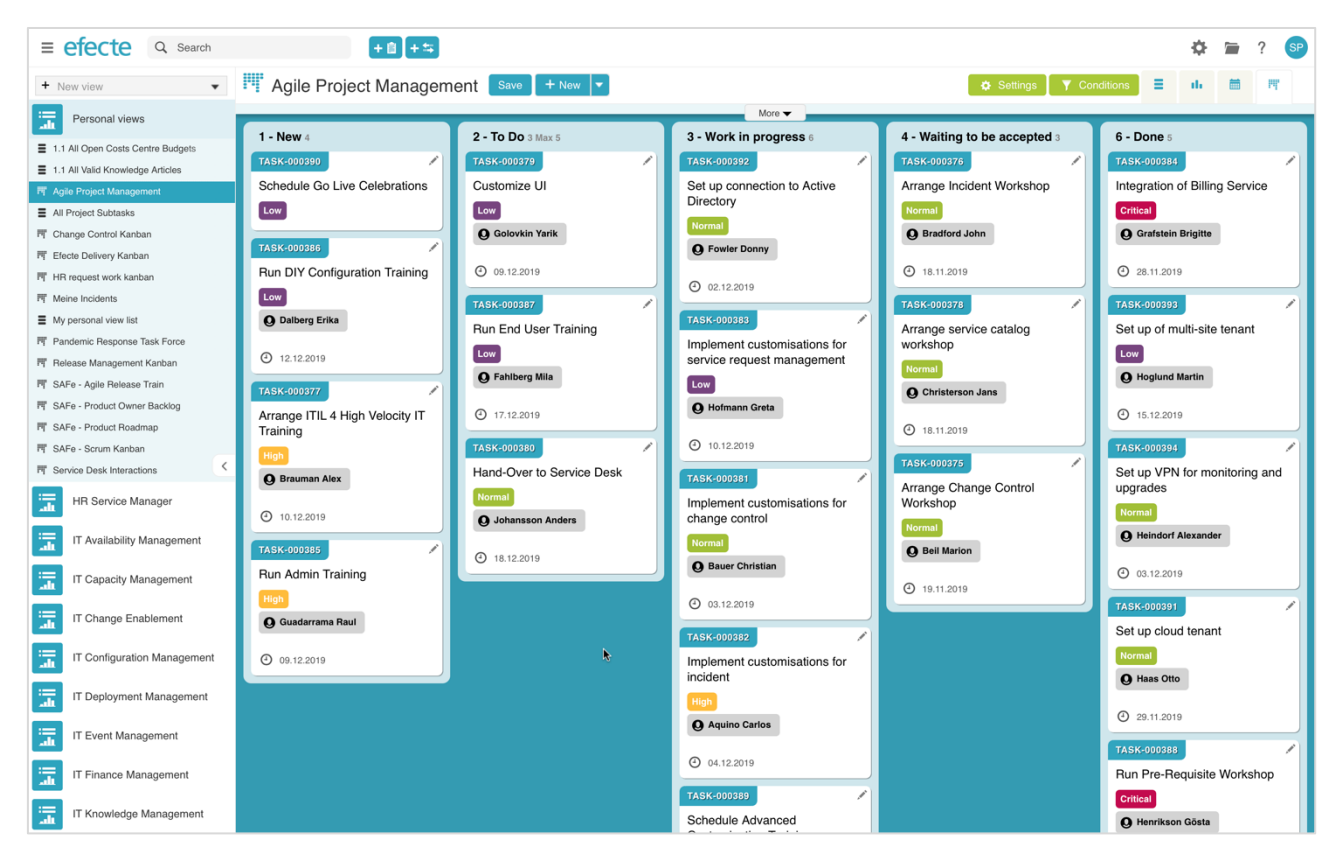

#### **Combine Human Interaction and Workflow Automation**

Efecte's Kanban view works seamlessly with any automation implemented in the Efecte platform. If a value of an issue impacting the Kanban position changes through a workflow automation, then the change will be automatically applied to the Kanban view and the user will be notified. Equally important, any change of value triggered by dragging & dropping a card in the Kanban view will be immediately recognized by automations in the Efecte platform. Therefore, it might be that a user is moving a card from one Kanban lane to another and the workflow engine moves it to yet another lane when the workflow conditions are met. The user will be notified of such a follow-up transition.

The Kanban view will prevent illegal transactions such as editing an issue while another user is editing it. If a card that is dragged to another lane while it is being edited by another user, then it will automatically return to its original position. Also, if lane changes will create a state that field validations are not met, then the Kanban view will prevent such actions, notify the user what needs to be done, and open the datacard to be edited immediately to complete the mandatory fields.

#### Drag & Drop Issues Where You Want

Using the latest UI technologies in the implementation of the Kanban view ensures that users can experience a tool every day that is not only effective but also fun to use. The drag & drop functionality allows users to re-rank issues inside a lane from the top all the way to the bottom in a single interaction. Users can move cards from one lane to another and place them in the ranking they need instead of first moving it to a new lane and then ranking it in a second user interaction.

#### Apply Filtering and Conditions to Kanban Views for Effectiveness

The flexibility of the Efecte platform in applying settings and conditions to views is also available for Kanban views allowing administrators and users to create an almost infinitive amount of different views on the same data. Users

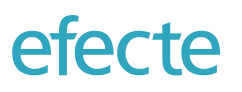

can apply settings to the Kanban view to filter out issues from selected folders. A flexible set of conditions comparing any field value with target values, both static and dynamic, enable a fine-grained filtering mechanism for Kanban views.

#### Limiting the Number of Issues in Work In Progress (WIP)

A Kanban Board is not a real Kanban Board if it cannot manage the maximum amount of issues in a particular work phase in the spirit of the inventors of the Kanban Board according to the Toyota Way of Working. Efecte's Kanban Board allows users with permissions to edit the view to set a maximum number of issues per lane for each lane. If a user attempts to move an issue to a lane which is already at the maximum, then the Kanban Board will prevent such move and notify the user. If a workflow automation is doing the change, then the surpassing of the maximum will be indicated visually in the Kanban Board.

#### All Relevant Information at a Glance

Crucial information about an issue such as who is working on it, how long it has been processed, the unique issue ID and a short description are displayed as part of each card.

Labels can be assigned to group Kanban cards to a certain topic. Labels can be anything from service categories, software development epics or agile release trains, and asset or access right lifecycle statuses. Labels will displayed according to a customizable color palette in each Kanban card. Labels can be set both manually or by any of Efecte's workflow automations.

The Kanban Board can display which person(s) have been assigned to the issue. The Kanban Board can also display a due time for the issue. If the due time attribute has a so-called Service Level Agreement (SLA) handler assigned to it and the current date and time is past the due time, then the due time will be marked in red colour.

Kanban Boards cannot be added to Dashboards or be used in mobile devices due to the limited screen estate available to enjoy a great user experience.

#### 2.5.5 Settings and Conditions

The content of every kind of view can be refined by settings and conditions. Settings and conditions will be saved with the view and can be reused at a later stage. Settings and conditions can also be stored as a favorite filter to be applied for new views.

#### **Filtering Views with Settings**

| All modules        |   | Ψ. |
|--------------------|---|----|
| × Workstation      |   |    |
| Asset/Workstations | × | Ŧ  |
| Include subfolders |   |    |
| Visible            |   | Ŧ  |
| 1 hour             | × | *  |

Settings for views are used for defining which module, templates and folder are included in the search. Only visible data cards are searched by default. Hidden data cards can be included in the view.

A refresh interval can be set from a dropdown list for getting automatic refreshed views. An auto refresh interval can be selected separately for each view. It is turned off by default.

#### **Filtering Views with Conditions**

In addition to settings, it is possible to define conditions to filter the content of any view.

# efecte

| ditior |
|--------|
| ×      |
|        |
| ×      |
|        |
|        |

The following conditions can be freely used and combined with AND and OR operators:

- like value includes the search criterion, wildcards available. Use this with user macros.
- **not like** value does not include the search criterion, wildcards available.
- **equal to** value is the same as the search criterion. Static and referenced attributes provide a dropdown list with the existing values.
- **not equal to** value is not the same as the search criterion. Static and referenced attributes provide a dropdown list with the existing values.
- **greater than** value is greater than search criterion.
- greater or equal— value is greater or equal to the search criterion.
- less than value is less than the search criterion.
- **less or equal** value is less than or equal to the search criterion.
- exists field has a value.
- **not exists** field does not have a value.
- **between** value is between the search criteria supplied.

It is possible to use date macros to make conditions match a certain time, date, or interval.

#### **Views Covering Multiple Templates**

Any list view can be modified to cover two or more templates by adding more templates in the Settings filter.

The search results can be filtered according to conditions as described earlier. It is possible to filter by fields that are only in one of the templates or by fields that are shared in different templates. Fields that are shared across multiple templates are highlighted with bold font. When hovering over a field name with the cursor, then it will be displayed to which templates a shared field belongs to.

| Select field   Select |                             |
|-----------------------|-----------------------------|
| All 🕨                 |                             |
|                       | Add condition               |
| _                     |                             |
| Related solution      | Apply                       |
| Reopened              | ident (new), Incident (old) |
| Request type          | Type in                     |
| Resolution            |                             |
| Resolution / service  |                             |
| Resolution time       |                             |
| Resolved - customer   |                             |

Role-based views is the most common way to organize reports. Views are organized by roles for a set of people that need the same kind of views and have the same access privileges. Any number of roles can be created in the Efecte platform by the administrator. The users are either assigned manually to the roles by the administrator or automatically through the Active Directory group if SAML2-based authentication is used.

It can be defined for each user whether the person can or cannot create and edit views for others in the same role.

#### 2.5.7 Personal Views

Any user of the service management tool can create as many of her/his own views as they wish fitting to their personal needs. View settings and filters will be saved in the personal view. A personal view can be created from scratch or as modified copy of a role-based view.

#### 2.5.8 Public Views

Selected views can also be shared to users without licenses to the Efecte platform. A dedicated Public View folder collects all views that are available to any user which are identified in the user database of the solution independent of whether the person has a license to the solution or not. Dashboards cannot not be shared publicly.

# 2.5.9 Dashboards

Any user can create dashboards, either for personal or role-specific use. A dashboard is designed with simple drag and drop functionality of views. Up to 3 x 3 views can be combined to a dashboard.

Any type of view can be added to a Dashboard: List Views, Graphs and Indicators, and Calendar Views. Dashboards are not supported on mobile devices due to space limitations of the narrow displays.

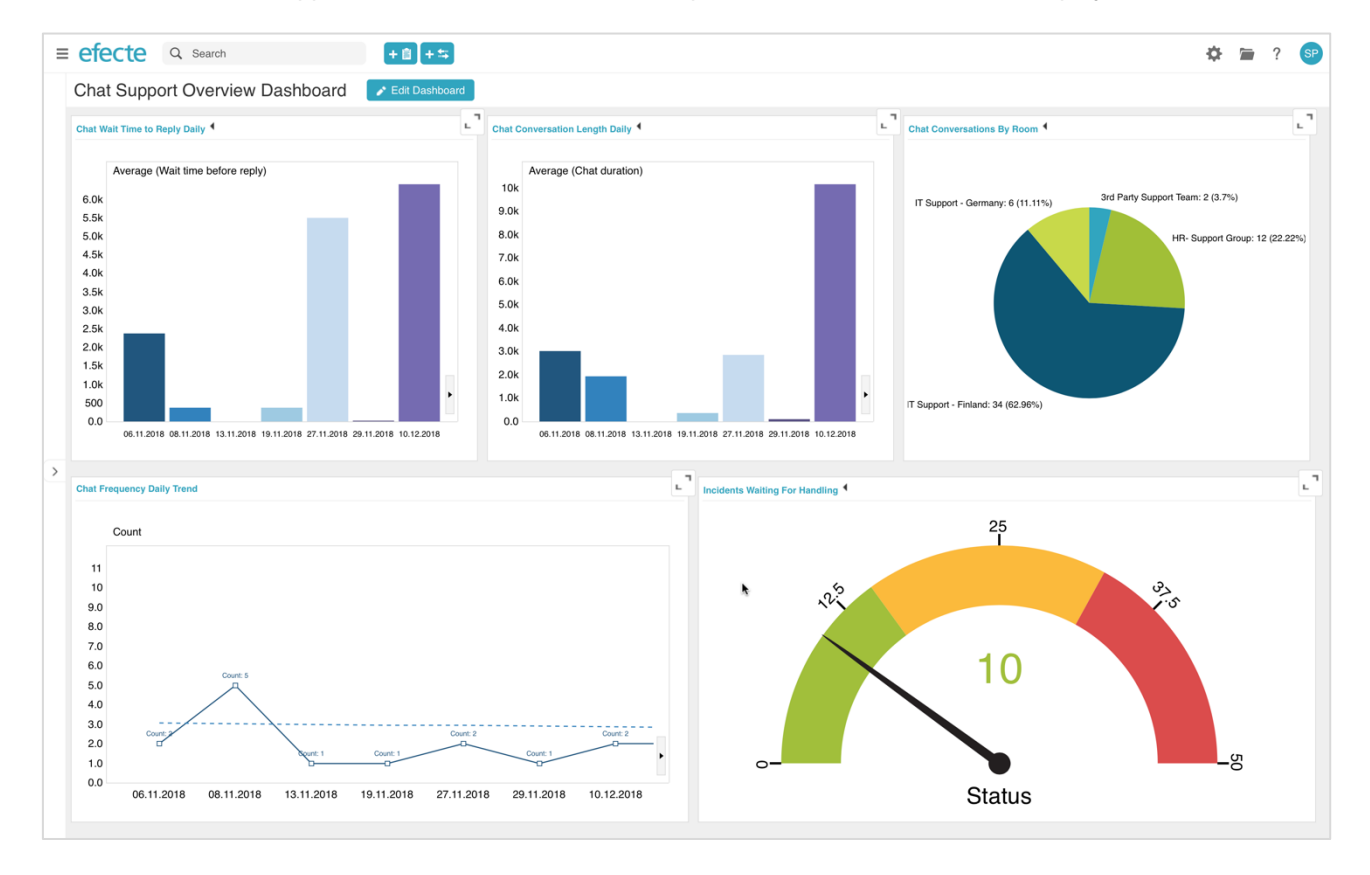

# 2.6 Authentication Layer

An authentication layer secures the Efecte Platform. The authentication layer provides facilitates to identity users, provision user information to the platform, and enable single sign-on.

# 2.6.1 Single Sign-On

The Efecte Platform enables the identification and authentication of users managed in external master data management systems such as an Active Directory.

Single Sign-On to the self-service portal and the service management tool is fully automated using SAML2-based authentication.

The Efecte platform also supports the authentication by other federated authentication systems. In such case, the authentication will be done using common protocols such as SAML2 or OAuth. The user's organization data must be provisioned also in this case to the Efecte Platform but the authentication is done by an external trusted Identity Provider.

# 2.6.2 Local Password Authentication

Users can be managed locally in the Efecte platform. Even if users are managed locally instead of the organization's master data management system, they still can enjoy the benefit of Single Sign-On to the service management tool as well to the self-service portal.

## 2.7 Permissions

The service management tool is using a role-based access control mechanism. Users must always be assigned to roles.

Any users' permissions are assigned according to their roles. A role is typically associated to the type of job the person has in the organization. Each user belongs to at least one role. The user's permissions to access information are determined by these roles.

| User level Root use<br>Authentication method Other | r          |        |   |                |
|----------------------------------------------------|------------|--------|---|----------------|
| Roles                                              |            |        |   | Assign roles   |
| Role name                                          | Edit views | Remove |   | Type to search |
| 🐣 Change Management                                | V          | ×      | _ |                |
| 🐣 HR Service Manager                               | M          | ×      | ۲ |                |
| 🐣 HR Support Person                                | V          | ×      |   |                |
| 🐣 HR Support Team Manager                          | M          | ×      |   |                |
| 🐣 IGA Expert                                       | V          | ×      |   |                |
| 🐣 IGA Manager                                      | K          | ×      |   |                |
| 🐣 IT Service Desk Manager                          | V          | ×      |   |                |
| Service Manager                                    | M          | ×      |   |                |
| h IT Support Person                                | K          | ×      |   |                |
| Security Operations                                |            | X      |   |                |

Permissions are divided into module, template, attribute, folder, and administrator permissions. Module permissions determine to which solutions the user can access. Administrator permissions give the user the rights necessary to perform operations needed to administer the service management tool.

Template, and folder permissions control the user's access to data cards. The user can see the data cards that are created from templates and folders to which said user has access. In addition, attribute permissions control what the user can see on a data card.

Folder permissions control which sections of the folder structure the user can access. The folder permissions overlap partly with the template permissions. If the user does not have permission to a folder, the user cannot see it at all, nor can the user see the data cards in the folder. However, the user can have permission to access the templates for the data cards. If the user has permission for a folder, the user can see those data cards created from templates that the user has permission to access.

#### 2.7.1 Module-based Permissions

Module Permissions limit the users access to a particular solution such as IT Service Management, Enterprise Contract Management, or Identity Governance and Administration, and so on. Only those modules can be assigned to users to which a customer has acquired the corresponding license from Efecte.

|                       | Write | Read-only |
|-----------------------|-------|-----------|
| Product permissions   |       |           |
| CMDB                  | V     |           |
| Contract              |       |           |
| IT Service Management | V     |           |
| HR Service Management |       |           |
| Organization          | V     |           |
| IAM                   |       |           |

Some common modules such as the Organization module are always licensed and administrators can decide which users need access to such organizational data.

#### 2.7.2 Template Permissions

Template Permissions limit the access of a role to a particular template.

# efecte

| Read         | Create       | Update                                                                                                    | Delete                                                                                                    | 1                                                      |
|--------------|--------------|----------------------------------------------------------------------------------------------------|----------------------------------------------------------------------------------------------------|--------------------------------------------------------|
|              |              |                                                                                                    |                                                                                                    | All Clear                                              |
| $\checkmark$ | $\checkmark$ | $\checkmark$                                                                                                    |                                                                                                    | All Clear                                              |
| $\checkmark$ | $\checkmark$ | $\checkmark$                                                                                                    |                                                                                                    | All Clear                                              |
| $\checkmark$ | $\checkmark$ | $\checkmark$                                                                                                    |                                                                                                    | All Clear                                              |
|              |              |                                                                                                    |                                                                                                    | All Clear                                              |
| $\checkmark$ | $\checkmark$ | $\checkmark$                                                                                                    |                                                                                                    | All Clear                                              |
|              |              |                                                                                                    |                                                                                                    | All Clear                                              |
| $\checkmark$ | $\checkmark$ | $\checkmark$                                                                                                    |                                                                                                    | All Clear                                              |
| $\checkmark$ | $\checkmark$ | $\checkmark$                                                                                                    |                                                                                                    | All Clear                                              |
| $\checkmark$ | $\checkmark$ | $\checkmark$                                                                                                    |                                                                                                    | All Clear                                              |
| $\checkmark$ | $\checkmark$ | $\checkmark$                                                                                                    |                                                                                                    | All Clear                                              |
| $\checkmark$ |              |                                                                                                    |                                                                                                    | All Clear                                              |
|              |              |                                                                                                    |                                                                                                    | All Clear                                              |
| $\checkmark$ | $\checkmark$ | $\checkmark$                                                                                                    |                                                                                                    | All Clear                                              |
| $\checkmark$ | $\checkmark$ | $\checkmark$                                                                                                    |                                                                                                    | All Clear                                              |
| $\checkmark$ | $\checkmark$ | $\checkmark$                                                                                                    |                                                                                                    | All Clear                                              |
| $\checkmark$ | $\checkmark$ | $\checkmark$                                                                                                    |                                                                                                    | All Clear                                              |
|              | Read         | Read         Create           ····         ····           ····         ····           ····         ····           ····         ····           ····         ····           ····         ····           ····         ····           ····         ····           ····         ····           ····         ····           ····         ····           ····         ····           ····         ····           ····         ····           ····         ····           ····         ····           ····         ····           ····         ····           ····         ····           ····         ····           ····         ····           ····         ····           ····         ····           ····         ····           ····         ····           ····         ····           ····         ····           ····         ····           ····         ····           ····         ····           ·····         ····           ···· | Read         Create         Update           ·         ·         ·           ·         ·         ·         ·           ·         ·         ·         ·         ·           ·         ·         ·         ·         ·           ·         ·         ·         ·         ·           ·         ·         ·         ·         ·           ·         ·         ·         ·         ·           ·         ·         ·         ·         ·           ·         ·         ·         ·         ·           ·         ·         ·         ·         ·           ·         ·         ·         ·         ·           ·         ·         ·         ·         ·           ·         ·         ·         ·         ·         ·           ·         ·         ·         ·         ·         ·         ·           ·         ·         ·         ·         ·         ·         ·         ·           ·         ·         ·         ·         ·         ·         ·         ·         · | Read         Create         Update         Delete </td |

# 2.7.3 Attribute Permissions

Attribute permissions limit the access of a role to a particular field. Attribute permissions work the following way:

**Read permission:** The user has permission to see the value(s) and the attribute.

#### Create permission:

- The user has permission to add value to an empty field but not to change an existing value in the field. Functionality is the same with multi value and single value fields.
- In back references the user can set the value only if there is no value in the field, so no references are linked to the data card, which are specified in the attribute settings.
- User will have automatically read permission when create permission is added.

#### Update permission:

- The user has permission to update the value in the field and clear the field values.
- Update means that the user updates the value in the field and/or removes or adds the value(s) to the field.
- In back-references the user is able to update the value in the field.
- User will have automatically read and create permission when update permission is added.

Once the administrator adds an attribute to a new class, each role has full rights to read and update that attribute by default.

#### 2.7.4 Folder Permissions

Administrators can create and modify role permissions to a particular folder. Administrators can freely grant and deny the various roles permissions to that folder by selecting the *Create*, *Read*, *Update*, and *Delete* checkboxes. Folder permissions give rights to read, create, update, and delete data cards in the folder.

# efecte

| HR Service Management                | Read         | Create       | Update       | Delete | )         |  |
|--------------------------------------|--------------|--------------|--------------|--------|-----------|--|
| Template                             |              |              |              |        | All Clear |  |
| HR Budget                            | $\checkmark$ | $\checkmark$ |              |        | All Clear |  |
| HR Case                              | $\checkmark$ | $\checkmark$ | $\checkmark$ |        | All Clear |  |
| HR Category                          | $\checkmark$ | $\checkmark$ |              |        | All Clear |  |
| HR Change                            | $\checkmark$ | $\checkmark$ |              |        | All Clear |  |
| HR Problem                           | $\checkmark$ | $\checkmark$ |              |        | All Clear |  |
| HR Quickfill                         | $\checkmark$ | $\checkmark$ |              |        | All Clear |  |
| HR Release                           | $\checkmark$ | $\checkmark$ |              |        | All Clear |  |
| HR Risk                              | $\checkmark$ | $\checkmark$ |              |        | All Clear |  |
| HR Service level                     | $\checkmark$ | $\checkmark$ |              |        | All Clear |  |
| HR Service request                   | $\checkmark$ |              |              |        | All Clear |  |
| HR Service request bundle            | $\checkmark$ | $\checkmark$ |              |        | All Clear |  |
| HR Standard change                   | $\checkmark$ | $\checkmark$ |              |        | All Clear |  |
| HR Standard change content           | $\checkmark$ | $\checkmark$ |              |        | All Clear |  |
| HR Task                              | $\checkmark$ | $\checkmark$ |              |        | All Clear |  |
| HR Workflow Task                     | $\checkmark$ | $\checkmark$ |              |        | All Clear |  |
| Organization                         | Read         | Create       | Update       | Delete | ,         |  |
| Template                             |              |              |              |        | All Clear |  |
| Approval                             | $\checkmark$ | $\checkmark$ |              |        | All Clear |  |
| Business hours                       | $\checkmark$ |              |              |        | All Clear |  |
| Cost center                          | $\checkmark$ |              |              |        | All Clear |  |
| Exceptional date (occurs every year) | $\checkmark$ | $\checkmark$ |              |        | All Clear |  |
| Exceptional day (occurs only once)   | $\checkmark$ | $\checkmark$ | $\checkmark$ |        | All Clear |  |
| Feedback                             |              |              |              |        | All Clear |  |

The permissions do not give the user the right to create subfolders or edit and delete the folder itself. These permissions are managed separately as administrative permissions.

#### 2.7.5 Administrative Permissions

While administrators with user type Root are able to execute any administrative task, users can be granted limited rights to perform administrative tasks.

| Administrative permissions            |                    |
|---------------------------------------|--------------------|
| Users                                 | V                  |
| Edit static values                    | V                  |
| Edit templates                        | V                  |
| Edit folders                          | V                  |
| Import data cards                     | V                  |
| Background data                       | $\boldsymbol{\nu}$ |
| User can edit reports in public views | $\boldsymbol{\nu}$ |
|                                       |                    |

When administrators create a new role, you specify its rights to conduct administrative actions. The following administration rights can be granted:

- Edit users Permission to edit users and roles. For viewing of the data cards stored in the Users folders, you need to grant the user role rights to the folders, the templates, and the template attributes.
- Edit static values Permission to edit static values for an attribute whose data type is static.
- Edit templates Permission to edit all templates of the service management tool. This permission also includes rights to modify template classes and attributes. Even if a user role with this permission can edit and see all templates, the user role might not see all of the data cards.
- Edit folders Permission to edit folders includes rights to modify folders and user role permissions in different modules and in the folders. The folder permissions for each single folder limit the permission. In other words, a role is allowed to edit folders that it has

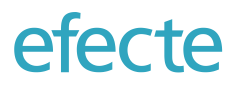

permission to view. A user with permission to edit folders can create new folders under the visible folders and modify and delete folders visible to said user.

• Import data cards – Permission to import data cards in XML form.

By default, a new role has no administrative permissions to e.g. access any of the modules or to conduct administrative actions. When creating the role, administrators must manually select the administrative rights.

#### 2.7.6 Elevated User Permissions

Elevated user permissions (EUP) are data card-specific permissions: they are a way to grant users additional permissions for certain data cards based on the value of certain reference attributes on the data cards. For example, it might be required to grant a system expert the permission to access a particular service request. Usually, the system expert is not supposed to have access to service requests, however if the system expert is assigned to the service request, then s/he should have access to only this particular service request data card. This use case can be achieved with elevated user permissions.

Elevated user permissions can be configured separately for each template.

# 2.8 Scheduled Tasks

Efecte's service management tool allows to perform a series of scheduled tasks for different purposes. Administrators can set scheduled tasks to import, export, and archive data from and to different external systems. It is also possible to trigger internal events periodically such as clearing the email queue, changing a value in a data card, calculation of budgets, or checking the validity of service announcements.

A graphical user interface in the Administration UI makes integration to external systems codeless. Administrators can configure any of the following parameter for any scheduled task:

All schedulable tasks need to have the following information specified:

- **Description** –a description for the task, which is displayed in the *Edit schedulable tasks* view.
- User Select the user whose permissions the task is running with.
- Scheduling Activate the task by setting the Scheduling On.
- Run Define when the task is executed:
  - **Every day:** Select every x minutes or hours the task is executed. *Starting from* lets you decide the starting time and also schedule different tasks to be run on different times so that they don't overlap or at least mostly are run on a different time if you wish.
  - Every week: Select which weekdays the task is executed on. The time (@hh:mm) lets you decide the starting time and also schedule different tasks to be run on different times so that they don't overlap or at least mostly are run on a different time if you wish.
  - **Every month:** Select the day of the month the task is executed on. The time (@hh:mm) lets you decide the starting time and also schedule different tasks to be run on different times so that they don't overlap or at least mostly are run on a different time if you wish.
  - **Every quarter:** Select which months of the quarter (1,2,3) and which day of that month the month the task is executed on. The time (@hh:mm) lets you decide the starting time and also schedule different tasks to be run on different times so that they don't overlap or at least mostly are run on a different time if you wish.

The following scheduled tasks are supported in the Efecte Platform:

#### **CSVImportTask**

CSV connector for importing data from external systems.

CSV file can be fetched from a local disk or from an SFTP server. The file must be compliant with RFC 4180 standard. Supports SFTP with public key authentication and password authentication.

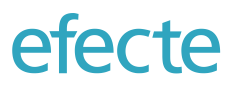

#### **ChatIntegration Scheduled Task**

Use this tasks in combination with Efecte Multi-Room Chat add-on powered by Giosg Live platform.

All chat conversation records can be fetched from the Giosg Live platform to the Efecte platform for reporting and audit purposes. This scheduled task takes care of requesting and storing the data. Fetching the information from the previous business day will take some time to be imported and therefore running it more often will impact performance of the overall solution negatively.

#### DateCheckerTask

With the DateCheckerTask task, you can get scheduled e-mail reports or files concerning data cards whose date fields match the criteria set.

#### EventCheckerTask

The EventCheckerTask can be used to find data cards and change their data and their folder.

#### EventTask

For executing events. Events can be enabled and disabled by configuring this task.

#### MessageQueueTask

For executing the message queue's message sending. If there are any messages in the queue, this task triggers sending of the messages.

#### LicenseMonitoringTask

A software asset management task for tracking free and used software licenses of a company. It sends an e-mail report of software license violations, i.e. installed software without license and software with more installations than license permits. This requires a license for IT Service Management.

The LicenseMonitoringTask generates a report of all the Monitored Software Installations that do not have a License Pool. A Monitored Software Installation data card does not have a License Pool, if the data card's attribute LicenseManagementLicenseReference does not refer to a License Pool. The report also states which the computer has this software installed on. The generated report also informs which of the License Pools have too many installations. This functionality does not work with Efecte's software licenses.

#### MailTask

MailTask is meant for creating data cards from e-mail messages. It reads mail from an inbox, imports them to ESM and attaches the mail to a data card.

#### **DataCardsArchiverTask**

DataCardsArchiverTask is meant for exporting data cards to the file system or directly to an external system by using https request method. Both methods (file and https request) uses Efecte XML-format, which might need to be converted to target system data model format.

Only administrators can save list views to an archive section of working space. List reports that are saved in the Archive section can be archived by using DataCardsArchiverTask scheduled task.

Archiving task does not archive file attachments or emails that are linked to the data card. Even data cards are deleted, the files (emails and file attachments) of deleted data cards will remain in the file system. Please note also, the https request neither file archiving types does not send file attachments nor emails to the third-party system or defined folder structure.

# 2.9 Global Search

The solution has an advanced search functionality in the Workspace UI that has been optimized for the use in enterprise service management. The search algorithm is the same for global search, list filters, and searches for referenced values when entering or editing data.

The following description applies for solutions that are delivered as one of Efecte's cloud deployment options i.e. which are using PostgreSQL as database technology. In addition, customized platform settings might affect to search results.

The core algorithm is built around the concept of word-based search. You can search for one or many words, separated by a "blank", at the same time.

If you use the character "|" between two words, then this will be interpreted as OR condition i.e. records that include one of these words.

The search algorithm removes special characters such as "\$ € # ; ? \_" from the search term in most use cases.

Example: search for test\$system or test?system will be interpreted as search for "test system".

However, the character "." and "-" will not be removed. The "." is indicating to the search algorithm that you might be looking for an email address or an URL see exceptions below). The "-" is interpreted as natural part of a word such as "test-system".

#### Use of wildcards

Searches can use the wildcard "\*" at the end of a word or several words, but not within or at the beginning.

#### Searching for email addresses

The solution is optimized when searching for emails. Due to the special structure of email addresses, wildcards do not work like for other data types. Users should search always for the complete email address such as forename.surname@company.com.

#### Searching for URLs

URLs are treated as special type. The system will search for URLs such as www.efecte.com. The system will not search correctly if the search word includes http:// or https://.

#### Searching in date and time fields

Date and time fields are treated as special type in the search algorithm. Thus, the user needs to enter always a complete date (or date and time) to search for the corresponding records.

# 2.10 Localization

Ul presentation texts such as buttons and controls of the service management tool have been localized by Efecte. These presentation texts can be modified by the administrator in the user interface under platform settings. The administrator can decide which presentation text languages shall be active. Presentation texts can be exported and imported in XML format.

The name of Views can be localized in a tabular format.

| efecte Q Sear                  | ch       |                     | + 🛆                |        |          |               |               |      |              |                  |                 |             | ₽       |     | ?    |
|--------------------------------|----------|---------------------|--------------------|--------|----------|---------------|---------------|------|--------------|------------------|-----------------|-------------|---------|-----|------|
| Templates                      | Permissi | ons Licer           | ises               | Import | Schedula | ble tasks     | Views         | Mair | ntenance     | User preferences | Select module 🔻 |             |         |     |      |
| View 👻                         |          | ocalization         |                    |        |          |               |               |      |              |                  |                 |             | 🛛 🖬 Sav | e 🚺 | K Re |
| Admin Role (Department a       | dmin)    |                     | SYSTEM             |        |          |               | DEUTSCH       |      |              | ENGLISH          |                 | S           | UOMI    |     |      |
|                                |          | 🖫 Change Enablemer  | nt                 |        | Cł       | nange Enable  | ement         |      | Change Ena   | ablement         | Change Er       | nablement   |         |     |      |
| Availability Management        |          | 1 Change Manage     | ment Dashboard     |        | 1 (      | Change Man    | agement Das   |      | 1 Change M   | anagement Das    | 1 Change        | Manageme    | nt Das  |     |      |
|                                |          | 비 1.0 Change Contro | l Kanban           |        | 1.0      | 0 Change Co   | ntrol Kanban  |      | 1.0 Change   | Control Kanban   | 1.0 Chang       | e Control K | anban   |     |      |
| Capacity Management            |          | 1.1 My Open Chan    | ges                |        | 1.1      | 1 My Open C   | hanges        |      | 1.1 My Oper  | n Changes        | 1.1 My Op       | en Changes  |         |     |      |
| oupuony managomoni             |          | 1.2 Open Major Ch   | anges              |        | 1.3      | 2 Open Majo   | r Changes     |      | 1.2 Open Ma  | ajor Changes     | 1.2 Open I      | Aajor Chan  | jes     |     |      |
| Change Enablement              |          | 1.3 Open Emergen    | cy Changes         |        | 1.3      | 3 Open Emer   | gency Changes |      | 1.3 Open Er  | mergency Changes | 1.3 Open B      | Emergency   | Changes |     |      |
| Change Enablement              |          | 1.4 Open Standard   | Changes            |        | 1.4      | 4 Open Stan   | dard Changes  |      | 1.4 Open St  | andard Changes   | 1.4 Open 8      | Standard Ch | anges   |     |      |
| 1 Change Management Dashboard  | t        | 1.5 Open Planned    | Changes            |        | 1.5      | 5 Open Plan   | ned Changes   |      | 1.5 Open Pl  | anned Changes    | 1.5 Open F      | lanned Ch   | anges   |     |      |
| 1.0 Change Control Kanban      |          | 2.1 Change Manag    | ement Tasks        |        | 2.       | 1 Change Ma   | inagement Ta  |      | 2.1 Change   | Management Ta    | 2.1 Chang       | e Managem   | ent Ta  |     |      |
| 1.1 My Open Changes            |          | 3.1 Planned Chang   | es this Month      |        | 3.1      | 1 Planned Ch  | anges this M  |      | 3.1 Planned  | Changes this M   | 3.1 Planne      | d Changes   | this M  |     |      |
| 1.0 Open Major Changes         |          | 3.2 Projected Servi | ce Outage          |        | 3.1      | 2 Projected S | ervice Outage |      | 3.2 Projecte | d Service Outage | 3.2 Project     | ed Service  | Outage  |     |      |
| 1.2 Open Major Changes         |          | 3.3 Emergency Cha   | ange Calendar      |        | 3.3      | 3 Emergency   | Change Cal    |      | 3.3 Emerger  | ncy Change Cal   | 3.3 Emerg       | ency Chang  | e Cal   |     |      |
| 1.3 Open Emergency Changes     |          | 3.4 Standard Chan   | ges / Monthly      |        | 3.4      | 4 Standard C  | hanges / Mo   |      | 3.4 Standard | d Changes / Mo   | 3.4 Standa      | rd Changes  | : / Mo  |     |      |
| 1.4 Open Standard Changes      |          | Statistics          |                    |        | St       | atistics      |               |      | Statistics   |                  | Statistics      |             |         |     |      |
| 1.5 Open Planned Changes       |          | Change approval%    |                    |        | Cł       | nange approv  | al%           |      | Change app   | roval%           | Change ap       | proval%     |         |     |      |
| 2.1 Change Management Tasks    | <        | Changes by Risk     |                    |        | Ch       | nanges by Ri  | sk            |      | Changes by   | Risk             | Changes b       | y Risk      |         |     |      |
| 3.1 Planned Changes this Month |          | Changes by Status   |                    |        | Cł       | nanges by St  | atus          |      | Changes by   | Status           | Changes b       | y Status    |         |     |      |
| 3.2 Projected Service Outage   |          | Changes complete    | d this month by re | esult  | Ch       | nanges comp   | leted this mo |      | Changes co   | mpleted this mo  | Changes of      | ompleted th | is mo   |     |      |
| 3.3 Emergency Change Calendar  |          |                     |                    |        |          |               |               |      |              |                  |                 |             |         |     |      |
| 3.4 Standard Changes / Monthly |          |                     |                    |        |          |               |               |      |              |                  |                 |             |         |     |      |

Configuration texts such as field names, help texts, headers and footers can be localized inside of the Service Management Tool. Alternatively, configuration texts can be exported and imported for translations by external agencies in XML format.

| ≡ efecte Q Search                                                                                 | + 🛆                                                                                                  |                                                      | 🌣 🔚 ? 😒                                                                                              |
|---------------------------------------------------------------------------------------------------|----------------------------------------------------------------------------------------------------|------------------------------------------------------|----------------------------------------------------------------------------------------------------|
| Templates Permissions Licenses                                                                    | import Schedulable tasks                                                                             | Views Maintenance User preference                    | Select module 👻                                                                                      |
| ▲ Incident                                                                                        |                                                                                                    | Save Save                                            | Reset Content Layout Localization                                                                    |
| Default text                                                                                      | Deutsch                                                                                              | Suomi                                                | English                                                                                              |
| Incident                                                                                          | Incident                                                                                             | Häiriö                                               | Incident                                                                                             |
| Incident description                                                                              | Beschreibung                                                                                         | Häiriön kuvaus                                       | Incident description                                                                                 |
| Incident primary ID                                                                               | Titel und ID                                                                                         | Häiriön ID                                           | Incident primary ID                                                                                  |
| Customer                                                                                          | Kunde                                                                                                | Asiakas                                              | Customer                                                                                             |
| Please select here the contact information of the customer who this issue concerns.               | Bitte wählen Sie hier die Person aus, die das Incident<br>gemeldet hat oder die vom Incident betroff | Henkilö, jota häiriö koskee.                         | Please select here the contact information of the customer<br>who this issue concerns.               |
| Email                                                                                             | Email                                                                                                | Sähköposti                                           | Email                                                                                                |
| This field can be used to report the email of the customer under which s/he would like to be cont | Dieses optionale Feld kann verwendet werden, um eine<br>Kontaktemailadresse aufzunehmen, wenn die Em | Asiakkaan sähköposti, johon hän toivoo yhteydenotot. | This field can be used to report the email of the customer<br>under which s/he would like to be cont |
| Ørganization                                                                                      | Organisation                                                                                         | Organisaatio                                         | Organization                                                                                         |
| Cost Center                                                                                       | Kostenstelle                                                                                         | Kustannuspaikka                                      | Cost Center                                                                                          |
| Status                                                                                            | Status                                                                                               | Tila                                                 | Status                                                                                               |

The embedded user guide is available in the following languages:

- English
- German
- Finnish
- French
- Polish

# 2.11 Keyboard Shortcuts

The user interface includes several keyboard short-cuts which increases the speed of completing frequent tasks.

The keyboard shortcuts are enabled by default for new users. The keyboard shortcuts can be disabled in the user's profile settings. The ALT key is by default the modifier key for shortcuts, but the user can choose another special key such as "CTRL" if necessary, from the user's profile settings (Note: some operating system might have other actions pre-set for some of these key combinations).

Moving forward in the content is possible through Tab navigation.

The following shortcuts are supported:

| Shortcut | Action                                  | Note                                                                                                |
|----------|-----------------------------------------|----------------------------------------------------------------------------------------------------|
| ALT + S  | Save                                    | works in detail view                                                                                |
| ALT + E  | Edit all                                | works in detail view                                                                                |
| ALT + N  | Create new issue                        | works in detail and list view                                                                       |
| ALT + C  | Collapse / Expand All                   | works in detail view                                                                                |
| ALT + H  | Go to Homepage                          |                                                                                                    |
| ALT + F  | Moves cursor to global search field     |                                                                                                    |
| ALT + O  | Confirm input (OK button)               |                                                                                                    |
| ALT + E  | Edit selected issue                     | works in list view                                                                                  |
| ALT + A  | Select all issues                       | works in list view                                                                                  |
| ALT + W  | Opens current page in<br>new window/tab | works everywhere except in data card edit view, search conditions are not transferred to new window |
| ESC      | Cancel                                  | works in detail view, help texts and pop-up windows                                                 |

# 2.12 Personalization

Users can personalize the Workspace UI according to their preferences. The following settings are available to all users (some of them such as time zones and folder visibility can be enabled or disabled by the administrator):

#### **Default or Compact Application Layout**

The default view displays the content in a convenient layout.

| ≡ | efe   | Cte Q Search                                    | +8+\$                                                           |                |                         |                                                                           |          | ¢ 🕯               | i ?    | SP            |
|---|-------|-------------------------------------------------|-----------------------------------------------------------------|----------------|-------------------------|---------------------------------------------------------------------------|----------|-------------------|--------|---------------|
|   | 1.    | 6 Published Known Solutions                     | Save                                                            |                |                         | 🌣 Settings 📘 🍸 Conditions                                                 | ≡        | 16 6              |        | PP -          |
|   | + Nev | v 🔻 🎤 Edit 👻 🛆 Export 👻                         |                                                                 |                |                         |                                                                           | 50 r     | esults per p      | age    | w             |
|   | 💽 Kna | owledge base article / CMDB                     |                                                                 |                |                         | Type in                                                                   | filter a | and hit ente      | r      | T             |
|   |       | SOLUTION NAME                                   | SOLUTION KEYWORDS                                               | SUBMITTER      | SERVICE                 | DETAILED DESCRIPTION                                                      |          |                   |        | CATEG         |
|   | 1     | "CSRF verification failed"                      | CSRF, Network                                                   | Pfeiffer Mia   | IT Security             | If you receive the error " CSRF verification failed " while trying to log | nto the  | web system y      | /ou sł | End User Ser  |
|   | 2     | Access rights don't work.                       | Access Rights, Rights, Workstation, Network, Access, Permission | Hedman Arvid   | Access rights           | If you suddenly notice that your access rights don't work then you sh     | ould: a  | a) Make sure      | that y | End User Se   |
|   | 3     | Broken equipment.                               | Equipment, Monitor, Keyboard, Mouse, Workstation, Broken        | Jägerman Kurt  | IT Administration       | If you notice that your assigned equipment is broken then you should      | i: a) G  | o get a new r     | eplace | End User Se   |
|   | 4     | Cant access internal communication application. | Access, communication,                                          | Hartmann Emma  | Account Troubleshooting | If you find out that you cant log into the internal communication app     | ication  | you should:       | a) Cł  | End User Ser  |
|   | 5     | Computer doesn't boot up.                       | Computer, Workstation, OS                                       | Klein Stefan   | Workstations            | If you notice that your computer doesn't want to boot up but goes to      | BIOS th  | en: a)Check       | the t  | End User Ser  |
|   | 6     | Computer stuck in Windows Update.               | Update, Windows, Computer,                                      | Pitkälä Antero | Workstations            | If your computer is stuck for over 4hours in a windows update then y      | ou shou  | uld: a) Press     | Ctrl+  | End User Ser  |
|   | 7     | Corrupted files.                                | Currupted, Files, Equipment, Dpocuments, Backup                 | Norlander Carl | File Sharing            | If you notice that some of your files are corrupted then you should: a    | ) Locate | the backupe       | d ver: | End User Ser  |
|   | 8     | Demonstrating Demand Management for IT          | demand management, ideas, innovation                            | Schmidt Peter  | Marketing               | If you want to demonstrate how demand management works , especi           | ally the | collaborative     | ratin  | Business IT S |
|   | 9     | Demonstrating Formatted Knowledge Base Article  | rich text, knowledge base, tips and tricks                      | Smith John     | Marketing               | If you want to demonstrate formatted knowledge base articles you ca       | n use ti | his article. It p | pretty | Business IT S |

The compact layout presents significantly more content, both in the list and detail view of a data card, by removing white spaces between rows. However, the compact view makes some compromises in terms of readability which may not suite all users. Below is the same content shown above in compact layout.

| efe | ecte      | Q, Search                                        | +8 +4                                                           |                                                                               |                         |                             |          |              |         | ¢         |          | ?        | SP       |
|-----|-----------|--------------------------------------------------|-----------------------------------------------------------------|-------------------------------------------------------------------------------|-------------------------|-----------------------------|----------|--------------|---------|-----------|----------|----------|----------|
|     | 1.6 Put   | olished Known Solutions                          | Save                                                            |                                                                               | •                       | Settings 🛛 🍸                | Condit   | tions        |         | њ.        | =        | PP       |          |
| + N | lew 🔻     | 💉 Edit 🔻 🔄 🛆 Export 👻                            |                                                                 |                                                                               |                         | - 25                        | ► Te     | otal 25      | 50 re   | sults pe  | r page   |          | v        |
| 💽 к | (nowledge | base article / CMDB                              |                                                                 |                                                                               |                         |                             |          | Type in f    | ilter a | nd hit e  | nter     |          | ۲        |
|     |           | SOLUTION NAME                                    | SOLUTION KEYWORDS                                               | DETAILED DESCRIPTION                                                          |                         | SUBMITTER                   | di 👘     | CAT          | EGORY   | th –      |          | SERVE    | CE II    |
| 1   | CSRF ve   | erification failed"                              | CSRF, Network                                                   | If you receive the error " CSRF verification failed " while trying to log int | o the web system yo     | u s Pfeiffer Mia            |          | End User !   | Service | s         | IT Se    | curity   |          |
| 2   | Access r  | ights don't work.                                | Access Rights, Rights, Workstation, Network, Access, Permission | If you suddenly notice that your access rights don't work then you shou       | uld: a) Make sure th    | at Hedman Arvid             |          | End User !   | Service | s         | Acce     | ss righ  | ts       |
| 3   | Broken    | equipment.                                       | Equipment, Monitor, Keyboard, Mouse, Workstation, Broken        | If you notice that your assigned equipment is broken then you should:         | a) Go get a new rep     | olac Jägerman Kurt          |          | End User !   | Service | s         | IT Ac    | dminist  | ration   |
| 4   | Cant acc  | cess internal communication application.         | Access, communication,                                          | If you find out that you cant log into the internal communication applic      | ation you should: a     | ) C Hartmann Emma           |          | End User f   | Service | s         | Acco     | unt Tre  | oublesh  |
| 5   | Comput    | er doesn't boot up.                              | Computer, Workstation, OS                                       | If you notice that your computer doesn't want to boot up but goes to Bl       | IOS then: a)Check t     | he Klein Stefan             |          | End User f   | Service | s         | Work     | station  | 15       |
| 6   | Comput    | er stuck in Windows Update.                      | Update, Windows, Computer,                                      | If your computer is stuck for over 4hours in a windows update then you        | u should: a) Press C    | trl- Pitkälä Antero         |          | End User f   | Service | s         | Work     | station  | 15       |
| 7   | Corrupte  | ed files.                                        | Currupted, Files, Equipment, Dpocuments, Backup                 | If you notice that some of your files are corrupted then you should: a) L     | ocate the backuped      | ve Norlander Carl           |          | End User f   | Service | s         | File S   | Sharing  |          |
| 8   | Demons    | trating Demand Management for IT                 | demand management, ideas, innovation                            | If you want to demonstrate how demand management works , especial             | ly the collaborative r  | atir Schmidt Peter          |          | Business I   | T Servi | ces       | Mark     | teting   |          |
| 9   | Demons    | trating Formatted Knowledge Base Article         | rich text, knowledge base, tips and tricks                      | If you want to demonstrate formatted knowledge base articles you can          | use this article. It pr | ett <sup>-</sup> Smith John |          | Business I   | T Servi | ces       | Mark     | eting    |          |
| 10  | Demons    | trating Incident Workflows for IT                | workflow, incident                                              | If you want to briefly demonstrate workflow functionality for incidents ,     | then record an Sma      | rtp Schmidt Peter           |          | Business I   | T Servi | ces       | Mark     | eting    |          |
| 11  | Demons    | trating Request Workflows and Approvals for IT   | visual workflow automation                                      | If you want to demonstrate visual workflow automation for IT service re       | quests , then make      | an Schmidt Peter            |          | Business I   | T Servi | ces       | Mark     | eting    |          |
| 12  | Demons    | trating Request Workflows without Approval in IT | visual workflow automation, shopping cart                       | f you want to demonstrate visual workflow automation for IT service re-       | quests without appr     | ova Schmidt Peter           |          | Business I   | T Servi | ces       | Mark     | teting   |          |
| 13  | Email ge  | etting spammed.                                  | Email, Network, Spam, Security                                  | If your email is getting spammed then you should: a) Ensure that you h        | ave a spam filter tur   | nec Ekwall Julius           |          | End User f   | Service | s         | Emai     | il Spam  | Filterin |
| 14  | Email ph  | hising                                           | email, phishing, identity theft                                 | Phishing is the fraudulent attempt to obtain sensitive information such       | as usernames, pass      | woi Smith John              |          | End User f   | Service | s         | Corp     | iorate F | mail     |
| 15  | Forgotte  | en computer password.                            | Password, Access rights, Worktation                             | If you have forgotten your computer password then you should immedi           | iately: a) Make sure    | th Mohamed Abdisa           | tar      | End User 5   | Service | s         | Acce     | ss righ  | .ts      |
| 16  | Kitchen   | is out of Coffee.                                | Coffee, Kitchen, Caffeine, Work, Motivation,                    | If the unimaginable has happened and the kitchen is out of coffee then        | you should, a) Imm      | nec Olsson Linda            |          | Compensa     | ation a | nd Benefi | ts Finar | nce      |          |
| 17  | Mobile p  | phone refusing to turn on.                       | Mobile, Phone,                                                  | If you find out that your mobile phone is refusing to turn on, you shoul      | d: a) Make sure tha     | it ti Lunden Frans          |          | End User !   | Service | s         | Mob      | ile      |          |
| 18  | Monitor   | doesn't power on.                                | Monitor, Power                                                  | If your monitor doesn't power on then you should ensure that: a) The          | monitor is connecte     | d ti Untenberg Herma        | in .     | End User f   | Service | s         | Work     | station  | is       |
| 19  | Office d  | oor access doesn't work.                         | Door, Access,                                                   | If you notice that your office door access doesn't work you should: a)        | Retry with someone      | oth Weiseman Joseph         |          | End User !   | Service | s         | Acce     | ss righ  | ts       |
| 20  | Printer o | out of toner.                                    | Printer, Toner                                                  | If you notice that the printer is out of toner you should: a) Check the r     | nearby supply closet    | for Anonymised Anon         | nymised  | End User f   | Service | s         | Conr     | hectivit | v        |
| 21  | Scanner   | refuses to scan.                                 | Scanner, Printer                                                | If the scanner powers on and the OS opens up but it still refuses to sca      | n, you should: a) C     | hec Gutierrez Aria          |          | End User !   | Service | s         | Scan     | ning     |          |
| 22  | Server is | s down.                                          | Server, Network                                                 | If you notice that a company server is down you should: a) Make sure          | that you personally     | hav Pihlavuo Markus '       | 'Markku' | " End User ! | Service | s         | Serve    | ers      |          |
| 23  | USB port  | t doesn't work.                                  | USB, Connection, Workstation                                    | If you notice that a USB port(or all of the ports) don't work then you sho    | ould: a) Ensure that    | yo Pajunen Kalle            |          | End User !   | Service | s         | Work     | station  | 15       |
| 24  | VPN con   | nection doesn't work                             | VPN, Network, Security, Privacy                                 | If the VPN client refuses to connect to the company VPN you should: a         | ) Restart the VPN cli   | ent Mahakovksy Arty         | on       | End User S   | Service | \$        | VPN      | activati | ion      |
| 25  | Wifi/Inte | ernet not working.                               | Wifi, Network, Internet, Server                                 | If you notice that you don't seem to have internet you should: a) Make        | sure that the WiFi is   | s or Alamäki Pessi "Pa      | llu"     | End User f   | Service | s         | Wifi     | Trouble  | eshootir |

Users can select which layout they prefer.

#### **Create-New Button Function**

Users can enable up to five Create-New buttons which are displayed always in the top of the Workspace UI and therefore can be used anywhere independent of where the user is currently in the user interface. The Create-New functionality generates a new data card of the template that the user chooses. This functionality allows to trigger the most frequently used actions from anywhere in the user interface. These buttons can either be configured that they always create a data card of a specific template.

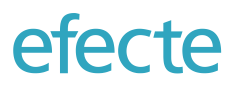

#### Language

In multi-language environments, the user interface language can be changed. Administrators define the supported languages. These language settings do change language of the texts of the user interface.

#### **Keyboard Short-Cuts Settings**

Users can select which keyboard combination activates the keyboard short-cuts.

#### **Show Folders Settings**

The Show folders in a Workspace option allows users to select whether to display folders before or after view navigation. Alternatively, users may select to hide folders all together from the Workspace.

#### Time zone

The user can set in which time zone s/he operates.

#### **Startup Screen**

The user can set the preferred startup screen. The start screen can be selected from any view or dashboard the user has access to. By clicking on the logo in the upper left corner, the user will always return to the start screen. Start Screens which are supported on mobile devices such as List Views and Graphs will be shown on mobile devices.

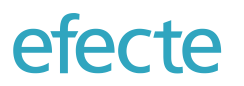

# 2.13 Editing of Data Cards

Any data card can be edited in a dedicated layout that supports the user by indicating mandatory fields as well by providing means for supporting help texts for each attribute.

| Desktop bac<br>Incident: Incide | <b>kgrou</b><br>nt Mana | agement                     |   |
|---------------------------------|-------------------------|-----------------------------|---|
| Incident descripti              | ion                     | ×                           |   |
| Customer                        | ?                       | Hedman Arvid 🗙 🔻            |   |
| Incident ID                     | ?                       | INC-000271                  |   |
| Previous status                 |                         | v                           |   |
| Status                          | ?                       | 2 - Solving 🗙 🔻             |   |
| Next status                     |                         | Ψ.                          |   |
| Contact type                    | ?                       | Phone call x v              |   |
| Subject *                       | ?                       | ? X                         |   |
| Description                     | ?                       | contacted the service desk. |   |
|                                 |                         |                             |   |
|                                 |                         |                             |   |
| Detailed Description            | ?                       |                             | / |
| Customer priority               | ?                       | Critical x v                |   |

Mandatory fields are marked with a red star and if trying to save a data card without all mandatory fields being completed then a red line around the field will highlight the field.

If the processing of the data card is automated with Visual Workflows, then an indicator at the top of the page will outline the current status of the workflow automation.

Administrators can decide whether classes are collapsed or extended when a user opens the detail view of a data card in order to improve the user experience. Users can collapse or extend classes at any time.

If a field value is to be selected from values of a referenced template, then it is possible to filter the possible choices with a filter that is defined in the metadata of the attribute. The filter is activated when the user clicks on button with the magnifying glass.

| Customer           |   |   |   |   |
|--------------------|---|---|---|---|
| Administrator Demo | × | * | ۲ | Q |

The filter can be configured using the so-called Efecte Query Language (EQL). EQL is a query language similar to SQL used in traditional relational databases. With the help of EQL editor, editing EQL queries is possible without deep knowledge of the inner workings of the language and its notations.

The administrator can define whether the user can open a selected reference in a dedicated separate window to get more information about the referenced data card. The user can open the referenced data card by pressing the above shown button with the "extend to other window" icon.

## 2.14 Agile Swarming – Data Card Collaboration

It is possible to enable a mode of operation that allows several users to "work" on a single data card at the same time. Users can see in this mode all other users that are viewing the data card currently as abbreviation of their first name and second name. The user editing the data card can also be recognized through the inverted colors. If the value of the data card changes, through action from the user editing the data card, then the content will be automatically updated in the browser windows of the other users in the time interval set by the administrator. The other users viewing the data card will also see a notification. Stealing the edit right from another user is possible.

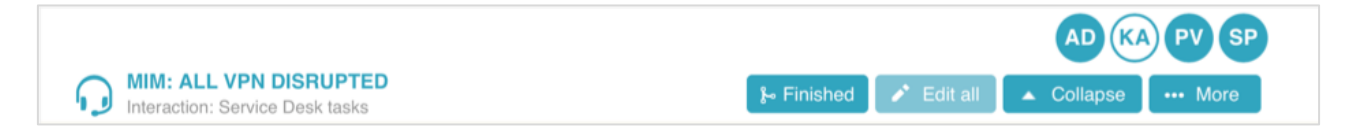

It is possible to write comments and send emails even if another user is editing the data card. The administrator can enable the posting of comments by changing the settings of the corresponding attribute.

# 2.15 Printing of Data Cards

Any user can print data cards the s/he has access to. Before starting the print job, the user can select whether attributes with no values are included or not.

#### 2.16 Embedded Email Communication

The Efecte Platform includes an embedded email user interface for communication with end users. All emails are automatically recorded as part of the corresponding attribute. The emails can be sent within the detail data card view or in a dedicated email communication window.

| $\dot{lpha}  \mathscr{O}$ mailtasktest@master.efecte.com<br>Hello,we have identified the source of | NEW MESSAGES                                     |                                  |        |                        |  |  |
|----------------------------------------------------------------------------------------------------|--------------------------------------------------|----------------------------------|--------|------------------------|--|--|
| 03.07.2015 08:37                                                                                   | From                                             | * mailtasktest@master.efecte.com |        |                        |  |  |
| mailtasktest@master.efecte.com                                                                     |                                                  |                                  |        |                        |  |  |
| Hello,we have started the investigatio                                                             | То                                               | * Trevor.Duggan@aikon.com        |        | Show all header fields |  |  |
| 03.07.2015 08:35                                                                                   | 6                                                | Eormate - B 7 E                  |        |                        |  |  |
|                                                                                                    | Best Regards         Your Service Desk         p |                                  |        |                        |  |  |
|                                                                                                    |                                                  |                                  | V Send |                        |  |  |

It is possible to send either plain text or HTML formatted emails. Images can be either copied directly from the clipboard to the email body message or added as separate attachment. Images from previous messages in the conversation will not be added to replied or forwarded emails due to performance optimization.

Administrators can define email templates that are available to users when the Handler MailTask is used. One to many email templates can be defined for each template. If more than one email template is available, then user can select which email template to use to reply to the end user.

Values from the data card can be dynamically added to the email message both in the subject and the email body. The email template can be formatted in plain text or HTML format. The tracking ID for the email conversation, typically an identification number, can be added to the subject.

| Template      | Incident O                                                                                                    |                  |
|---------------|----------------------------------------------------------------------------------------------------|------------------|
| Name          | <new><br/>defaultConfiguration</new>                                                                                                    | View attributes  |
| From          | servicedesk@efecte.com                                                                                                    |                  |
| То            | \$customer:email\$                                                                                                    |                  |
| Cc            | //                                                                                                    |                  |
| Bcc           |                                                                                                    |                  |
| Subject       | \$subject\$                                                                                                    |                  |
| Message       | Hi,<br>To assist our personnel in handling your request, please keep this incident number<br>#ID:\$efecte_id\$#] in subject line in all messages and replies.<br><br>Sincerely yours,<br>\$support_person\$<br>Service Desk<br>010-1234567 |                  |
| Attachment    | \$file_attachments\$ Upload Remove View Add reference                                                                                                    |                  |
| Tracking attr | ibute Incident ID                                                                                                    | Type text/html 🗘 |
| Select temp   | ate for configuration Incident                                                                                                    |                  |

#### 2.16.2 Mail Content Search

It's possible to enable full mail content search in ESM. When the feature is enabled, ESM stores content of all incoming and outgoing mails (excluding automatically sent notifications) to hidden text attributes. Search functionalities then find for example an incident also based on the text in the email content.

#### 2.16.3 Using Incoming Mail Headers in Business Logic

It's possible to use the mail headers of incoming mail in business logic in order to:

- Move the incoming email in a particular folder
- Move the incoming email in a particular template
- Send a reply automatically

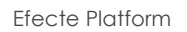

| Target folder * ?                | Incident management |            |
|----------------------------------|---------------------|------------|
| Target template code * ?         | Incident            | Ŧ          |
| Disable autoreply ?              | True False 🗙        |            |
| Autoreply message ?              | -                   |            |
| Attribute for BODY ?             | Description         | * <b>X</b> |
| Attribute for FROM ?             | Customer            | * <b>X</b> |
| Attribute for SUBJECT ?          | Subject             | т Х        |
| Attribute for mail headers ?     | mailHeaders         | т X        |
| Attribute with tracking ID ?     | Efecte ID           | * X        |
| Attribute with mail handler ?    | E-mail              | - X        |
| Attribute for file attachments ? | File attachments    | т <b>Х</b> |
|                                  |                     |            |

# 2.17 Transformations

Transformation allow users to create a new data card of one template from another data card of another template. That allows to create a change request - for example – from an issue reported as a problem. Values from the source data card can be copied to the target data card. It is possible to create automatically a relationship from the target to the source data card for traceability and other purposes.

To transform values from a source attribute into a target attribute, the attributes' data types must be compatible. Although static attributes can be transformed even when the attributes are not the same. In that case transformation is done using the string values of the attributes. If target attribute doesn't have matching string value, it will be left blank. Attributes where the Worklog -handler is used are not supported in transformations.

One template can have several transformations to different templates. For example, you could transform a helpdesk ticket into a solution data card and into a software/hardware order.

With multiple data card transformation functionality, a user can create multiple copies of single data card only by using single transform action. During the transformation phase, the user can define the amount of the created data cards (max 99).

#### 2.18 Manual Data Export

Any user can export data from any list view in Microsoft Excel format by the click of a button. This manual export will store the information that is shown on the list view taking into account all settings, filters, and column selections in a file that can be stored on the user's workstation.

#### 2.19 Anonymization of Identity Information

It is possible to anonymize issues recorded in the Efecte platform in order to meet legislative requirements such as the European GDPR legislation.

Users can select a person record and choose to anonymize the person data card and therefore all the issues where the person is referenced to. The Efecte platform will replace the person's name and email address with a generic value such as "Anonymized" in all data cards. The action is permanent and cannot be undone. This functionality works in the data cards where the person's information is linked as reference. The functionality will not impact text or string fields where the name of the person has been added manually.

Anonymization of the data cards can be activated for multiple templates. History logging data is not anonymized and therefore it's advised to deactivate collecting history data of the templates, where anonymization is enabled.

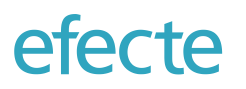

# 2.20 Visual Workflow Automation

Visual Workflow Automation facilitates agile team collaboration, removes the need for additional business modelling tools, and increases in-house services automation.

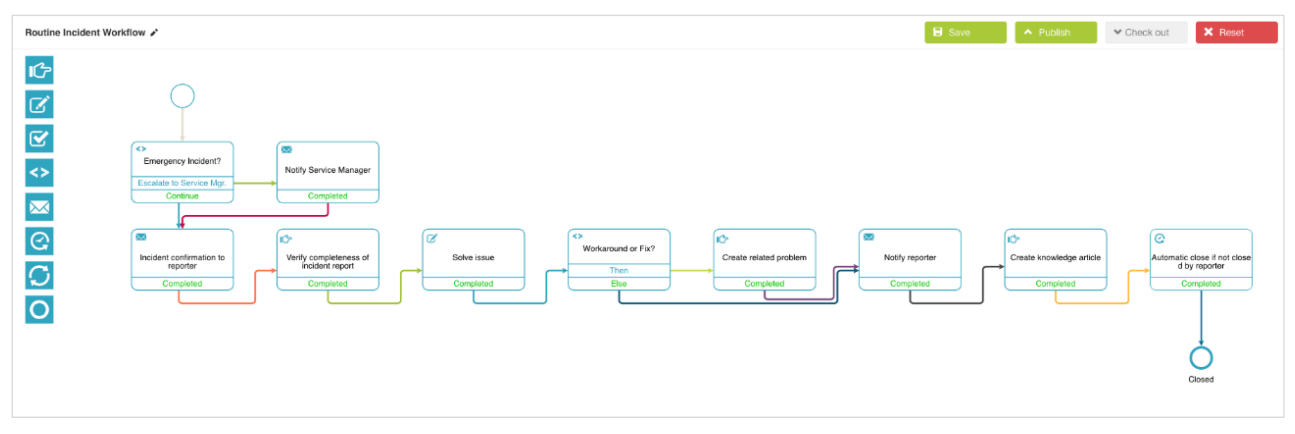

Image: Visual Workflow Automation

#### **Visualizing Enterprise Services**

Business process modelling is the art of visualizing the way a business service is implemented and the scope of the work. In the past, the visualization of business processes has been done independently in dedicated business process modelling tools. With Visual Workflow Automation, processes, tasks, and roles can be visualized as part of the automation inside of the service management tool. Process design and implementation go hand in hand. Documentation of enterprise service processes is as easy as exporting the workflow diagram to a PDF document.

#### **Enabling Codeless In-House Automation**

Efecte's Visual Workflow Automation enables enterprises to customize out-of-the-box processes in-house with visual building elements in a modern user interface. Routine tasks and conditions that had to be done and verified in the past manually can be automated and therefore accelerated. Workflows can be modified during service operations and published into service online by administrators themselves without a second of interruption.

Visual Workflow Automation comes with a wide range of automation options ranging from simple manipulation of values to resolving complex conditions representing business policies. No coding skills are necessary to automate business processes. Everything can be done with pre-built workflow nodes and configuring them on the graphical user interface.
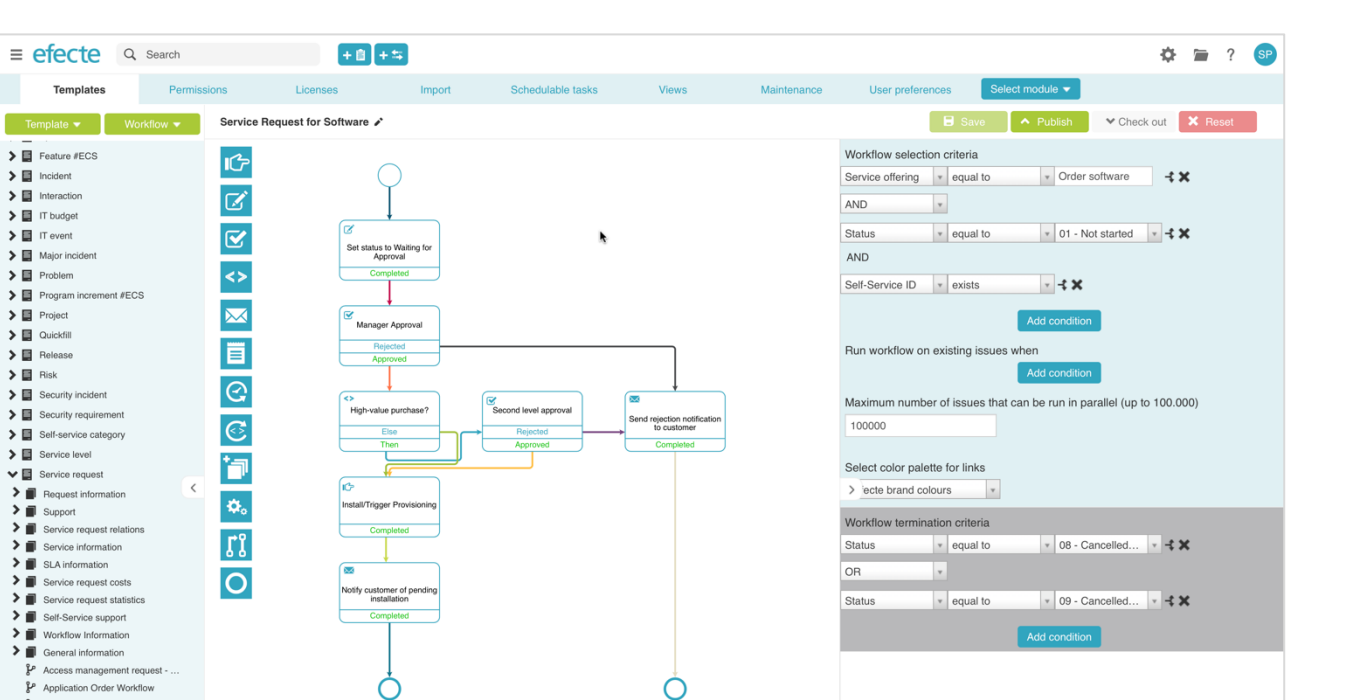

Image: Workflow selection configuration of comprehensive service request workflow

(

Workflows are selected based on simple conditions such as "run workflow when status equals untouched" or complex AND/OR-based conditions such as "run workflow when status is solving AND price is greater than 500 Euro OR when user category is VIP". Several workflows can be defined for the same process. For example, it is possible to create tens of workflows for service requests for each different category of the service catalogue.

#### 2.20.1 Transit-Map Design

P Demo Request Workflow for De P Example workflow for ideas Service Request for low value it P Service Request with Deliv P SIM Card Order Workflow Smartphone Order Workflo P Workstation Accessory Order

Efecte's Visual Workflow Automation introduces a unique transit-map design for visualizing workflows. The new design excels in clarity and simplicity setting a new bar for readability of workflows in the industry.

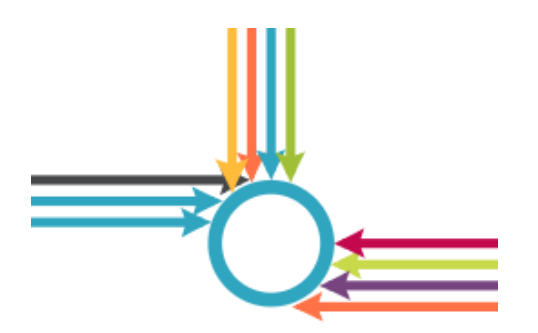

Transit Map Design

The transit map design is based on an invisible grid onto which all graphical elements snap. Parallel transitions are drawn automatically in separate tracks along the grid. The workflow editor identifies the ideal path for transitions and attempts to avoid unnecessary crossings. The workflow designer can configure which colors shall be used when drawing the workflow sequence. New visual elements can be dragged and dropped onto the grid in the responsive UI design.

If/Then conditions branch the workflow sequence to two individual new branches based on a single condition or a combination of multiple conditions. If/Then conditions are ideal to model different process behaviors under different conditions. When the If/Then condition element becomes active the condition is immediately checked and a decision is made based on the current values in the database.

#### 2.20.3 Wait-For Conditions

The Wait-For conditions capability enables to hold the workflow until one or many conditions have been met. While the If/Then Condition node checks immediately when active whether a condition is met or not and moves forward accordingly, the Wait-For condition node waits until a condition is met and only moves forward then. This allows to hold processes until certain crucial business conditions are met.

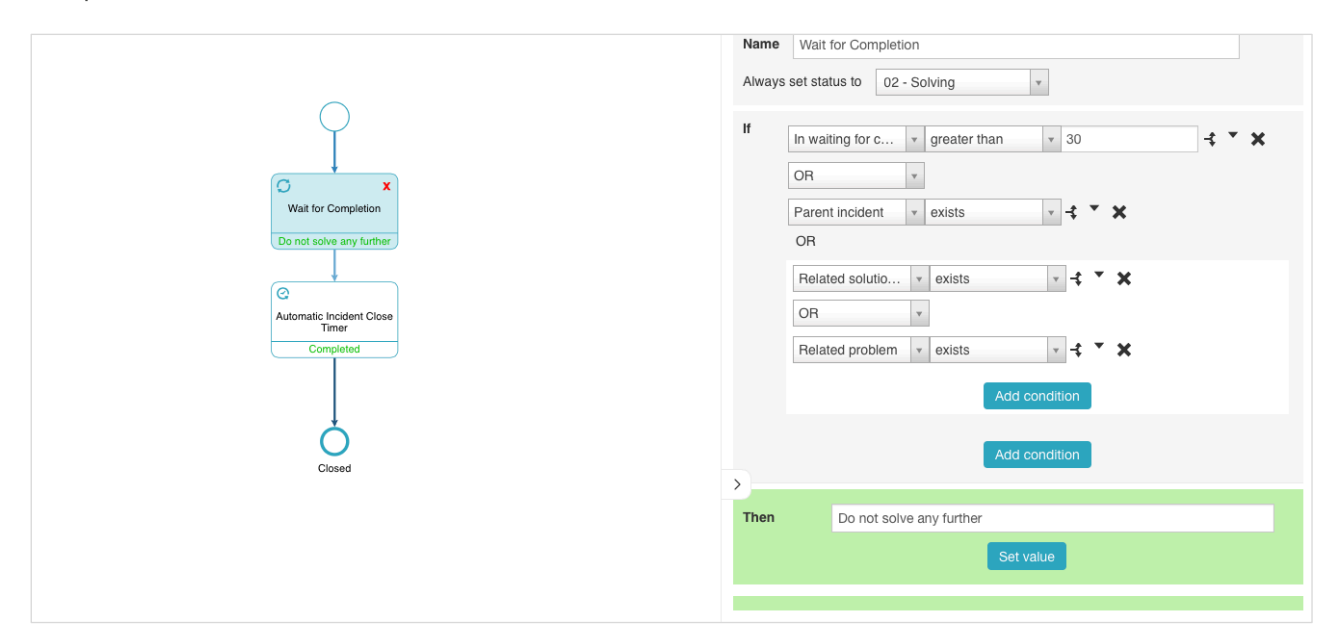

#### 2.20.4 Timers

Timers in the workflow engine create delays in order to synch with business activities. Visual Workflow Automation supports two kinds of timers: one that holds the workflow for an absolute amount of time and another one that holds the workflow until a fixed, recurring point of time such as every Monday morning. The workflow engine moves only forward to the next step once the timers is up.

#### 2.20.5 Approvals

The Approvals node enables to make business decisions and arrange reviews with stakeholders of an issue. The purpose of the Approvals node is to decide whether the issue processed by the workflow is approved or rejected. Approvals can be stacked or be based only conditions such as the value of a service request allowing organizations to create multi-level approvals from manager to manager's manager and so on.

Designers of workflows can choose to send approvals to:

- · Managers, the superior according to the person data card of the requester
- Dedicated, fixed approvers
- Dynamically selected approvers such as manager's managers or cost center managers

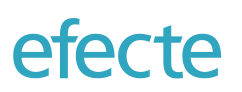

Public

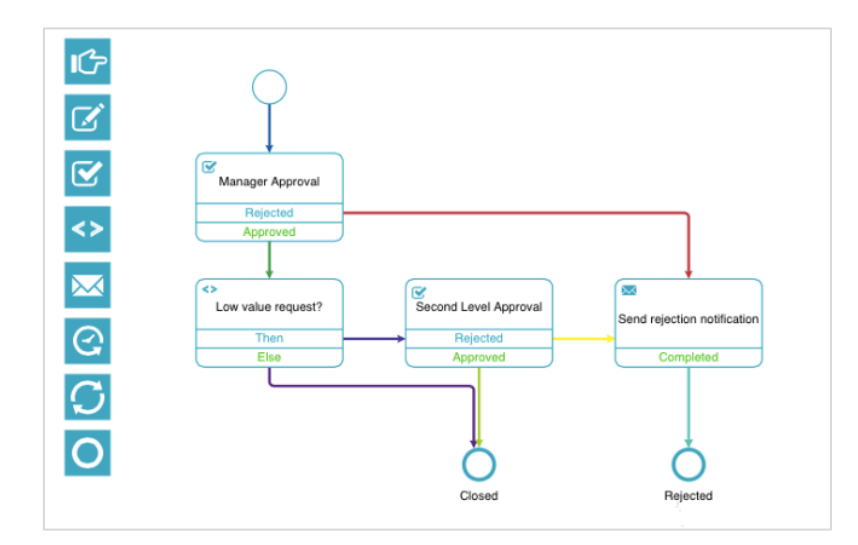

Users with the necessary permissions can review the status of approvals. The approvals with the time stamp are read only for normal users. Users with administration rights can change approval decision manually. This will create an entry in the security log for audit purposes.

Approvals can be done inside of the service management tool by any registered user or through the self-Service portal by any user. In case of approvals within the service management tool, an approval notification will be sent to the approvers, which can follow an embedded link to get directly to the approval view of the related issue.

In case of use of the self-service portal, the approval request will be sent to the enterprise portal for processing. The self-service portal will then verify whether there is currently an active delegate (substitute) for the approver and will send an email notification to the approver or its delegate. Visual Workflow Automation will create an approval stamp for the decision once it has been informed on the decision and continue the workflow.

#### 2.20.6 Email Notifications

The email notification node enables the communication with all stakeholders while executing a workflow. Email notifications can be added at any place of the workflow. Workflow designers can define whether emails are sent in HTML format or in plain text format. It can also be configured when the workflow shall move forward to the next node depending on the desired behavior.

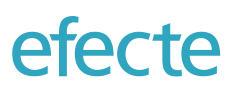

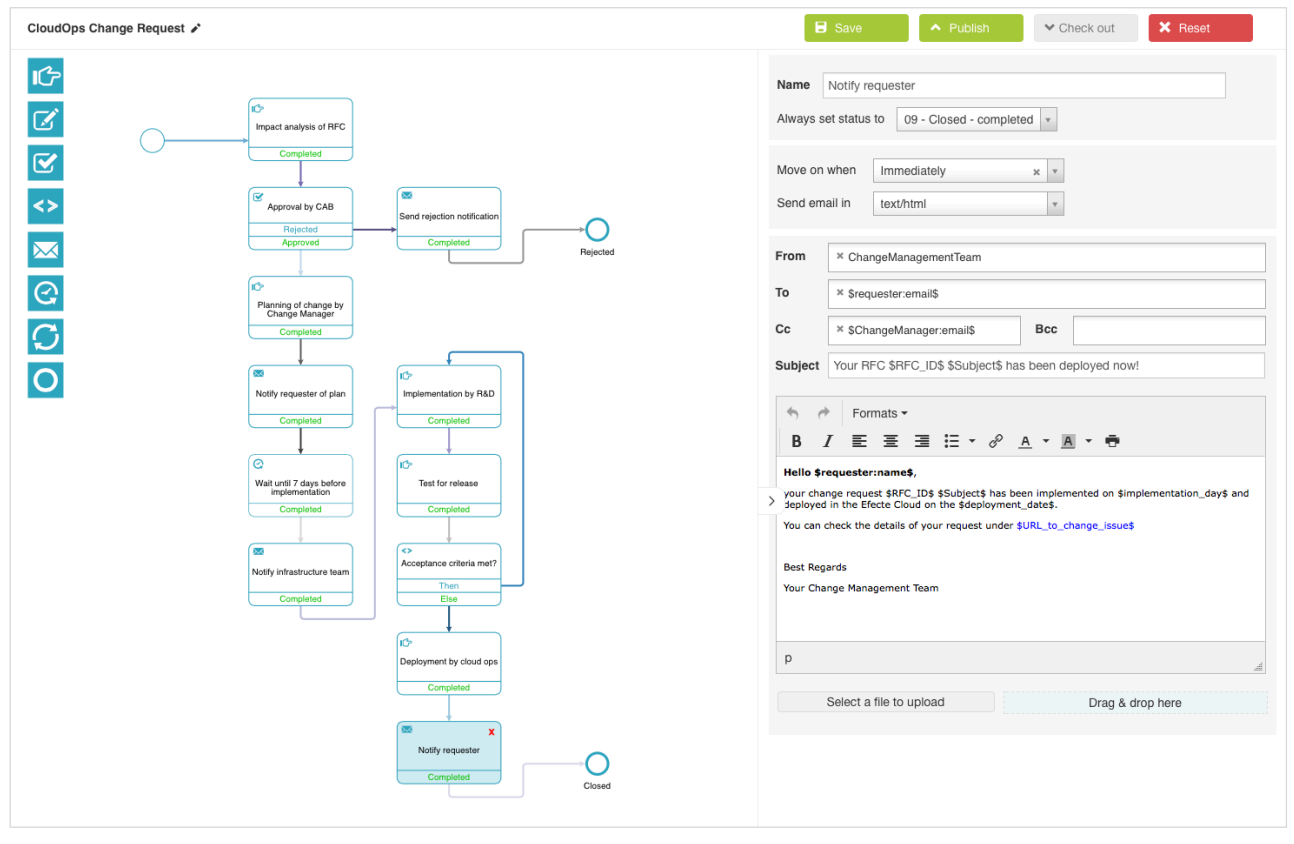

Image: Change management workflow with email notification

The subject and the body message of the email can include dynamically added values of the issue in order to make the message content contextually relevant. Administrators can check from the messaging queue whether and when emails have been sent.

# 2.20.7 Manual Task Generation

Visual Workflow Automation can create manual tasks to be completed by groups or individuals. Tasks can be distributed to a group and a member of the group who then assign the task to themselves. Alternatively, a manual task can be assigned always to a known user. A new issue will be created for each task during the execution of the workflow.

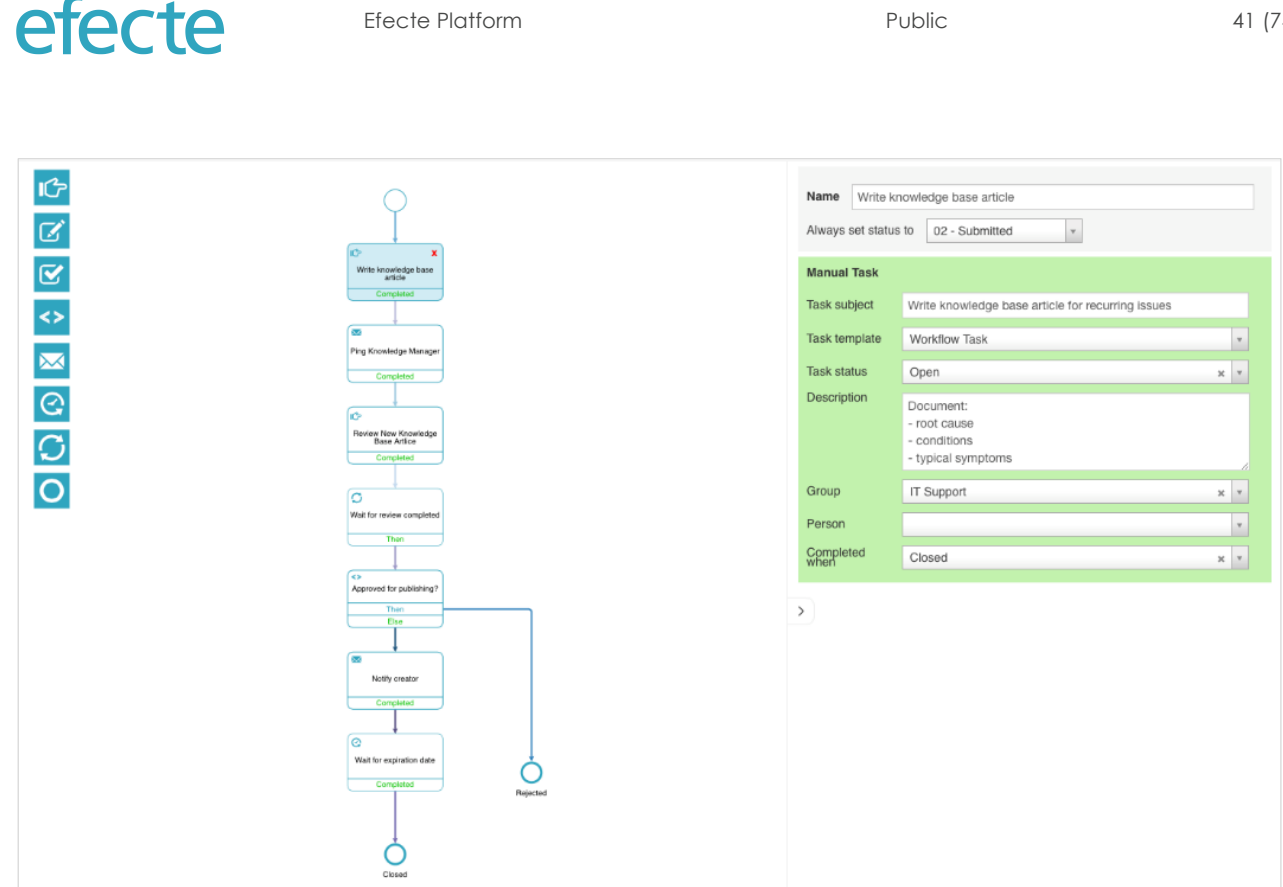

#### 2.20.8 Script Execution

Python scripts in Visual Workflow Automation can manipulate values of the attributes of an template the workflow is running on, but not values of any other templates. The script allows workflow designers to do mathematical computations using operands such as +, -, / and \* as well as brackets. Scripts can also generate random numbers, calculate the difference between two dates/times, or compute sums or averages of multiple values.

#### 2.20.9 New Issue Creation

The Visual Workflow Automation can create entirely new issues while processing one issue. This is commonly useful when issues are related, or one issue needs to trigger another issue automatically. In some processes, it is for example typical to create a new change request or problem issue if the incident cannot be resolved easily. Fields of the new issue can easily be set to a new value through configuration or can be mapped to values of the issue that is triggering the creation of the new issue.

#### 2.20.10 **Efecte Identity Management Orchestration**

The Visual Workflow Engine can orchestrate actions in the Active Directory. Currently, it is possible to orchestrate the following activities via Efecte Identity Management:

- Activate/deactivate user account .
- Assign/remove a role (or AD group) to a user
- Assign/remove a role from a role group

#### **Efecte Provisioning Engine Orchestration** 2.20.11

The Efecte Provisioning Engine provides capabilities that allows orchestration activities to the Active Directory when using the Visual Workflow Automation. Currently, it is possible to orchestrate the following activities:

- Activate / Deactivate user .
- Add user to a group
- Remove user from group
- Verify user in AD
- Create user
- Update user .

Public

# efecte

- Reset password
- Unlock user account
- Update proxy addresses

#### 2.20.12 Rollback

The rollback capability allows workflow designers to jump back to a previous activity in the workflow sequence if a specific condition is met. The rollback functionality resets many of the activities to their initial condition that are between the rollback node and the activity to which the workflow jumps back. Rollback cannot reset or make undone activities from nodes such orchestration activities, email notifications or New Issue Creation node.

Public

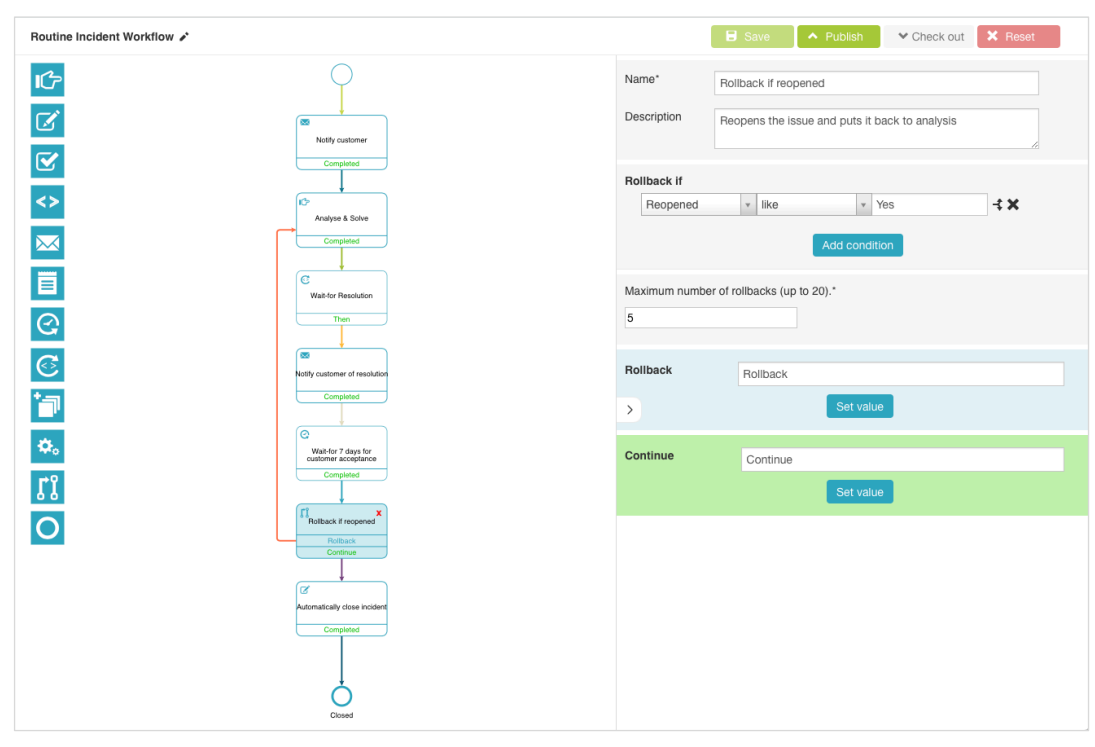

Image: Rollback example in simple incident management workflow

# 2.20.13 Embedded Lifecycle Management

The Efecte Platform controls the lifecycle of workflows. Each version of the workflow is maintained in the database. Two versions of a workflow are maintained actively by Visual Workflow Automation: the latest draft version in the workflow editor and the published version in active service. It is possible to check-out workflows and therefore remove them from active service. Workflows cannot be deleted as long there are open issues being processed. It is also possible to process issues that have been created while a workflow had been checked-out for maintenance as bulk process once the workflow is republished. All lifecycle events and the actors are logged for audit purposes. Workflow configurations can be exported and imported in order to move them conveniently from test to training and production systems.

# 2.21 Online Service Announcements

Whenever service disruptions occur that impact a large part of the organization, both scheduled as well unplanned ones, the service desk can publish service announcements in the self-service portal informing end users of changes impacting the service availability or capacity. End users checking the self-service portal are aware of planned maintenance breaks or unscheduled outages. Informing end users with service announcements helps to reduce the number of repetitive incident reports and increases end user satisfaction.

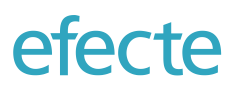

? 27.12.2015 04:00

28.12.2015

Valid

| Announcement   | × .                                                                                                    |
|----------------|----------------------------------------------------------------------------------------------------|
| Subject        | Email maintenance break                                                                                                    |
| Message        | We are performing a scheduled maintenance break for our Outlook 365 email servers during the night from<br>Saturday to Sunday from 03.00 to 04.00 Central European Time. If you are experiencing problems with<br>email after the maintenance break, please report it using the IT self-service portal. |
|                | More 🔻                                                                                                    |
| Date Published | 23.12.2015                                                                                                    |

# 2.22 Visual Analyzer

Expected resolution

Expiry Date

Validity

Service management tool users can visualize the relationship of any data card including but not limited to incidents, assets, persons, SLAs and so on. Single point of failures and relationships within the organizations can be identified easily making service operations faster.

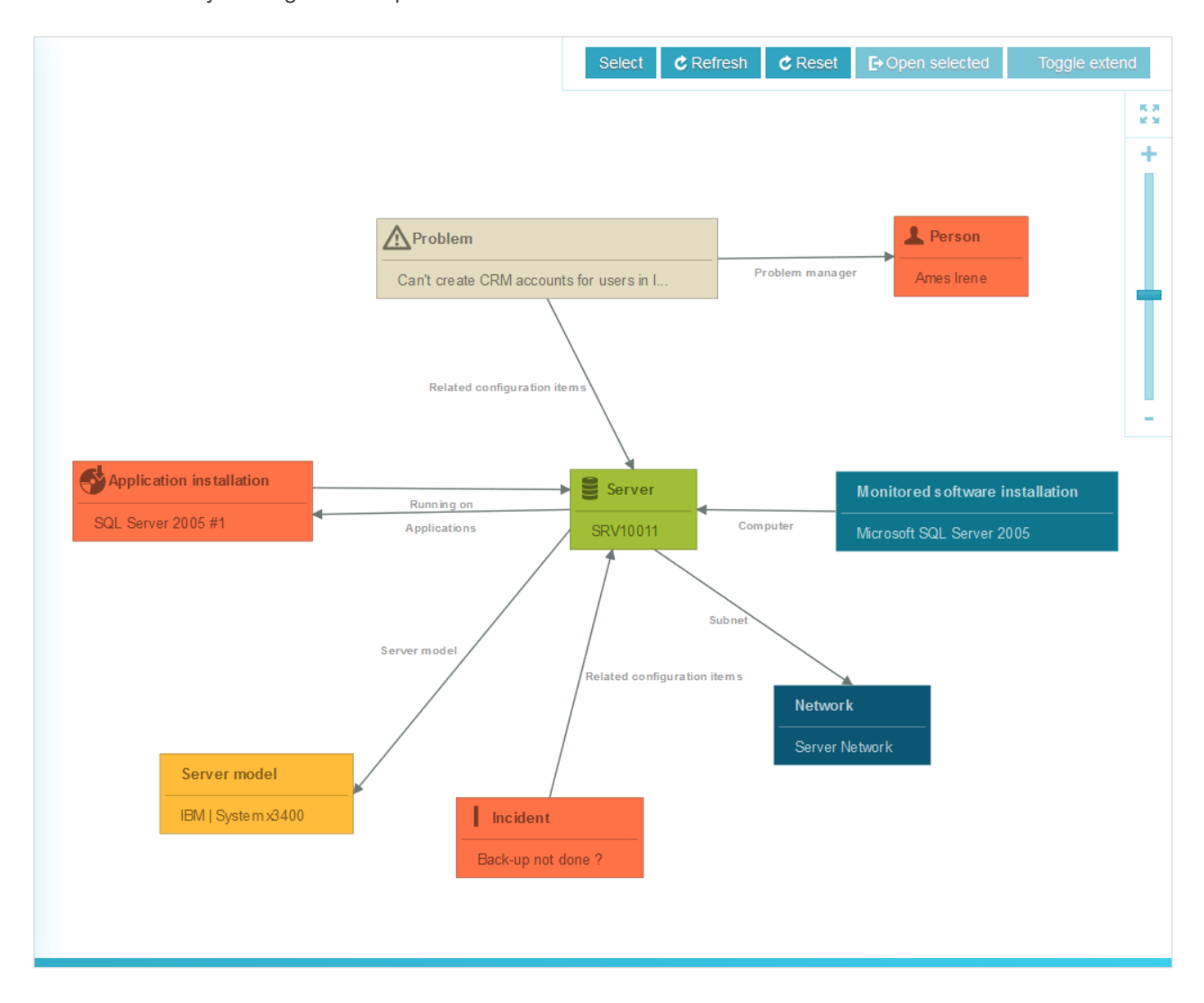

The trash can is displayed in the Working space UI. All deleted data cards are in the trash can, not only the ones the user him-/herself has deleted. On the other hand, users can see only those deleted data cards they have permission to read.

Those who have permission to delete data cards have also permission to permanently delete them or restore them to the original folder.

# 2.24 Manual Data Import

Administrators can import new data to the Efecte platform through the administration user interface or through Efecte Web API. You can create new data cards and keep your existing data cards up to date with the import.

The service management tool stores the imported data in those data cards to the templates. The service management tool recognizes the existing data cards by the unique attributes. If the unique attribute values of the imported data are identical to those of existing data cards, the service management tool considers them identical and updates the existing data cards. If the existing data cards do not include unique attribute values that the imported data include, then new data cards are created. Importing large quantities of data consumes processing time and memory resources on the Efecte platform. Administrators should execute large imports to happen outside of peak working hours.

The following settings are available for the import target:

- Folder The drop-down menu shows a list of all the folders you can import data to.
- Restrict updates to folder If this checkbox is selected, only the data cards in the folder defined in *Folder* field are updated. If this checkbox is not selected, matching data cards in other folders may be updated as well.
- Create new data cards If this checkbox is selected, new data cards are created if the imported data cards do not yet exist. If this checkbox is not selected, only existing data cards are updated, no new data cards are created.
- Create new static values If this checkbox is selected, all unknown static attribute values in the imported data are added to the list of static attribute values. They are also displayed on the data card. If this checkbox is not selected, unknown values are left out from the data card. The checkbox is disabled if the user does not have permission to create static values.
- Create empty reference data cards If this checkbox is selected, empty reference data cards are created if references to data cards are not found in the imported data.
- Ignore unique checks If this checkbox is selected, the service management tool does not compare the imported data with the existing data. In practice, the service management tool does not update existing data cards with the imported data, but instead creates a new data card from each imported data card.
- Show imported data cards If this checkbox is selected, a list of the affected data cards is included in the report displayed after the import.
- Enable Value Removal If this checkbox is selected, imported attributes which have an empty value will delete the corresponding data card value already saved. It this checkbox is not selected, imported attributes which have an empty value will not have any effect on the data card. Note that this setting has effect only on those data cards which get updated during the import.

It is possible to import data from an XML file or by entering XML directly into the text field.

# 2.25 CTI Integration

When the service management tool is used for operating a service desk, then the Computer Telephony Integration is useful for processing calls. Support for Computer Telephony Integration (CTI) is implemented with a http interface and URL requests.

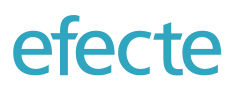

Prerequisites to the CTI-systems integration is that CTI-system's client must be able to trigger an http get-request from end user's workstation. Sending https get-request opens a new browser window.

When a call in CTI system is answered, it will trigger URL –command where user id is a parameter (referred to in the platform settings as caller ID). The user id can e.g. be a phone number or email address.

The user can then select whether wants to create a new data card, search issues related to the incoming caller or cancel the action.

| S          | SELECT ACTION FOR NEW CONVERSATION                |               |        |  |  |  |  |  |  |  |
|------------|---------------------------------------------------|---------------|--------|--|--|--|--|--|--|--|
| Ma<br>it.n | nager Information Tech<br>nanager@efectecloud.cor | nology<br>n   |        |  |  |  |  |  |  |  |
|            | New issue                                         | Search issues | Cancel |  |  |  |  |  |  |  |

Based on user id parameter, the service management tool tries to identify the corresponding user. If multiple numbers are found with one parameter, a pop-up activates a drop-down list where the user can select the actual caller.

Here is the example of example URL that must be triggered by the CTI solution:

• <u>https://efecte.mycompany.com/efecte/Frameset.do?a=cti/actions/+555342669678</u>

The administrator can define which templates will be searched.

#### 2.26 Chat Tool Integration

The Efecte platform can also be integrated to the Giosg Chat Platform. The Efecte Multi-Room Chat add-on functionality must be licensed separately. The chat tool integration consists of two major functionalities:

- Importing the chat conversation logs
- Supporting the service desk agent in getting more information about the end user and creating an issue from the conversation similar to the CTI functionality

The details of the Efecte Multi-Room Chat functionality are described in a dedicated document.

#### 2.27 Time zone Management

Incidents, service requests, changes and other services can be managed in different time zones. Every user can personalize his time zone. All times will be shown then in the user's time zone in the Workspace UI.

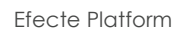

Public

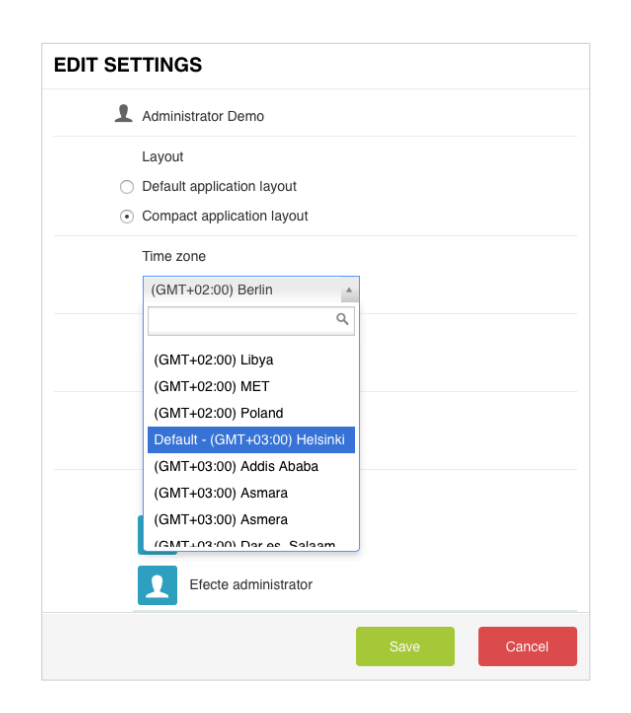

The Efecte Platform has a default time zone in which all records are recorded in the database and which is the default for newly created time zones. Common automation elements such as those creating time stamps and calculating the adherence to Service Level Agreements are taking the time zone management into account.

# 2.28 UI Customization

<u>otocto</u>

Administrators are able to customize the user interface of the self-service portal and the service management tool in order adjust to the brand identity of the organization.

On the self-service portal, the colors of icons and the background wallpaper can be customized by the administrator.

Colors of the buttons and icons, as well the background colors of the navigation areas can be customized by the administrators of the service management tool. Colors of graphs can be adjusted also by the administrator to additional color palettes of the customer's choosing. The logo which serves as link to the homepage can be changed to a custom logo.

# 2.29 Importing and Exporting of Configurations

If configurations of the service management tool shall be cloned, then either the entire configuration or selected parts can be exported. The entire service management configuration can be copied to an XML file which then can be imported into a new Efecte platform deployment to copy the existing configuration for example into a test or production system. The target system for such a copy must have an "empty" database without pre-existing configurations at the time of the import. The service management tool is not able to resolve conflicts between the existing and imported configuration.

Partial configuration exports can be done for template and workflow configurations. These will be exported to a XML file which can be imported to another system. Templates cannot be imported to a target system if the technical template code exists already. Incremental updates of templates or workflows is not possible.

#### 2.29.1 Creating a Configuration Change Log

The Service Management Tool continuously logs any changes to the configuration to a dedicated log file. The following changes will be recorded:

Template configuration

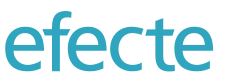

- Workflow configuration
- Views configuration
- Scheduled task configuration
- Permission configuration
- Folder configuration

Some changes such as modifications inside of script-based automation may not be recorded in the change log, if they are not designed inside of the Administration UI but in external tools. Each configuration change activity is logged with a time and user stamp. Administrators can export the log file and import to tabular tools such as Microsoft Excel to create a chronological change record for version management purposes.

# 2.29.2 Incremental Template Transports

Administrators can transport templates from one environment to another with the in-built export and import functionality. The template transport functionality is implemented with the following functionality:

- Verification of the exported configuration to check whether the necessary technical codes exist
- Validation of the configuration to be imported for conflicts in regards
  - o References
  - o Shared classes
  - o Deleted attributes
  - Datatype consistency
  - o Overlapping order of attributes
- Removal of attributes and classes
- Updates of existing attributes and their order
- Addition of new classes and attributes

Should a validation fail, then the import is interrupted with a corresponding error message to the administrator. The conflicts must be removed manually before the import can succeed. Deleting of attributes will require a double confirmation dialog because it will remove also user data from the database, which cannot be undone.

# 2.29.3 Incremental Views Transports

Administrators can transport role-specific views from one environment to another with the in-built export and import functionality. The functionality allows to transport List Views, Graphs, and Calendar Views.

# 2.30 Organization and User Data Management

The service management tool has a dedicated logical module (just like there is one for each enterprise service) in which most common information is stored. This Organization module is delivered with every Efecte platform deployment. The Organization module includes the following, pre-configured templates:

# 2.30.1 Approvals

The approval template stores all approvals generated by the Visual Workflow Automation. This template should not be modified without consulting a certified Efecte consultant.

| Order | Collapsed | Class         | Name               | Primary    | Datatype      | Code             | Static | Unique | Required | Multivalue | Handler              |
|-------|-----------|---------------|--------------------|------------|---------------|------------------|--------|--------|----------|------------|----------------------|
| 0     |           | Approval info | Issue              | $\bullet$  | Reference     | ApprovedIssue    | No     | No     | No       | No         |                      |
|       |           |               | Status             | $\bigcirc$ | String        | Status           | Yes    | No     | No       | No         |                      |
|       |           |               | Approval decision  | $\bigcirc$ | String        | ApprovalDecision | Yes    | No     | No       | No         | ValueButtonHandler   |
|       |           |               | Efecte ID          | $\bigcirc$ | String        | efecte_id        | No     | Yes    | No       | No         | IDGenerator          |
|       |           |               | Approval time      | $\bigcirc$ | Date and time | ApprovalTime     | No     | No     | No       | No         | MonitoringStamp      |
|       |           |               | Reason             | $\bigcirc$ | Text          | Reason           | No     | No     | No       | No         |                      |
|       |           |               | Requested approver | $\bigcirc$ | Reference     | Approver         | No     | No     | No       | No         | ReferredEntityViewer |
|       |           |               | Actual approver    | $\bigcirc$ | Reference     | ActualApprover   | No     | No     | No       | No         |                      |

References:

- Issue: this value is linked from the issue that the approval belongs to; typically, a service or change request
- Requested approver: this value stands for the targeted approver and is linked to the Person template
- Actual approver: this value stands for the actual approver (if delegate or forwarded approval) and is linked to the Person template

#### 2.30.2 Active Directory Groups

This template records all known access rights defined as Active Directory groups.

| Name                               | Primary                                                                                                    | Datatype                                                                                                    | Code                                                                                                    | Static                                                                                                    | Unique                                                                                                    | Required                                                                                                    | Multivalue                                                                                                    | Handler                                                                                                    |
|------------------------------------|----------------------------------------------------------------------------------------------------|----------------------------------------------------------------------------------------------------|----------------------------------------------------------------------------------------------------|----------------------------------------------------------------------------------------------------|----------------------------------------------------------------------------------------------------|----------------------------------------------------------------------------------------------------|----------------------------------------------------------------------------------------------------|----------------------------------------------------------------------------------------------------|
| Name                               | $\odot$                                                                                                    | String                                                                                                    | displayname                                                                                                    | No                                                                                                    | Yes                                                                                                    | No                                                                                                    | No                                                                                                    |                                                                                                    |
| Description                        | 0                                                                                                    | String                                                                                                    | description                                                                                                    | No                                                                                                    | No                                                                                                    | No                                                                                                    | No                                                                                                    |                                                                                                    |
| Status                             | 0                                                                                                    | String                                                                                                    | status                                                                                                    | Yes                                                                                                    | No                                                                                                    | No                                                                                                    | No                                                                                                    | DatacardHiddenState                                                                                                    |
| Common name (CN)                   | 0                                                                                                    | String                                                                                                    | cn                                                                                                    | No                                                                                                    | No                                                                                                    | No                                                                                                    | No                                                                                                    |                                                                                                    |
| Distinguished name                 | 0                                                                                                    | String                                                                                                    | dn                                                                                                    | No                                                                                                    | No                                                                                                    | No                                                                                                    | No                                                                                                    |                                                                                                    |
| Managed by                         | 0                                                                                                    | Reference                                                                                                    | managed_by                                                                                                    | No                                                                                                    | No                                                                                                    | No                                                                                                    | No                                                                                                    |                                                                                                    |
| Active Directory creation time     | 0                                                                                                    | Date and time                                                                                                    | active_directory_creation_time                                                                                                    | No                                                                                                    | No                                                                                                    | No                                                                                                    | No                                                                                                    |                                                                                                    |
| Active Directory modification time | 0                                                                                                    | Date and time                                                                                                    | active_directory_modification_time                                                                                                    | No                                                                                                    | No                                                                                                    | No                                                                                                    | No                                                                                                    |                                                                                                    |
| Azure-DatasourceID                 | 0                                                                                                    | String                                                                                                    | azuredatasourceid                                                                                                    | No                                                                                                    | No                                                                                                    | No                                                                                                    | No                                                                                                    |                                                                                                    |
| ObjectGUID                         | 0                                                                                                    | String                                                                                                    | Object_guid                                                                                                    | No                                                                                                    | Yes                                                                                                    | No                                                                                                    | No                                                                                                    |                                                                                                    |
| Data SourceID                      | 0                                                                                                    | String                                                                                                    | data_source_id                                                                                                    | No                                                                                                    | No                                                                                                    | No                                                                                                    | No                                                                                                    |                                                                                                    |
| External ID                        | 0                                                                                                    | String                                                                                                    | external_id                                                                                                    | No                                                                                                    | Yes                                                                                                    | No                                                                                                    | No                                                                                                    |                                                                                                    |
| AzureID                            | 0                                                                                                    | String                                                                                                    | azureid                                                                                                    | No                                                                                                    | No                                                                                                    | No                                                                                                    | No                                                                                                    |                                                                                                    |
| Display name                       | 0                                                                                                    | String                                                                                                    | displayName                                                                                                    | No                                                                                                    | No                                                                                                    | No                                                                                                    | No                                                                                                    |                                                                                                    |
| Default validity policy            | 0                                                                                                    | Number                                                                                                    | default_validity                                                                                                    | No                                                                                                    | No                                                                                                    | No                                                                                                    | No                                                                                                    |                                                                                                    |
| Active directory Id                | 0                                                                                                    | String                                                                                                    | active_directory_id                                                                                                    | No                                                                                                    | No                                                                                                    | No                                                                                                    | No                                                                                                    |                                                                                                    |
| Services                           | 0                                                                                                    | Reference                                                                                                    | services                                                                                                    | No                                                                                                    | No                                                                                                    | No                                                                                                    | Yes                                                                                                    |                                                                                                    |
| Persons                            | 0                                                                                                    | Back reference                                                                                                    | persons                                                                                                    | No                                                                                                    | No                                                                                                    | No                                                                                                    | Yes                                                                                                    |                                                                                                    |
| Applications                       | 0                                                                                                    | Back reference                                                                                                    | applications                                                                                                    | No                                                                                                    | No                                                                                                    | No                                                                                                    | Yes                                                                                                    |                                                                                                    |
|                                    | Name         Name         Description         Status         Common name (CN)         Distinguished name         Managed by         Active Directory creation time         Active Directory modification time         Active Directory modification time         Active Directory modification time         Active Directory modification time         Active Directory modification time         Active Directory modification         DipectGUID         Data SourceID         External ID         Activel Directory ID         Display name         Default validity policy         Active directory Id         Services         Persons         Applications | NamePrimaryNameImageDescriptionImageStatusImageCommon name (CN)ImageDistinguished nameImageManaged byImageActive Directory creation timeImageActive Directory modification timeImageActive Directory modification timeImageActive Directory modification timeImageActive Directory modification timeImageObjectGUIDImageData SourceIDImageData SourceIDImageDisplay nameImageDefault validity policyImageActive directory IdImageServicesImageApplicationsImageImageImageImageImageImageImageImageImageImageImageImageImageImageImageImageImageImageImageImageImageImageImageImageImageImageImageImageImageImageImageImageImageImageImageImageImageImageImageImageImageImageImageImageImageImageImageImageImageImageImageImageImageImageImageImageImageImage </td <td>NamePrimaryDatatypeNameImageStringDescriptionImageStringStatusImageStringCommon name (CN)StringStringDistinguished nameImageStringManaged byImageReferenceActive Directory creation timeImageDate and timeActive Directory modification timeImageStringObjectGUIDImageStringData SourceIDImageStringData SourceIDImageStringData SourceIDImageStringData SourceIDImageStringData SourceIDImageStringData SourceIDImageStringData SourceIDImageStringData SourceIDImageStringData SourceIDImageStringDisplay nameImageeImageeDefault validity policyImageeStringServicesImageeImageePersonsImageeImageeApplicationsImageeImageeeApplicationsImageeeImageee</td> <td>NamePrimaryDatatypeCodeNameImageStringdisplaynameDescriptionImageStringdescriptionStatusImageStringstatusCommon name (CN)ImageStringrnDistinguished nameImageStringdnManaged byImageReferencemanaged_byActive Directory creation timeImageDate and timeactive_directory_creation_timeActive Directory modification timeImageStringazuredatasourceidObjectGUIDImageStringObject_guidData SourceIDImageStringdata_source_idData SourceIDImageStringazureidAzureIDImageStringatienal_idDisplay nameImageStringdisplayNameDefault validity policyImageeNumberdefault_validityActive directory IdImageeStringactive_directory_idServicesImageeImageeservicesPersonsImageeImageeservicesApplicationsImageeImageeservicesImageeImageeImageeservicesImageeImageeImageeservicesImageeImageeImageeeservicesImageeeImageeeImageeeservicesImageeeImageeeImageeeeservicesImageeeeeeeeeeeeeeeeeeeeeeeeeeeeeeeeeeee</td> <td>NamePrimaryDatatypeCodeStaticNameImageStringdisplaynameNoDescriptionImageStringdescriptionNoStatusImageStringstatusYesCommon name (CN)ImageStringrnNoDistinguished nameImageStringdnNoManaged byImageReferencemanaged_byNoActive Directory creation timeImageDate and timeactive_directory_creation_timeNoActive Directory modification timeImageDate and timeactive_directory_modification_timeNoActive Directory modification timeImageStringacture_directory_modification_timeNoActive Directory modification timeImageStringacture_directory_modification_timeNoActive Directory modification timeImageStringacture_directory_modification_timeNoDipectGUIDImageStringacture_directory_modification_timeNoData SourceIDImageStringacture_indNoAzureIDImageStringactureindNoDisplay nameImageStringacture_directory_indNoDefault validity policyImageeNumberactive_directory_idNoActive directory IdImageeStringactive_directory_idNoServicesImageeImageeservicesNoPersonsImageeImageeservicesNo</td> <td>NamePrimaryDatatypeCodeStatioStringNameImageStringdisplaynameNoYesDescriptionImageStringdescriptionNoNoStatusImageStringstatusYesNoCommon name (CN)ImageStringImageNoNoDistinguished nameImageStringImageNoNoManaged byImageStringImageNoNoActive Directory creation timeImageDate and timeactive_directory_creation_timeNoNoActive Directory modification timeImageStringactive_directory_modification_timeNoNoObjectGUIDImageStringImageNoNoNoData SourceIDImageStringata_source_idNoNoExternal IDImageStringataplain_dinumeNoNoImage SourceIDImageStringataplain_dinumeNoNoDisplay nameImageStringataplain_dinumeNoNoImage SourceIDImageStringataplain_dinumeNoNoDisplay nameImageStringataplain_dinumeNoNoDefault validity policyImageStringataplain_dinumeNoNoServicesImageStringataplain_dinumeNoNoNoServicesImageStringataplain_dinumeNoNoNo</td> <td>NamePrimaryDatatypeCodeStaticUniqueRequiredNameImageStringdisplaynameNoYesNoDescriptionImageStringdescriptionNoNoNoNoStatusImageStringstatusYesNoNoNoNoCommon name (CN)ImageStringranged_byNoNoNoNoNoNoDistinguished nameImageStringmanaged_byNoNoNoNoNoNoNoNoNoNoNoNoNoNoNoNoNoNoNoNoNoNoNoNoNoNoNoNoNoNoNoNoNoNoNoNoNoNoNoNoNoNoNoNoNoNoNoNoNoNoNoNoNoNoNoNoNoNoNoNoNoNoNoNoNoNoNoNoNoNoNoNoNoNoNoNoNoNoNoNoNoNoNoNoNoNoNoNoNoNoNoNoNoNoNoNoNoNoNoNoNoNoNoNoNoNoNoNoNoNoNoNoNoNoNoNoNoNoNoNoNoNo</td> <td>NamePrimaryDatatypeCodeStaticUniqueRequiredMultivalueNameImageStringdisplaynameNoYesNoNoNoDescriptionImageStringdescriptionNoNoNoNoNoNoStatusImageStringstatusYesNoNoNoNoNoNoCommon name (CN)ImageStringrandendomNoNoNoNoNoNoNoNoNoNoNoNoNoNoNoNoNoNoNoNoNoNoNoNoNoNoNoNoNoNoNoNoNoNoNoNoNoNoNoNoNoNoNoNoNoNoNoNoNoNoNoNoNoNoNoNoNoNoNoNoNoNoNoNoNoNoNoNoNoNoNoNoNoNoNoNoNoNoNoNoNoNoNoNoNoNoNoNoNoNoNoNoNoNoNoNoNoNoNoNoNoNoNoNoNoNoNoNoNoNoNoNoNoNoNoNoNoNoNoNoNoNoNoNoNoNoNoNo<td< td=""></td<></td> | NamePrimaryDatatypeNameImageStringDescriptionImageStringStatusImageStringCommon name (CN)StringStringDistinguished nameImageStringManaged byImageReferenceActive Directory creation timeImageDate and timeActive Directory modification timeImageStringObjectGUIDImageStringData SourceIDImageStringData SourceIDImageStringData SourceIDImageStringData SourceIDImageStringData SourceIDImageStringData SourceIDImageStringData SourceIDImageStringData SourceIDImageStringData SourceIDImageStringDisplay nameImageeImageeDefault validity policyImageeStringServicesImageeImageePersonsImageeImageeApplicationsImageeImageeeApplicationsImageeeImageee | NamePrimaryDatatypeCodeNameImageStringdisplaynameDescriptionImageStringdescriptionStatusImageStringstatusCommon name (CN)ImageStringrnDistinguished nameImageStringdnManaged byImageReferencemanaged_byActive Directory creation timeImageDate and timeactive_directory_creation_timeActive Directory modification timeImageStringazuredatasourceidObjectGUIDImageStringObject_guidData SourceIDImageStringdata_source_idData SourceIDImageStringazureidAzureIDImageStringatienal_idDisplay nameImageStringdisplayNameDefault validity policyImageeNumberdefault_validityActive directory IdImageeStringactive_directory_idServicesImageeImageeservicesPersonsImageeImageeservicesApplicationsImageeImageeservicesImageeImageeImageeservicesImageeImageeImageeservicesImageeImageeImageeeservicesImageeeImageeeImageeeservicesImageeeImageeeImageeeeservicesImageeeeeeeeeeeeeeeeeeeeeeeeeeeeeeeeeeee | NamePrimaryDatatypeCodeStaticNameImageStringdisplaynameNoDescriptionImageStringdescriptionNoStatusImageStringstatusYesCommon name (CN)ImageStringrnNoDistinguished nameImageStringdnNoManaged byImageReferencemanaged_byNoActive Directory creation timeImageDate and timeactive_directory_creation_timeNoActive Directory modification timeImageDate and timeactive_directory_modification_timeNoActive Directory modification timeImageStringacture_directory_modification_timeNoActive Directory modification timeImageStringacture_directory_modification_timeNoActive Directory modification timeImageStringacture_directory_modification_timeNoDipectGUIDImageStringacture_directory_modification_timeNoData SourceIDImageStringacture_indNoAzureIDImageStringactureindNoDisplay nameImageStringacture_directory_indNoDefault validity policyImageeNumberactive_directory_idNoActive directory IdImageeStringactive_directory_idNoServicesImageeImageeservicesNoPersonsImageeImageeservicesNo | NamePrimaryDatatypeCodeStatioStringNameImageStringdisplaynameNoYesDescriptionImageStringdescriptionNoNoStatusImageStringstatusYesNoCommon name (CN)ImageStringImageNoNoDistinguished nameImageStringImageNoNoManaged byImageStringImageNoNoActive Directory creation timeImageDate and timeactive_directory_creation_timeNoNoActive Directory modification timeImageStringactive_directory_modification_timeNoNoObjectGUIDImageStringImageNoNoNoData SourceIDImageStringata_source_idNoNoExternal IDImageStringataplain_dinumeNoNoImage SourceIDImageStringataplain_dinumeNoNoDisplay nameImageStringataplain_dinumeNoNoImage SourceIDImageStringataplain_dinumeNoNoDisplay nameImageStringataplain_dinumeNoNoDefault validity policyImageStringataplain_dinumeNoNoServicesImageStringataplain_dinumeNoNoNoServicesImageStringataplain_dinumeNoNoNo | NamePrimaryDatatypeCodeStaticUniqueRequiredNameImageStringdisplaynameNoYesNoDescriptionImageStringdescriptionNoNoNoNoStatusImageStringstatusYesNoNoNoNoCommon name (CN)ImageStringranged_byNoNoNoNoNoNoDistinguished nameImageStringmanaged_byNoNoNoNoNoNoNoNoNoNoNoNoNoNoNoNoNoNoNoNoNoNoNoNoNoNoNoNoNoNoNoNoNoNoNoNoNoNoNoNoNoNoNoNoNoNoNoNoNoNoNoNoNoNoNoNoNoNoNoNoNoNoNoNoNoNoNoNoNoNoNoNoNoNoNoNoNoNoNoNoNoNoNoNoNoNoNoNoNoNoNoNoNoNoNoNoNoNoNoNoNoNoNoNoNoNoNoNoNoNoNoNoNoNoNoNoNoNoNoNoNoNo | NamePrimaryDatatypeCodeStaticUniqueRequiredMultivalueNameImageStringdisplaynameNoYesNoNoNoDescriptionImageStringdescriptionNoNoNoNoNoNoStatusImageStringstatusYesNoNoNoNoNoNoCommon name (CN)ImageStringrandendomNoNoNoNoNoNoNoNoNoNoNoNoNoNoNoNoNoNoNoNoNoNoNoNoNoNoNoNoNoNoNoNoNoNoNoNoNoNoNoNoNoNoNoNoNoNoNoNoNoNoNoNoNoNoNoNoNoNoNoNoNoNoNoNoNoNoNoNoNoNoNoNoNoNoNoNoNoNoNoNoNoNoNoNoNoNoNoNoNoNoNoNoNoNoNoNoNoNoNoNoNoNoNoNoNoNoNoNoNoNoNoNoNoNoNoNoNoNoNoNoNoNoNoNoNoNoNoNo <td< td=""></td<> |

The following references fetch information from related templates:

- Managed by: a person in the corresponding template that is responsible for the access rights.
- Persons: a back-reference listing the persons which have been entitled to the access right.
- Applications: a back-reference to applications

#### 2.30.3 Business Hours

This template allows service providers to record business hours. The business hours will be taken into account in service level agreement calculations.

48 (74)

efecte

| Order | Collapsed | Class                  | Name                   | Primary    | Datatype  | Code                   | Static | Unique | Required | Multivalue | Handler           |
|-------|-----------|------------------------|------------------------|------------|-----------|------------------------|--------|--------|----------|------------|-------------------|
| 100   |           | Business hours         | Name                   | $\bullet$  | String    | name                   | No     | No     | No       | No         |                   |
|       |           |                        | Timezone               | $\bigcirc$ | String    | timezone               | No     | No     | No       | No         | TimeZone          |
|       |           |                        | Monday hours           | $\bigcirc$ | String    | mondayHours            | No     | No     | No       | No         | AttributeCombiner |
|       |           |                        | Tuesday hours          | $\bigcirc$ | String    | tuesdayHours           | No     | No     | No       | No         | AttributeCombiner |
|       |           |                        | Wednesday hours        | $\bigcirc$ | String    | wednesdayHours         | No     | No     | No       | No         | AttributeCombiner |
|       |           |                        | Thursday hours         | $\bigcirc$ | String    | thursdayHours          | No     | No     | No       | No         | AttributeCombiner |
|       |           |                        | Friday hours           | $\bigcirc$ | String    | fridayHours            | No     | No     | No       | No         | AttributeCombiner |
|       |           |                        | Saturday hours         | $\bigcirc$ | String    | saturdayHours          | No     | No     | No       | No         | AttributeCombiner |
|       |           |                        | Sunday hours           | $\bigcirc$ | String    | sundayHours            | No     | No     | No       | No         | AttributeCombiner |
|       |           |                        | Exceptions             | $\bigcirc$ | Reference | exceptions             | No     | No     | No       | Yes        |                   |
|       |           |                        | Monday start           | $\bigcirc$ | String    | mondayStart            | No     | No     | No       | No         |                   |
|       |           |                        | Monday end             | $\bigcirc$ | String    | mondayEnd              | No     | No     | No       | No         |                   |
|       |           |                        | Tuesday start          | $\bigcirc$ | String    | tuesdayStart           | No     | No     | No       | No         |                   |
|       |           |                        | Tuesday end            | $\bigcirc$ | String    | tuesdayEnd             | No     | No     | No       | No         |                   |
|       |           |                        | Wednesday start        | $\bigcirc$ | String    | wednesdayStart         | No     | No     | No       | No         |                   |
|       |           |                        | Wednesday end          | $\bigcirc$ | String    | wednesdayEnd           | No     | No     | No       | No         |                   |
|       |           |                        | Thursday start         | $\bigcirc$ | String    | thursdayStart          | No     | No     | No       | No         |                   |
|       |           |                        | Thursday end           | $\bigcirc$ | String    | thursdayEnd            | No     | No     | No       | No         |                   |
|       |           |                        | Friday start           | $\bigcirc$ | String    | fridayStart            | No     | No     | No       | No         |                   |
|       |           |                        | Friday end             | $\bigcirc$ | String    | fridayEnd              | No     | No     | No       | No         |                   |
|       |           |                        | Saturday start         | $\bigcirc$ | String    | saturdayStart          | No     | No     | No       | No         |                   |
|       |           |                        | Saturday end           | $\bigcirc$ | String    | saturdayEnd            | No     | No     | No       | No         |                   |
|       |           |                        | Sunday start           | $\bigcirc$ | String    | sundayStart            | No     | No     | No       | No         |                   |
|       |           |                        | Sunday end             | $\bigcirc$ | String    | sundayEnd              | No     | No     | No       | No         |                   |
| 8000  |           | Additional information | Additional information | $\bigcirc$ | Text      | additional_information | No     | No     | No       | No         | TextNote          |

Exceptions to the usual business hours are referenced from the Exceptional Day templates.

# 2.30.4 Exceptional Days

| Order | Collapsed | Class             | Name          | Primary    | Datatype | Code         | Static | Unique | Required | Multivalue | Handler    |
|-------|-----------|-------------------|---------------|------------|----------|--------------|--------|--------|----------|------------|------------|
| 10    |           | Date (string)     | Date (String) | $\bigcirc$ | String   | date         | No     | No     | No       | No         |            |
| 20    |           | Exceptional hours | Combined name |            | String   | combinedName | No     | No     | No       | No         | Expression |
|       |           |                   | Name          | $\bigcirc$ | String   | name         | No     | No     | No       | No         |            |
|       |           |                   | Start         | $\bigcirc$ | String   | start        | No     | No     | No       | No         |            |
|       |           |                   | End           | $\bigcirc$ | String   | end          | No     | No     | No       | No         |            |

For single, exceptional days, the following template can be used:

| Order | Collapsed | Class             | Name          | Primary    | Datatype | Code         | Static | Unique | Required | Multivalue | Handler    |
|-------|-----------|-------------------|---------------|------------|----------|--------------|--------|--------|----------|------------|------------|
| 10    |           | Date              | Date          | $\bigcirc$ | Date     | date         | No     | No     | No       | No         |            |
| 20    |           | Exceptional hours | Combined name | •          | String   | combinedName | No     | No     | No       | No         | Expression |
|       |           |                   | Name          | $\bigcirc$ | String   | name         | No     | No     | No       | No         |            |
|       |           |                   | Start         | $\bigcirc$ | String   | start        | No     | No     | No       | No         |            |
|       |           |                   | End           | $\bigcirc$ | String   | end          | No     | No     | No       | No         |            |

# 2.30.5 Organizations

The Organizations template is designed to store data about a legel entity, typical a company or a public organization. Persons managed in the service management tool should be assigned to a organization.

The template includes optional information for Enterprise Contract Management and Identity Governance and Administration (IGA).

| Class                     | Name                      | Primary | Datatype           | Code                           | Static | Unique | Required | Multivalue | Handler             |
|---------------------------|---------------------------|---------|--------------------|--------------------------------|--------|--------|----------|------------|---------------------|
| Information               | Name                      | $\odot$ | String             | company_name                   | No     | Yes    | Yes      | No         |                     |
|                           | Description               | 0       | Text               | company_description            | No     | No     | No       | No         |                     |
|                           | Organization ID           | 0       | String             | company_id                     | No     | No     | No       | No         |                     |
|                           | Туре                      | 0       | String             | company_type                   | Yes    | No     | No       | No         |                     |
|                           | Internal or external      | 0       | String             | organization_internal_external | Yes    | No     | No       | No         |                     |
|                           | Status                    | 0       | String             | company_status                 | Yes    | No     | No       | No         | DatacardHiddenState |
|                           | Email extension           | 0       | String             | email_extension                | No     | No     | No       | No         |                     |
| Address information       | Street address            | 0       | String             | street_address                 | No     | No     | No       | No         |                     |
|                           | Postal code               | 0       | String             | postal_code                    | No     | No     | No       | No         |                     |
|                           | City                      | 0       | String             | city                           | No     | No     | No       | No         |                     |
|                           | Country                   | 0       | Reference          | country                        | No     | No     | No       | No         |                     |
| Organization relations    | Persons                   | 0       | Back reference     | persons                        | No     | No     | No       | Yes        |                     |
|                           | Service agreements        | 0       | Back reference     | service_agreements             | No     | No     | No       | Yes        |                     |
|                           | Service level             | 0       | Reference          | service_level                  | No     | No     | No       | No         |                     |
|                           | Related service providers | 0       | Reference          | related_sp                     | No     | No     | No       | Yes        |                     |
|                           | Cost centers              | 0       | Reference          | cost_centers                   | No     | No     | No       | Yes        |                     |
| Contact information       | Phone                     | 0       | String             | phone                          | No     | No     | No       | No         |                     |
|                           | Fax                       | 0       | String             | fax                            | No     | No     | No       | No         |                     |
|                           | Websites                  | 0       | External reference | websites                       | No     | No     | No       | Yes        |                     |
| Contract type information | Contract types            | 0       | Back reference     | agreement_types                | No     | No     | No       | Yes        |                     |
| Contract permissions      | Write permissions         | 0       | Reference          | write_permissions              | No     | No     | No       | Yes        |                     |
|                           | Read permissions          | 0       | Reference          | read_permissions               | No     | No     | No       | Yes        |                     |
| Additional information    | Additional information    | 0       | Text               | additional_information         | No     | No     | No       | No         | TextNote            |

The following references fetch information from related templates:

- Persons: this back-reference lists all persons in the Person template that have been linked to the organization
- Contract type: this back-reference all contract types used by the organization
- Countries: the reference allows users to select countries from a pre-entered list
- Write permissions: this optional value lists to which contracts persons associated with the organization have write permissions
- Read permissions: this optional value lists to which contracts persons associated with the organization have read permissions
- Service agreements: this optional value lists which service agreements for IGA have been linked to the organization

# 2.30.6 Locations

The Location template is designed to record different physical locations in which the organization operates.

| Order | Collapsed | Class                  | Name                   | Primary | Datatype  | Code                   | Static | Unique | Required | Multivalue | Handler  |
|-------|-----------|------------------------|------------------------|---------|-----------|------------------------|--------|--------|----------|------------|----------|
| 10    |           | Location information   | Location name          | $\odot$ | String    | location_name          | No     | Yes    | No       | No         |          |
|       |           |                        | Location type          | 0       | String    | location_type          | Yes    | No     | No       | No         |          |
| 20    |           | Address information    | Street address         | 0       | String    | street_address         | No     | No     | No       | No         |          |
|       |           |                        | Postal code            | 0       | String    | postal_code            | No     | No     | No       | No         |          |
|       |           |                        | City                   | 0       | String    | city                   | No     | No     | No       | No         |          |
|       |           |                        | Country                | 0       | Reference | country                | No     | No     | No       | No         |          |
| 30    |           | Additional information | Additional information | 0       | Text      | additional_information | No     | No     | No       | No         | TextNote |

#### 2.30.7 Countries

The country template serves as master for all country fields in other templates such as the Location and the Organziation template. There are over 100 static values preconfigured covering for all European countries, the top 100 countries by population, the top 100 countries by GDP, and the top 100 countries by land mass.

| Order | Collapsed | Class       | Name         | Primary | Datatype | Code         | Static | Unique | Required | Multivalue | Handler |
|-------|-----------|-------------|--------------|---------|----------|--------------|--------|--------|----------|------------|---------|
| 0     |           | Information | Name         | $\odot$ | String   | country_name | Yes    | Yes    | No       | No         |         |
|       |           |             | Country code | 0       | String   | country_code | No     | Yes    | No       | No         |         |

#### 2.30.8 Cost Centers

The cost center template can store organizational data. It allows to create parent cost centers for creating a hierarchy in the cost centre structure. By default, the cost centre template includes one class Related HR cases that is targeted for HR Service Management deployments.

| Class                   | Name                     | Primary    | Datatype       | Code                    | Static | Unique | Required | Multivalue | Handler  |
|-------------------------|--------------------------|------------|----------------|-------------------------|--------|--------|----------|------------|----------|
| Cost center information | Cost center name         | $\odot$    | String         | cost_center_name        | No     | Yes    | Yes      | No         |          |
|                         | Cost center description  | $\bigcirc$ | Text           | cost_center_description | No     | No     | No       | No         |          |
|                         | Company                  | $\bigcirc$ | Reference      | company                 | No     | No     | No       | No         |          |
|                         | Cost center owner        | $\bigcirc$ | Reference      | cost_center_owner       | No     | No     | No       | No         |          |
|                         | Cost center ID           | 0          | String         | cost_center_id          | No     | No     | No       | No         |          |
| Cost center relations   | Parent cost center       | $\bigcirc$ | Reference      | parent_cost_center      | No     | No     | No       | No         |          |
|                         | Persons                  | $\bigcirc$ | Back reference | persons                 | No     | No     | No       | Yes        |          |
|                         | Company                  | $\bigcirc$ | Back reference | company_relation        | No     | No     | No       | No         |          |
| Related HR Cases/SR's   | Related cases            | $\bigcirc$ | Back reference | hr_cases                | No     | No     | No       | Yes        |          |
|                         | Related service requests | $\bigcirc$ | Back reference | hr_requests             | No     | No     | No       | Yes        |          |
|                         | Active budget            | $\bigcirc$ | Back reference | active_budget           | No     | No     | No       | Yes        |          |
| Related ITSM items      | Incidents                | $\bigcirc$ | Back reference | related_incidents       | No     | No     | No       | Yes        |          |
|                         | Service requests         | 0          | Back reference | related_requests        | No     | No     | No       | Yes        |          |
|                         | Changes                  | $\bigcirc$ | Back reference | related_changes         | No     | No     | No       | No         |          |
| Additional information  | Additional information   | 0          | Text           | additional_information  | No     | No     | No       | No         | TextNote |

The following references fetch information from related templates:

- Company: this attribute stores to which organization from the corresponding template the cost centre belongs to.
- Cost center owner: this attribute records which person from the corresponding template is responsible for the cost center.
- Parent cost center: this reference points to another cost center in the same cost center template.
- Persons: this back-reference lists all persons which have been assigned to the cost center.

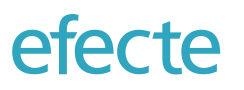

- Related Cases: this back-reference lists all HR cases which have been linked to the cost center for HR budget calculation purposes.
- Related Service Requests: this back-reference lists all HR service requests which have been linked to the cost center for HR budget calculation purposes.
- Incidents: this back-reference lists all incidents which have been linked to the cost center for IT budget calculation purposes.
- Service Requests: this back-reference lists all IT service requests which have been linked to the cost center for IT budget calculation purposes.
- CHanges: this back-reference lists all changes which have been linked to the cost center for IT budget calculation purposes.
- Active Budget: this back-reference lists the budgets which have been linked to the cost center for HR budget calculation purposes.

#### 2.30.9 Persons

The Person template is a crucial element of the Efecte platform recording the user information that is used in service management. Many references are pointing to this template and many references point fromt his template to other templates. Modifications in this template should be done only by certified Efecte administrators.

| Order | Collapsed | Class                     | Name                    | Primary | Datatype       | Code                        | Static | Unique | Required | Multivalue | Handler           |
|-------|-----------|---------------------------|-------------------------|---------|----------------|-----------------------------|--------|--------|----------|------------|-------------------|
| 100   | $\Box$    | Person information        | First name              | 0       | String         | first_name                  | No     | No     | No       | No         |                   |
|       |           |                           | Organization            | 0       | Reference      | organization                | No     | No     | Yes      | No         |                   |
|       |           |                           | Given name              | 0       | String         | given_name                  | No     | No     | No       | No         |                   |
|       |           |                           | Middle name             | 0       | String         | middle_name                 | No     | No     | No       | No         |                   |
|       |           |                           | Last name               | 0       | String         | last_name                   | No     | No     | No       | No         |                   |
|       |           |                           | Initials                | 0       | String         | initials                    | No     | No     | No       | No         |                   |
|       |           |                           | Full name               | 0       | String         | full_name                   | No     | No     | No       | No         | AttributeCombiner |
|       |           |                           | Display name            | 0       | String         | display_name                | No     | No     | No       | No         |                   |
|       |           |                           | Contact information CTI | 0       | String         | contactinfo_cti             | No     | No     | No       | Yes        | Expression        |
|       |           |                           | Person is VIP           | 0       | String         | person_vip                  | Yes    | No     | No       | Yes        |                   |
|       |           |                           | VIP SLA                 | 0       | Reference      | vip_sla                     | No     | No     | No       | No         |                   |
|       |           |                           | Title                   | 0       | String         | title                       | No     | No     | No       | No         |                   |
|       |           |                           | Mobile                  | 0       | String         | mobile                      | No     | No     | No       | No         |                   |
|       |           |                           | Home phone              | 0       | String         | home_phone                  | No     | No     | No       | No         |                   |
|       |           |                           | Fax                     | 0       | Number         | fax                         | No     | No     | No       | No         |                   |
|       |           |                           | E-Mail                  | 0       | String         | email                       | No     | Yes    | No       | No         |                   |
| 200   |           | Supporting information    | Phone                   | 0       | String         | phone                       | No     | No     | No       | No         |                   |
|       |           |                           | Cost center             | 0       | Reference      | cost_center                 | No     | No     | No       | No         |                   |
|       |           |                           | Manager of              | 0       | Back reference | manager_of                  | No     | No     | No       | Yes        |                   |
| 300   |           | Company information       | Company                 | 0       | Reference      | company                     | No     | No     | No       | Yes        |                   |
|       |           |                           | Department              | 0       | String         | department                  | No     | No     | No       | No         |                   |
|       |           |                           | Office                  | 0       | String         | office                      | No     | No     | No       | No         |                   |
| 350   |           | IGA person Information    | Account                 | 0       | Reference      | account                     | No     | Yes    | No       | No         |                   |
|       |           |                           | Active Access rights    | 0       | Back reference | currentlyActiveAccessRights | No     | No     | No       | Yes        |                   |
|       |           |                           | Removed Access rights   | 0       | Reference      | removedAccessRights         | No     | No     | No       | No         | EntitySearch      |
|       |           |                           | Business Roles          | 0       | Reference      | business_roles              | No     | No     | No       | No         |                   |
|       |           |                           | Data SourceID           | 0       | String         | data_source_id              | No     | No     | No       | No         |                   |
|       |           |                           | Azure-DatasourceID      | 0       | String         | azuredatasourceid           | No     | Yes    | No       | No         |                   |
|       |           |                           | AzureID                 | 0       | String         | azureid                     | No     | Yes    | No       | No         |                   |
|       |           |                           | Default Groups          | 0       | Reference      | default                     | No     | No     | No       | Yes        |                   |
| 400   |           | Support group information | Support Group           | 0       | Reference      | support_group               | No     | No     | No       | Yes        |                   |
|       |           |                           | Default support group   | 0       | Reference      | default_support_group       | No     | No     | No       | No         |                   |
|       |           |                           | Email notifications     | 0       | String         | emai_notification           | Yes    | No     | No       | No         |                   |
| 600   |           | Equipment information     | Mobile devices          | 0       | Back reference | mobile_devices              | No     | No     | No       | Yes        |                   |
|       |           |                           | Workstations            | 0       | Back reference | workstations                | No     | No     | No       | Yes        |                   |
|       |           |                           | Displays                | 0       | Back reference | displays                    | No     | No     | No       | No         |                   |
|       |           |                           | Other equipment         | 0       | Back reference | other_equipment             | No     | No     | No       | Yes        |                   |
|       |           |                           | SIM cards               | 0       | Back reference | sim_cards                   | No     | No     | No       | Yes        |                   |

The following references fetch information from related templates:

• Cost Center: the attribute stores to which cost center from the corresponding template the user belongs.

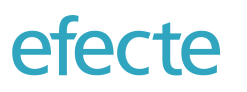

- Manager of: the back-reference list persons from the corresponding template the user is a manager of.
- Company: the attribute stores to which organization from the corresponding template the user belongs to.
- Account: this optional attribute lists all user accounts that have been recorded for the person with IGA.
- Access roles: this optional attribute lists all access rights the user has been entitled to in the Active Directory currently.
- Add Access rights: this optional attribute is used by the access right lifecycle management of IGA to determine the active access rights.
- Remove Access rights: this optional attribute is used by the access right lifecycle management of IGA to determine the active access rights.
- Currently Active Access rights: This optional attribute lists all access rights from the corresponding template that are valid for the person.
- Support group: this attribute lists to which support groups from the corresponding template the person is assigned to. Note: some automatic assignment functionality does not work, when the person belongs to more than one support group.
- Default support group: this attribute can hold a value from the Support Group template to which support group the user should be assigned to by default.
- Equipment information class: this class contains several optional back-references to asset templates in order to give an overview at a glance what assets have been registered for the person.

Typically, the user data is provisioned from an Active Directory or other master data management system to the Efecte platform. The Active Directory data is stored in the Person template in a dedicated class:

| 800 | Active Directory information | Status                         | $\bigcirc$ | String        | status                         | Yes | No  | No | No  | DatacardHiddenState |
|-----|------------------------------|--------------------------------|------------|---------------|--------------------------------|-----|-----|----|-----|---------------------|
|     |                              | Description                    | $\bigcirc$ | String        | description                    | No  | No  | No | No  |                     |
|     |                              | Home directory                 | $\bigcirc$ | String        | home_directory                 | No  | No  | No | No  |                     |
|     |                              | Home drive                     | $\bigcirc$ | String        | home_drive                     | No  | No  | No | No  |                     |
|     |                              | Login script path              | $\bigcirc$ | String        | login_script_path              | No  | No  | No | No  |                     |
|     |                              | SAM-Account-Name               | $\bigcirc$ | String        | samaccountname                 | No  | No  | No | No  |                     |
|     |                              | Active Directory account       | $\bigcirc$ | String        | active_directory_accountXX     | No  | No  | No | No  |                     |
|     |                              | Last password reset            | $\bigcirc$ | Date and time | last_password_reset            | No  | No  | No | No  |                     |
|     |                              | Distinguished name             | $\bigcirc$ | String        | distinguished_name             | No  | No  | No | No  |                     |
|     |                              | Active Directory groups        | $\bigcirc$ | Reference     | groups                         | No  | No  | No | Yes |                     |
|     |                              | Active Directory creation time | $\bigcirc$ | Date and time | active_directory_creation_time | No  | No  | No | No  |                     |
|     |                              | Active Directory modify time   | $\bigcirc$ | Date and time | active_directory_modify_time   | No  | No  | No | No  |                     |
|     |                              | Account expires                | $\bigcirc$ | Date and time | account_expires                | No  | No  | No | No  |                     |
|     |                              | Manager                        | $\bigcirc$ | Reference     | manager                        | No  | No  | No | No  |                     |
|     |                              | AD groups                      | $\bigcirc$ | String        | active_directory_groups        | No  | No  | No | Yes |                     |
|     |                              | Customer name                  | $\bigcirc$ | String        | customer_name                  | No  | No  | No | No  |                     |
|     |                              | Department number              | $\bigcirc$ | String        | department_number              | No  | No  | No | No  |                     |
|     |                              | Distinguished name (DN)        | $\bigcirc$ | String        | dn                             | No  | Yes | No | No  |                     |
|     |                              | UPN                            | $\bigcirc$ | String        | upn                            | No  | No  | No | No  |                     |
|     |                              | ext_id_type_name               | $\bigcirc$ | String        | ext_id_type_name               | No  | No  | No | No  |                     |
|     |                              | int_id_type_name               | $\bigcirc$ | String        | int_id_type_name               | No  | No  | No | No  |                     |
|     |                              | Internal id                    | $\bigcirc$ | String        | internal_id                    | No  | No  | No | No  |                     |
|     |                              | repr_name                      | $\bigcirc$ | String        | repr_name                      | No  | No  | No | No  |                     |
|     |                              | Room number                    | $\bigcirc$ | String        | room_number                    | No  | No  | No | No  |                     |
|     |                              | Service provider name          | $\bigcirc$ | String        | service_provider_name          | No  | No  | No | No  |                     |
|     |                              | City                           | $\bigcirc$ | String        | city                           | No  | No  | No | No  |                     |
|     |                              | Common name (CN)               | $\bigcirc$ | String        | cn                             | No  | No  | No | No  |                     |
|     |                              | Country                        | $\bigcirc$ | String        | country                        | No  | No  | No | No  |                     |
|     |                              | Location                       | $\bigcirc$ | String        | location                       | No  | No  | No | No  |                     |
|     |                              | Street address                 | $\bigcirc$ | String        | street_address                 | No  | No  | No | No  |                     |
|     |                              | Zip code                       | $\bigcirc$ | String        | zip_code                       | No  | No  | No | No  |                     |
|     |                              | Agent ID                       | $\bigcirc$ | String        | agent_id                       | No  | No  | No | No  |                     |
|     |                              | Account ID                     | $\bigcirc$ | String        | account_id                     | No  | No  | No | No  |                     |
|     |                              | External ID                    | $\bigcirc$ | String        | external_id                    | No  | Yes | No | No  |                     |
|     |                              | objectGUID                     | $\bigcirc$ | String        | object_guid                    | No  | No  | No | No  |                     |

The attribute *Active Directory Groups* lists which access rights the user has from the list of available access rights in the corresponding template in the Organization module.

# efecte

The attribute Manager identifies the superior of the user as recorded in the Active Directory.

# 2.30.10 Support Groups

The Support Group template allows the formation of teams to which multiple persons belong to.

| Class                  | Name                               | Primary | Datatype       | Code                               | Static | Unique | Required | Multivalue | Handler    |
|------------------------|------------------------------------|---------|----------------|------------------------------------|--------|--------|----------|------------|------------|
| Email notifications    | Support channel                    | 0       | String         | support_channel                    | No     | No     | No       | No         |            |
|                        | Team email signature               | 0       | String         | team_email_signature               | No     | No     | No       | No         |            |
| Group information      | Group name                         | $\odot$ | String         | group_name                         | No     | Yes    | Yes      | No         |            |
|                        | Email notifications                | 0       | String         | mail_notification                  | Yes    | No     | No       | No         |            |
|                        | Group members                      | 0       | Back reference | group_members                      | No     | No     | No       | Yes        |            |
|                        | Group e-mail                       | 0       | String         | group_e-mail                       | No     | No     | No       | No         |            |
|                        | Members emails for entitystatemail | 0       | String         | members_emails_for_entitystatemail | No     | No     | No       | No         | Expression |
|                        | Members emails                     | 0       | Text           | members_emails                     | No     | No     | No       | No         | Expression |
|                        | Chat support                       | 0       | String         | chat_support                       | Yes    | No     | No       | No         |            |
|                        | Queue Manager                      | 0       | Reference      | queue_manager                      | No     | No     | Yes      | No         |            |
| Additional information | Additional information             | 0       | Text           | additional_information             | No     | No     | No       | No         | TextNote   |
|                        |                                    | 1       |                | 1                                  | -      | 1      | 1        | 1          |            |

#### 2.30.11 Service Feedback

The Feedback template stores detailed customer feedback given by end users in the self-service portal. The attributes in this template match the feedback form configuration of the baseline configuration.

| Class                             | Name                                               | Primary    | Datatype       | Code                       | Static | Unique | Required | Multivalue | Handler               |
|-----------------------------------|----------------------------------------------------|------------|----------------|----------------------------|--------|--------|----------|------------|-----------------------|
| Customer information              | Customer                                           | $\bigcirc$ | Reference      | customer                   | No     | No     | No       | No         |                       |
| Feedback core information         | Related incident                                   | •          | Reference      | ticket_id                  | No     | No     | No       | No         |                       |
|                                   | Overall rating score                               | $\bigcirc$ | Decimal number | ticket_rating              | No     | No     | No       | No         |                       |
|                                   | Overall rating                                     | $\bigcirc$ | String         | ticket_rating_overal       | No     | No     | No       | No         | Expression            |
|                                   | Open feedback                                      | $\bigcirc$ | Text           | open_feedback              | No     | No     | No       | No         |                       |
|                                   | Status                                             | $\bigcirc$ | String         | status                     | Yes    | No     | No       | No         |                       |
|                                   | Customer wants to reopen the issue                 | $\bigcirc$ | Decimal number | customer_reopen_flag       | No     | No     | No       | No         |                       |
|                                   | Customer wants to reopen the issue                 | $\bigcirc$ | String         | reopen_displaytxt          | No     | No     | No       | No         | Expression            |
|                                   | Customer wants to be contacted                     | $\bigcirc$ | Decimal number | contact_request_flag       | No     | No     | No       | No         |                       |
|                                   | Customer wants to be contacted                     | $\bigcirc$ | String         | contact_displaytxt         | No     | No     | No       | No         | Expression            |
| Qualitative feedback (Checkboxes) | Service delivered in time flag (placeholder)       | $\bigcirc$ | Decimal number | speed_flag                 | No     | No     | No       | No         |                       |
|                                   | Request delivered in time                          | $\bigcirc$ | String         | service_speed              | No     | No     | No       | No         | Expression            |
|                                   | Service completeness flag (placeholder)            | $\bigcirc$ | Decimal number | service_completeness_flag  | No     | No     | No       | No         |                       |
|                                   | Service completeness                               | $\bigcirc$ | String         | completeness               | No     | No     | No       | No         | Expression            |
| Quantitive feedback (Rating)      | Friendliness of support person input (placeholder) | 0          | Decimal number | service_friendliness_input | No     | No     | No       | No         |                       |
|                                   | Friendliness of support staff                      | $\bigcirc$ | String         | service_friendliness       | No     | No     | No       | No         | Expression            |
|                                   | Perceived competence input (placeholder)           | $\bigcirc$ | Decimal number | support_competence_input   | No     | No     | No       | No         |                       |
|                                   | Perceived competence of support person             | $\bigcirc$ | String         | support_competence         | No     | No     | No       | No         | Expression            |
|                                   | Perceived communication skills input (placeholder) | $\bigcirc$ | Decimal number | communication_skills_input | No     | No     | No       | No         |                       |
|                                   | Perceived communication skills                     | $\bigcirc$ | String         | communication_skills       | No     | No     | No       | No         | Expression            |
| General information               | Efecte ID                                          | $\bigcirc$ | String         | efecte_id                  | No     | Yes    | No       | No         | IDGenerator           |
|                                   | Created                                            | $\bigcirc$ | Date and time  | created                    | No     | No     | No       | No         | CreationStamp         |
|                                   | Updated                                            | $\bigcirc$ | Date and time  | updated                    | No     | No     | No       | No         | CreationStamp         |
|                                   | Creator                                            | $\bigcirc$ | String         | creator                    | No     | No     | No       | No         | CreatorStamp          |
|                                   | Latest update by                                   | $\bigcirc$ | String         | latest_update_by           | No     | No     | No       | No         | CreatorStamp          |
|                                   | Workflow status                                    | $\bigcirc$ | String         | workflow_status            | No     | No     | No       | No         | WorkflowStatusHandler |

The following references fetch information from related templates:

- Customer: this attributes records the end user in the Person template who has given the feedback in the self-service portal.
- Incident: this attribute links to the incident in the Incident template of the IT Service Desk module for which the feedback was given.

# 2.31 Monitoring of Active Users

ofocto

Administrators are able to see which users are currently active and how long they have been idle in the service management tool from the Administration UI. Should sessions be active which shouldn't be for whatever reason, then the administrator can end these user sections from the Administration UI.

# 2.32 User License Management

Administrators are able to view to which users named licenses have been assigned. Available licenses can be assigned to new users that have been provisioned or created locally. Existing license allocations can be removed by the administrators to reassign them to another user.

# 2.33 Audit and troubleshooting logs

The Efecte Platform creates a wide selection of logs for different purposes. The destination of the log files, the maximum size, and the log rotation can be defined according to the customer requirements.

The following logs are created by default:

- Security log: Records all security relevant activities such as login and log-out events of users, approvals of workflow issues, and so on
- Configuration log: Records changes to the solution configuration on the administration interface (does not log changes to workspace UI such as modifications of views)
- Integration log: Logs events related to Web API for importing and exporting of data
- Application error log: Records errors and warning related to the application server
- Data card access log (optional, separately licensable capability): Records all views of issue both in list as well in detail view for the templates it is configured to do so

Note: The logs are stored for 30 days after which they will be deleted and cannot be recovered.

# efecte

# 3 SELF-SERVICE PORTAL

The Efecte platform includes an easy-to-use, browser-based self-service portal to enable enterprise services. Graphically designed self-service tools offer a new way of improving productivity. Regardless of the device, end users can keep track of your service requests and problem reports online, in real time and from one place. The self-service portal provides the same experience for all services: end users can request support and order supplies, software and access rights – including other company-specific services or products such as business cards, or vacation requests, and follow the progress of the request from a unified user experience. This eliminates all unnecessary emails, calls and messages related to ordering standard services. Requests with most volume or tedious manual steps can be fully automated to deliver better user experience and faster cycle times.

| SUBJECT       CREATION DATE       DEADLINE       STATUS       IDENTIFIER <ul> <li>Mobile phone and 5G data usage</li> <li>21 Sep 2020</li> <li>21 Sep 2020</li> <li>21 Sep 2020</li> <li>Waiting for implementation</li> <li>SR-000034</li> </ul> <ul> <li>Company default workstation</li> <li>21 Sep 2020</li> <li>21 Sep 2020</li> <li>Waiting for implementation</li> <li>SR-000033</li> </ul> <ul> <li>Company default smartphone</li> <li>21 Sep 2020</li> <li>21 Sep 2020</li> <li>In implementation</li> <li>SR-000032</li> </ul> <ul> <li>Company default smartphone</li> <li>21 Sep 2020</li> <li>21 Sep 2020</li> <li>In implementation</li> <li>SR-000032</li> <li>Showing 3 out of 68 requests</li> </ul> IT Services <ul> <li>Creder Workstation</li> <li>Order Workstation</li> <li>Order Smartphone</li> <li>Order Accessories</li> <li>Order SIM Card</li> <li>Suggest Improvement Idea</li> </ul> IGA for HR                                                                                                    | My open requests    |                  |                             |                   |                            |                      |
|----------------------------------------------------------------------------------------------------|---------------------|------------------|-----------------------------|-------------------|----------------------------|----------------------|
| Image: Sep 2020       21 Sep 2020       21 Sep 2020       Waiting for implementation       SR-00034         Image: Sep 2020       Company default workstation       21 Sep 2020       21 Sep 2020       Waiting for implementation       SR-00033         Image: Sep 2020       Company default workstation       21 Sep 2020       21 Sep 2020       Image: Sep 2020       Image: Sep 2020         Image: Sep 2020       Company default smartphone       21 Sep 2020       21 Sep 2020       Image: Sep 2020       Image: Sep 2020         Sep 2020       21 Sep 2020       Image: Sep 2020       Image: Sep 2020       Image: Sep 2020       Image: Sep 2020       Image: Sep 2020       Image: Sep 2020       Image: Sep 2020       Sep 2020       Sep 2020 <td< th=""><th>SUBJECT</th><th></th><th>CREATION DATE</th><th>DEADLINE</th><th>STATUS</th><th>IDENTIFIER</th></td<>                                                                                                    | SUBJECT             |                  | CREATION DATE               | DEADLINE          | STATUS                     | IDENTIFIER           |
| <ul> <li>Company default workstation</li> <li>Company default workstation</li> <li>Company default smartphone</li> <li>Sep 2020</li> <li>Sep 2020</li> <li>In implementation</li> <li>SR-00032</li> <li>Showing 3 out of 68 requests</li> </ul> <b>IT Services</b> IT Services             If Sep 2020         In implementation         SR-00032             IT Services             If Services             If Services                                                                                                    | > 🖪 Mobile phone an | nd 5G data usage | 21 Sep 2020                 | 21 Sep 2020       | Waiting for implementation | SR-000034            |
| Company default smartphone       21 Sep 2020       In implementation       SR-00032         Showing 3 out of 68 requests         IT Services         Implementation       SR-00032         Implementation       SR-00032         Implementation         Implementation         Implementation         Implementation         Implementation         Implementation         Implementation         Implementation                                                                                                    | Company defaul      | ult workstation  | 21 Sep 2020                 | 21 Sep 2020       | Waiting for implementation | SR-000033            |
| TS Services<br>TF Services<br>TF Services<br>The port IT issue<br>Request Software<br>Crder Workstation<br>Crder Smartphone<br>Crder Smartphone<br>Crder Accessories<br>Crder SIM Card<br>Crder SIM Card<br>Crder SI | Company defaul      | ult smartphone   | 21 Sep 2020                 | 21 Sep 2020       | In implementation          | SR-000032            |
|                                                                                                    | IT Services         |                  |                             |                   | Showing                    | 3 out of 68 requests |
|                                                                                                    | IT Services         | Request Software | orkstation Order Smartphone | Order Accessories | Showing                    | 3 out of 68 requests |

Users of the self-service portal can order a variety of different enterprise services with as little as three steps. Users can see at a glance the status of open service requests, make orders for equipment, or help themselves with automated services such as granting access to email lists.

A global search functionality allows users to find information quickly on available services, own requests made, and the knowledge base (based on subject of the article).

The self-service portal includes a dedicated incident/issue reporting with 2-level classification. Different kind of incidents can be used for directing the requests to appropriate support queues or service providers to improve time to solution. Common problems affecting group of people and other general announcements can be shown to the end-users to prevent reporting of duplicate incidents or problems that are already being solved.

# 3.1 Service Catalog

The service catalog is managed in the self-service portal by service offerings which are combining service items that are of the same kind together.

#### 3.1.1 Service Offering Definition

Administrators can define any amount of service offerings. Every service offering must have at least one service item. In order to display the best possible description of a service item in the self-service portal with images and

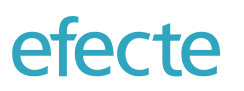

optional items, the service item is described in detail in the self-service catalog and only matched with a service item in the service management tool at the time of making the service request. Prices for the service item can be fetched however from the service management tool periodically to simplify the price management.

| upport channel                                                                                                 |                  |
|----------------------------------------------------------------------------------------------------|------------------|
| ifecte EDGE                                                                                                    |                  |
| Service rating enabled                                                                                         |                  |
| APPROVED BY                                                                                                    |                  |
| Superior                                                                                                    |                  |
| Dedicated person                                                                                               |                  |
| Set by Efecte Service Management                                                                               |                  |
| umber of items per order                                                                                       |                  |
|                                                                                                    |                  |
| Dne item 🔻                                                                                                    |                  |
| SERVICE ITEMS                                                                                                  |                  |
| SERVICE ITEMS                                                                                                  |                  |
| SERVICE ITEMS + Add item + Add link                                                                            |                  |
| SERVICE ITEMS  + Add link Asus VivoPC K31CD Win 10                                                             | ×                |
| SERVICE ITEMS  Add item Add item Add itek Asus VivoPC K31CD Win 10 Lenovo Ideacentre 510                       | ××××             |
| Add item + Add link Asus VivoPC K31CD Win 10 Lenovo Ideacentre 510 Lenovo ThinkCentre M910 Tiny                | ×<br>×<br>×      |
| Asus VivoPC K31CD Win 10<br>Lenovo Ideacentre 510<br>Lenovo ThinkCentre M910 Tiny<br>Lenovo ThinkPad P52s 15,6 | ×<br>×<br>×<br>× |

For every service offering, the administrator must choose a name and an icon from a ready set of icons available. The support channel, which may be different if the self-service portal is used for different enterprise services, must be selected. If service rating (described later in this document) should be possible, then it can be enabled for each service offering.

The administrator must choose if and how a service request in the service offering will be approved. Approval can be asked from the superior (manager) of the requester, a dedicated person (always the same), or a person dynamically decided by Efecte's service management tool.

The administrator can choose whether a request made from a service offering includes one or many service items. If it can include multiple service items, then the shopping cart method (described later in this document) will be activated.

The administrator can add any amount of service items or links to external service items (external web shops) to the service offering.

Any changes to the service offering are automatically saved by the self-service portal. When the administrator is satisfied with the configuration, s/he can decide to publish the changes to the self-service portal.

#### 3.1.2 Service Item Definition

There is a multitude of fixed and optional fields that can be configured for each service item:

# efecte

| Service Item 1                                                               |                                 | Choose<br>image for<br>item | The service catalog manager can define a name<br>and upload an image for each service item.<br>If multiple service items can be ordered within a                                              |
|------------------------------------------------------------------------------|---------------------------------|-----------------------------|----------------------------------------------------------------------------------------------------|
| Use as default item                                                          |                                 |                             | single service request, then one particular service item can serve as default item.                                                                                                    |
| Override support channel                                                     | Efecte IGA                      |                             | The support channel can be overridden for a                                                                                                    |
| External data link                                                           | None                            |                             | particular service item to something else than the default channel for the service offering.                                                                                                  |
| Item ID                                                                      | Name in Service Management Tool |                             | If the second so the second second sector the second state of forms                                                                                                    |
| Description                                                                  |                                 |                             | If the service items are dynamically populated from<br>the service management tool, then an external link                                                                                     |
| $\mathbf{B}  I  \underline{\mathbf{U}} \coloneqq \equiv \equiv \cong \infty$ | \$ 5                            |                             | can point to the relevant template, folder, and attribute                                                                                                    |
| Service Item Description                                                     |                                 |                             |                                                                                                    |
|                                                                              |                                 |                             | If the service item is managed locally in the self-<br>service catalog, then a specific name under which<br>the service item is recorded in the service<br>management tool should be entered. |
|                                                                              |                                 |                             | A description in HTML format should be provided for each service item to the end users.                                                                                                    |
| Model De                                                                     | vice Model                      |                             | If the service item is managed locally, then a price or monthly subscription cost can be provided.                                                                                            |
| Price                                                                        | €                               |                             | A device model name which decen't need to be                                                                                                    |
| Monthly subscription                                                         | € / month                       |                             | localized can be provided.                                                                                                    |
| Information page htt                                                         | p://more@info.com               |                             | Additional information in automal was passed on he                                                                                                    |
| Estimated delivery time 1                                                    | Day 🔻                           |                             | provided with an URL.                                                                                                    |
| APPROVED BY                                                                  |                                 |                             | The estimated delivery time can be selected and                                                                                                    |
| Use default                                                                  |                                 |                             | will be displayed to the end user.                                                                                                    |
| Override with                                                                |                                 |                             | The default approver can be overridden and replaced by the superior or a dedicated person.                                                                                                    |

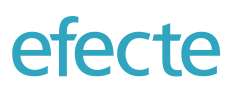

The service catalog manager can add a multitude of additional input fields in order to collect more information for the service item order from the end user:

One or many header texts can be added to group input fields under different topics. The header text can be displayed selectively like most other fields based on a condition.

A text field with limited set of characters can activated as input field. A validation by regular expression with a freely configurable error message can added to the input field.

A text area for long input fields with many characters can also be added.

A checkbox can be added to provide a quick way to get the end user's input.

A drop-down selection with freely configurable options can be added to the service item. A default item can be selected from the options. Like many other fields, this field can be displayed based on a condition such as the value of the checkbox or the value of another drop-down selection.

A date input field can be added. It can be configured whether the allowed dates include past or only future dates. The current date can be automatically set as default selection.

Any attachment can be added to service item by the end user, however the size limit is 5 MB.

Input fields can be made mandatory restricting the end user to send the service request before providing the necessary information.

| Туре       | Mandatory | Label                  | Help text           |   |
|------------|-----------|------------------------|---------------------|---|
| Header     |           | Header 1               |                     | × |
| Condition  |           |                        |                     |   |
| Text field | ✓         | Text field 1           |                     | × |
| Validation |           | Regular expression $*$ |                     |   |
| Validation |           | ^[0-9]*\$              |                     |   |
|            |           | Validation error mess  | age*                |   |
|            |           | This is not a number   | r                   |   |
| Condition  |           |                        |                     |   |
| Text area  |           | Text area 1            |                     | × |
| Condition  |           |                        |                     |   |
| Checkbox   |           | Checkbox 1             |                     | × |
|            |           |                        | Default             |   |
|            |           |                        | Unselected <b>v</b> |   |
| Condition  |           |                        |                     |   |
| Drop-down  |           | Drop-down 1            |                     | × |
| <b>H</b>   | Option 1  | ×                      | Default             | 1 |
|            |           |                        | Option 1            |   |
|            | Option 2  | ×                      |                     |   |
| Condition  |           | Show if*               |                     |   |
| Condition  |           | Checkbox 1             | •                   |   |
|            |           | Has value*             |                     |   |
|            |           | Selected               | •                   |   |
| Date       |           | Date 1                 |                     | × |
|            |           | Allowed dates          |                     |   |
|            |           | Future dates           | •                   |   |
|            |           | ✓ Use today as de      | efault value        |   |
| Condition  |           |                        |                     |   |
| File       |           | Attachment 1           |                     | × |
| Condition  |           |                        |                     |   |
|            |           |                        |                     |   |

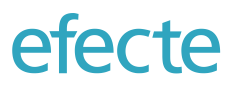

The values of most input fields can be mapped to optionally added attributes of the service request template in the service management tool. The mapping of input fields and attributes is following the same structure of the input field configuration:

| lds Codes    |                   |                  |
|--------------|-------------------|------------------|
| pe           | Label             | Code             |
| Use as ESM t | emplate attribute |                  |
| xt field     | Text field 1      | attribute_code_1 |
| Use as ESM t | emplate attribute |                  |
| ext area     | Text area 1       | attribute_code_2 |
| Use as ESM t | emplate attribute |                  |
| neckbox      | Checkbox 1        | attribute_code_3 |
| Use as ESM t | emplate attribute |                  |
| op-down      | Drop-down 1       | attribute_code_4 |
|              | Option 1          | code_option_1    |
|              | Option 2          | code_option_2    |
| Use as ESM t | emplate attribute |                  |
| te           | Date 1            | attribute_code_5 |
|              | Attachment 1      | attributa codo 6 |

### 3.2 Dynamic Service Item Values with MyServices Import

The administrator can use values stored in the service management tool for many use cases in the self-service portal. The most common use case for using values from the service management tool is to provide them as input selections when making a service request. Administrators can configure the template, the folder, and the attribute of the values to be imported.

| EXTERNAL DATA FIELDS                       | Field name*                  | Access rights               |  |  |
|--------------------------------------------|------------------------------|-----------------------------|--|--|
| + Add catalog items + Add MyServices field | Data from*                   | defaultConnectorEfecte      |  |  |
| Access Right / Filtered                    | Folder code                  |                             |  |  |
| Access rights                              | Template code*               | ad_group                    |  |  |
| Access Role / Filered                      | Name attribute code*         | displavname                 |  |  |
| Access Roles / All                         |                              |                             |  |  |
| Access Roles / Manual                      | Technical ID attribute code* | efecte_id                   |  |  |
| Accounts                                   | User attribute*              | Code Mapped from            |  |  |
| Applications                               |                              | Template code*              |  |  |
|                                            |                              | person                      |  |  |
|                                            |                              | User id attribute code      |  |  |
|                                            |                              | email                       |  |  |
|                                            |                              | Reference attribute code*   |  |  |
|                                            |                              | groups                      |  |  |
|                                            | Filtering field              | Name                        |  |  |
|                                            |                              |                             |  |  |
|                                            |                              | Technical ID attribute code |  |  |
|                                            |                              |                             |  |  |
|                                            | Additional information field | description                 |  |  |
|                                            | ✓ Use in My Things           |                             |  |  |
|                                            | Datacards included           |                             |  |  |
|                                            | Visible     H                | idden All                   |  |  |

Sometimes it might be useful to check whether the user is having a data card with the value of the MyServices field. For these use cases, it is possible to configure through which reference to identify the user.

Through a filtering field, administrators can introduce an attribute that contains a reference to another template in the service management tool which can be used to create a filtering pair. For example, the list of roles would be linked to a service. This pair could be used to show only roles that belong to given service.

Administrators can also choose an additional information field that is displayed in a shopping catalog mode or in My Things together with the MyServices value. It is possible to select whether to show all, all visible, or only values hidden in the service management tool.

MyService values can be used as options in the service item configuration. The administrator can add a filter to each service item whether the values to be displayed to the end user only contain values which have been recorded for the user through a reference in the service management tool. Alternatively, it is possible to show only values which the end user does not have yet in order to avoid duplicate orders.

#### 3.3 Shopping Cart

The self-service portal has a shopping cart functionality. Multiple service items can be ordered in a single transaction. Additional information about the service item can be provided to a link to an external source. Any data that is necessary to process the order such as the service item options, dates, or free text can be added to each item in the catalog. Filtering of choices can be implemented also to simplify the ordering process.

| ciccic          |                                                                                                    |                                                  |                |
|-----------------|----------------------------------------------------------------------------------------------------|--------------------------------------------------|----------------|
| Order Accessori | es                                                                                                    |                                                  |                |
| Headphones      | × •                                                                                                    | SHOPPING CART                                    |                |
|                 |                                                                                                    | Headphones<br>Color: Black                       | ŵ              |
|                 | The company standard headphones for your workstation provide superior audio quality for your voice<br>conferencing and other needs. |                                                  | €39            |
|                 | By default the headphones come in black, but also white option is available. Make your selection below.                             | Mouse<br>Time of mouse - Wireless                | Û              |
|                 |                                                                                                    |                                                  | €28            |
|                 | -                                                                                                    | Standard Keyboard<br>Type of keyboard : Wireless | â              |
| Color           | Black × *                                                                                                    |                                                  | €69            |
|                 | + Add                                                                                                    | Dell UltraSharp 27 InfinityEdge                  | ŵ              |
|                 |                                                                                                    | - 4 +                                            | €369           |
|                 |                                                                                                    | Continue to                                      | confirmation > |

#### 3.4 Confirmation Page

Before a service request is sent to the service management tool, a confirmation dialog that displays all details of the request is displayed to the end user.

| = | efecte                                                                                                    | Q Search                |         |
|---|----------------------------------------------------------------------------------------------------|-------------------------|---------|
|   | Request Access Rights                                                                                                    |                         |         |
|   | Summary                                                                                                    |                         |         |
|   | SUBJECT                                                                                                    | ESTIMATED DELIVERY TIME |         |
|   | Request Access Rights<br>Schmidt Peter<br>SAFe - Product Owner                                                                                      |                         | 盦       |
|   | Employee: Schmidt Peter<br>Entitlement: SAFe - Product Owner<br>Valid from: 01.0.2021<br>Justification: Introduction of SAFe in the IT Organisation |                         |         |
|   | Request Access Rights<br>Schmidt Peter<br>IGA_main_user                                                                                             |                         | 盦       |
|   | Employee: Schmidt Peter<br>Entitlement: IGA_main, user<br>Valid from: 01.03.021<br>Justification: New job role                                      |                         |         |
|   | Request Access Rights<br>V Schmidt Peter<br>IGA_reporter                                                                                            |                         | 血       |
|   | Employee: Schmidt Peter<br>Entitlement: IGA_reporter<br>Valid from: 27.11.2020<br>Justification: Temporary role during parental leave               |                         |         |
|   | Request Access Rights                                                                                                    |                         | Confirm |
|   |                                                                                                    |                         |         |

The administrator can choose whether the cost center and delivery address are displayed as part of the confirmation page for each support channel. This allows for the customization of the check-out page for different services.

63 (74)

#### 3.5 Service Bundles

It is possible to create service bundles (also called guided offerings) for processes, which include multiple service catalog items for purposes such as the onboarding of a new employee or the move of an employee from one department to another. Things like ordering a smartphone, ordering a workstation, granting access rights, setting up email accounts, and creating a workspace can all group together to one service bundle.

| efecte                 |                                                                                         | Q Search PE            |
|------------------------|-----------------------------------------------------------------------------------------|------------------------|
| Employee On-boarding   |                                                                                         |                        |
| Add New Person Profile | Company default workstation X *                                                         | SHOPPING CART<br>Empty |
| Order Workstation      | Users<br>- For all company employees<br>Suitable for<br>- All office work and traveling |                        |
| 3 Order ID Badge       | Text field 1                                                                            |                        |
| Order Smartphone       | •                                                                                       | dd to cart             |
| 7 Send                 | < Add New Person Profile                                                                | Order ID Badge >       |

### 3.6 Enterprise Services Categorization

Service offerings and service bundles can be categorized for different enterprise services such as IT, HR, facility, or Identity Governance and Administration services. Service offerings can be assigned freely to any of the service categories to make it easier for the end user to find an enterprise service.

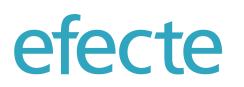

# 3.7 Support Domain Management

If the self-service portal is used for reporting IT incidents or HR issues, then a dedicated domain management can be configured to channel issues to the appropriate support team.

| Published             |                                      |   |  |  |  |
|-----------------------|--------------------------------------|---|--|--|--|
| Email 🔶               | Email                                |   |  |  |  |
| Printing, copying and | Support channel<br>Efecte EDGE       |   |  |  |  |
| Smartphones           | Service rating enabled               |   |  |  |  |
| Workstations          | CATEGORIES                           |   |  |  |  |
| End User Services     | Access problems                      | × |  |  |  |
| HR Service Management | Email spam                           | × |  |  |  |
| Business IT Services  | Mobile email issue Other             | × |  |  |  |
| Unpublished           |                                      |   |  |  |  |
| Access Rights X       |                                      |   |  |  |  |
| IT Services X         | VISIBILITY                           |   |  |  |  |
| Technical Services X  | Domain is visible to all roles Sites |   |  |  |  |
|                       | All users                            |   |  |  |  |

These domains are then displayed to the end user when clicking on the *Report Problem* icon. Within each issue domain, the administrator can create several categories to which the issue belongs to further refine the preanalysis.

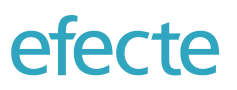

| Email                                     | Printing, copying<br>and scanning                                                                                                    | astations       |
|-------------------------------------------|----------------------------------------------------------------------------------------------------|-----------------|
| ategory *                                 |                                                                                                    |                 |
| Access<br>problems<br>/hen you are not ab | Email spam Mobile email<br>issue Other                                                                                                    |                 |
| Describe your prob                        | e le access year mane, de and carrier to report are leade                                                                                                    | you are facing. |
| Describe your prob                        | 19     None                                                                                                    | you are facing. |
| Describe your prot                        | Plem in brief *  Plem in brief *  Plem in brief *  Plem in brief *  Plem in brief *  Plem in brief the sevent and other details. In addition, you can provide further information by adding an attachment below. | you are facing. |

The web form for each issue category can be freely configured similar to the configuration of service items. MyServices fields can be used to retrieve options dynamically from the service management tools such as workstations that may be affected by the issue or a policy document that may be affected in the HR issue.

The support domains can be used also for grouping of knowledge base articles in Tips&Tricks.

When the user enters the problem description, then the self-service portal will do a live search in the Tips&Tricks database on whether an article includes some of the words the user uses to describe her/his problem. That allows showing a potential solution before the problem even needs to be reported.

|   | Search results                                                                      | Close                        |
|---|-------------------------------------------------------------------------------------|------------------------------|
| ~ | Printer out of toner.<br>If you notice that the printer is out of toner you should: | Updated<br>08 Jan 2019 09:05 |
|   | a) Check the nearby supply closet for extra toner or:<br>b) Contact maintenance     |                              |
|   | t r Found this useful                                                               |                              |

The user can rate the solution on whether it was useful or not, which will be stored as part of the knowledge base article in the service management tool.

### 3.8 Custom Icons

Self-service portal administrator can upload custom icon by clicking plus character on top of the service offering, guided offering or domain icon area.

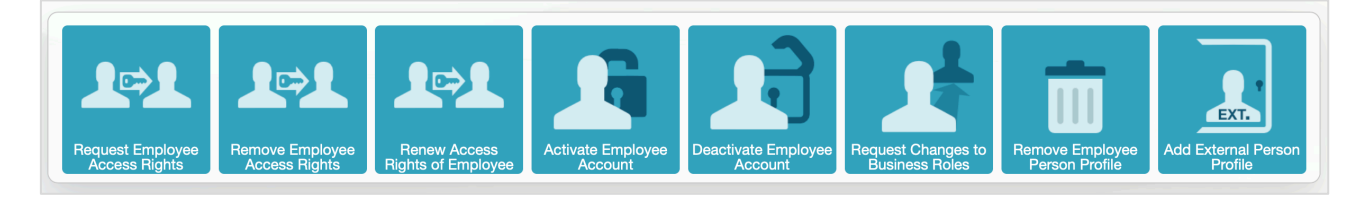

When designing the custom icon, the .png file format can be set to have a transparent background to offer more dynamic visuals.

# 3.9 Global Search

The self-service portal includes a global search functionality that covers the available service catalog, service requests, reported problems, and Tips & Tricks.

| smartpl | hone                                                                      | Q |
|---------|---------------------------------------------------------------------------|---|
| Servic  | es (2)                                                                    | × |
|         | Order Smartphone (Part of Employee On-Boarding Service)                   |   |
|         | Order Smartphone                                                          |   |
| Incide  | nt reporting (1)                                                          |   |
|         | Smartphones                                                               |   |
| My rec  | quests (2)                                                                |   |
| 2       | I would like to use Gmail as corporate email on my smartphone 26 Jul 2018 |   |
| 2       | Large attachments are not downloading to my smartphone 26 Jul 2018        |   |
| Tips &  | Tricks (0)                                                                |   |

# 3.10 Request Tracking

End users can track the status of their requests online from the self-service portal. The status of the service request as it is being processed in the service management tool is displayed at all times.

| My open requests               |                           |                       |                      |                  |            |
|--------------------------------|---------------------------|-----------------------|----------------------|------------------|------------|
| SUBJECT                        |                           | CREATION DATE         | DEADLINE             | STATUS           | IDENTIFIER |
| V 🖸 My email address is no     | t in the phone book.      | 27 Oct 2020           | 03 Nov 2020<br>11:22 | Work in progress | INC-000019 |
| Printing, copying and scanning | s:Scanning to email       |                       |                      |                  | × Cancel   |
| Issue Subject:                 | My email address is n     | ot in the phone book. |                      |                  |            |
| Printer:                       | Samsung SL-M2070V         | V                     |                      |                  |            |
| Comments:                      |                           |                       |                      |                  | Comment    |
| Incident number:               | INC-000019                |                       |                      |                  |            |
| Ordered By:                    | Schmidt Peter             |                       |                      |                  |            |
| Requested for:                 | Schmidt Peter             |                       |                      |                  |            |
| Contact information:           | +498001882991, it.su      | pport@company.com     |                      |                  |            |
| >  Printer is out of A3 pap    | er.                       | 27 Oct 2020           | 03 Nov 2020<br>11:22 | Work in progress | INC-000018 |
| > 7 The printer is very loud   | in the open office space. | 27 Oct 2020           | 03 Nov 2020          | Work in progress | INC-000017 |

Open service requests or reported issues/incidents can be cancelled by the end user from the self-service portal. Issues/incidents that are in status Resolved in the service desk can be reopened from the self-service portal. The end user can choose to hide a request from the self-service homepage in order to focus on more important issues. The end user can leave comments after making the initial request to provide additional information.

Based on the configuration by the administrator, the assigned support person and the relevant contact information can be displayed to the end user.

#### 3.11 Approval of Service Requests

Superiors, dedicated users or users selected dynamically by the service management tool can be included in the service request process as approvers.

| Wa | aiting for approval (1) |                          |                           |                             |
|----|-------------------------|--------------------------|---------------------------|-----------------------------|
|    | ORDERED ITEM            | ORDERED FOR              | PRICE                     | DECISION                    |
|    | Samsung Galaxy S        | Demo                     | 15 € /<br>month           | X Reject                    |
|    | Reason:                 | I promise I will not tee | st water resistance of Sa | msung phones again.         |
|    | Cost center:            | Test department          |                           |                             |
|    |                         |                          |                           | Showing 1 out of 1 requests |

#### 3.11.1 Approval Delegation

Approvals can be delegated to other known users during absences or leaves keeping operations running smoothly. The approver can define to whom and for which date range to delegate the approval.

| ≡ | efecte                  |             | Q Search    | SP SP          |
|---|-------------------------|-------------|-------------|----------------|
|   | Approval delegations    |             |             |                |
|   | DEPUTY                  | STARTING ON | ENDING AT   |                |
|   | Manager Human Resources | 03 Nov 2020 | 16 Nov 2020 | Fedit X Delete |
|   | + Add deputy            |             |             |                |

#### 3.11.2 Forwarding Approvals

If the approver is of the opinion that s/he is not the correct person to approve a request, then s/he can decide it to forward it another user that is known. The actual approver will be recorded in the service management tool along with the approver from whom the approval was originally requested.

#### 3.11.3 Approval Decision Justifications

The self-service portal allows the recording of a decision justification for a positive as well a negative decision. The justification can be recorded with the service request in the service management tool for audit purposes.

#### 3.11.4 Approval History

The approver can see a list of requests he/she has approved or rejected previously at any time.

#### 3.12 Service Performance Rating

End users can give positive or negative rating once a service has been completed by selecting a thumbs up or thumbs down.

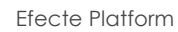

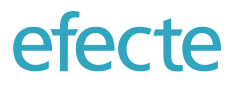

The result of the end user's opinion is consolidated for customer success management in the service management tool.

### 3.13 Announcements and News

To reduce load on service desk, administrators can publish announcements of known problems or any other kind of news from the service management tool to end users. The announcements are shown to end users in the top of the self-service portal. These announcements may include notifications on e.g. planned maintenance, end of support and problems impacting many employees. The announcements have dedicated fields for how long a news is valid. Announcements will be automatically removed when they expire in the service management tool.

#### 3.14 Self-Help through Knowledge Base

The self-service comes with a facility to have knowledge base articles from Efecte's service management component to allow employees seek information to help themselves in solving issues they are facing bringing cost savings and efficiency. With careful categorization of articles, the employees are provided with intuitive and familiar view to articles: articles can have some basic html formatting and contain links to external resources for videos, documents and other.

| = e | efecte                                                                                                    | Q Search                                                               |                              |  |  |  |
|-----|----------------------------------------------------------------------------------------------------|------------------------------------------------------------------------|------------------------------|--|--|--|
| Тір | Tips & Tricks                                                                                                    |                                                                        |                              |  |  |  |
|     | i Miscellaneous                                                                                                    |                                                                        | Back                         |  |  |  |
|     | <ul> <li>Printer out of toner.</li> <li>If you notice that the printer is out of toner you should:</li> <li>a) Check the nearby supply closet for extra toner or:</li> <li>b) Contact maintenance</li> <li>Found this useful</li> <li>Not useful for me</li> </ul>                                                                                        |                                                                        | Updated<br>02 Nov 2020 09:12 |  |  |  |
|     | Computer doesn't boot up.<br>If you notice that your computer doesn't want to boot up but goes to BIOS then:<br>a)Check the boot order and make sure that your OS is there then,<br>b) Try to boot manually through the BIOS, if that doesn't work then contact maintenance if you notice<br>contact maintenance immediately.<br>You rated this as useful | hat your computer doesn't want to boot up even to BIOS then you should | Updated<br>02 Nov 2020 09:12 |  |  |  |
|     | Forgotten computer password.<br>If you have forgotten your computer password then you should immediately:                                                                                                    |                                                                        | Updated<br>02 Nov 2020 09:12 |  |  |  |

# 3.15 Displaying My Things from Service Management Tool

The self-service portal can display information about the end user recorded in the service management tool such as personal data, assets, or even open issues and service requests in a dedicated view called *My things*.

The attribute name and the value recorded for the end user are displayed. Multi-value attributes are supported. One additional field can be selected to provide additional information about the My Things value.

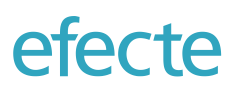

| = | efecte                                  | Q Search SP            |
|---|-----------------------------------------|------------------------|
|   | My things                               |                        |
|   | 1. Email<br>peter.schmidt@edge-demo.com |                        |
|   | SIM cards                               | Additional information |
|   | (358)408382867                          | 2991991999199919992    |
|   | Workstations                            | Additional information |
|   | Lenovo ThinkStation P520c               | LAPT-3109              |
|   | Lenovo Ideacentre 510                   | DEMOPC12522            |
|   | Lenovo H530 Tower                       | PRIV-8109              |
|   | Asus VivoPC K31CD Win 10                | DEMOPC12354            |
|   |                                         |                        |

The administrator can configure which information is retrieved from the service management tool and displayed to end users.

# 3.16 Displaying Requests from the Same Organization in Our Requests

It is possible to display all requests and incidents that have been recorded from end users belonging the same organization unit in a dedicated view. This allows end users to see the status of issues made by colleagues or by their subordinates.

| ×                         |                                          |                 |               |             |                            | 11 1 1 1 1 1 1 1 1 1 1 1 1 1 1 1 1 1 1 |  |
|---------------------------|------------------------------------------|-----------------|---------------|-------------|----------------------------|----------------------------------------|--|
| Home                      |                                          |                 |               |             | Q Search                   | SP                                     |  |
| Announcements 1           | -                                        |                 |               |             |                            |                                        |  |
| Approvals 1               |                                          | REQUESTED FOR   | CREATION DATE | DEADLINE    | STATUS                     | IDENTIFIER                             |  |
| My requests               | Access Rights                            | Thurman Patrick | 27 Mar 2019   | 03 Apr 2019 | Waiting for approval       | IGA-000475                             |  |
| Our requests              | Patrick                                  |                 |               |             |                            |                                        |  |
| My things                 | Business Role<br>1 Patrick<br>1g Manager | Thurman Patrick | 26 Mar 2019   | 02 Apr 2019 | Completed                  | IGA-000473                             |  |
| Requests for others 🛛 🖕 🖪 | Business Role                            |                 |               |             |                            |                                        |  |
| Feedback to ideas         | n Patrick<br>Ig Manager                  | Thurman Patrick | 26 Mar 2019   | 02 Apr 2019 | Waiting for implementation | IGA-000472                             |  |
| Services                  | ccess<br>Patrick                         | Thurman Patrick | 15 Feb 2019   | 22 Feb 2019 | In implementation          | IGA-000467                             |  |
| IT Services               | Imin                                     |                 |               |             |                            |                                        |  |
| HR Services               | Access Right                             | Thurman Patrick | 15 Feb 2019   | 22 Feb 2019 | Waiting for implementation | IGA-000464                             |  |
| IGA for HR                |                                          |                 |               |             |                            | Showing 5 out of 5 requests            |  |
| HR Manager Services       |                                          |                 |               |             |                            |                                        |  |
| IGA for Employees         | 10.00                                    |                 |               |             |                            |                                        |  |
| IGA for Managers          | 1                                        |                 |               |             |                            |                                        |  |
| Tips & Tricks             |                                          |                 |               |             |                            |                                        |  |
|                           |                                          |                 |               |             |                            |                                        |  |
|                           |                                          |                 |               |             |                            |                                        |  |
|                           |                                          |                 |               |             |                            |                                        |  |
|                           |                                          |                 |               |             |                            |                                        |  |
|                           | The Arts                                 |                 |               |             |                            |                                        |  |
|                           | 14 1 1 1 1 1 1 1 1 1 1 1 1 1 1 1 1 1 1   |                 |               |             |                            |                                        |  |
|                           |                                          |                 |               |             |                            |                                        |  |
|                           | Lines and                                |                 |               |             |                            |                                        |  |
|                           |                                          |                 |               |             |                            |                                        |  |
|                           |                                          |                 |               |             |                            |                                        |  |

#### 3.17 Rating of Ideas

efecte

The self-service portal supports the presentation and rating of ideas by end users. The ideas are managed in the service management tool and displayed in the Ideas view. The end user can rate and comment the idea. The ratings and comments are recorded in the service management tool to be analyzed by change or demand manager.

| CP-4813: Kanban View<br>As a agile team manager I want to be able to see which people are allocated to which tasks and what is the status of each task in order to<br>manage the team resources more efficiently. As an asset manager I want to see assets along the lifecycle on a single view in order to quick<br>understanding what are the next activities for a certain asset. | Created<br>11 Sep 2018 07:53 |
|----------------------------------------------------------------------------------------------------|------------------------------|
| Comments from users                                                                                                    |                              |

### 3.18 Collecting Customer Satisfaction Feedback for Completed Service

When an issue was resolved or a service request, then the Efecte Platform can trigger a customer survey. The customer survey will be initiated with an email that is sent to the end user by the Visual Workflow Automation. Once the end user has given an initial score for the service performance, then the end user will be forwarded to a customer satisfaction survey form like the one below:

| My feedback                                      |                                                              |
|--------------------------------------------------|--------------------------------------------------------------|
| •                                                | Thank you for the feedback!                                  |
| Please select the st                             | tatements you agree with                                     |
| ✓ The service was                                | 3 delivered in time                                          |
| The service was                                  | s complete, not only partially implemented                   |
| ✓ Were the addition                              | onal questions of the service desk clear?                    |
| Please rate us in th                             | e following areas (1=very good, 4=very bad)                  |
| Friendliness of supp                             | port staff                                                   |
| $\begin{array}{ccc}1&2&3\\ & & & \\ \end{array}$ | 4                                                            |
| Competence of sup                                | oport staff                                                  |
| 1 $2$ $3$                                        | 4                                                            |
| Timeliness of suppo                              | ort responses                                                |
| 1 2 3                                            | 4                                                            |
| Communication ski                                |                                                              |
| 1 2 3                                            | 4                                                            |
|                                                  |                                                              |
| If you just got a sec                            | cond more then we would love to get even more input more you |
| How do you like the                              | self-service portal?                                         |
| It should be used f                              | or Identity Management as well.                              |
|                                                  |                                                              |
|                                                  | h                                                            |
| How can we improv                                | ve?                                                          |
| Keep up the good                                 | work!                                                        |
|                                                  |                                                              |
|                                                  |                                                              |
| I want to be con                                 | ntacted on my feedback                                       |
|                                                  | Submit                                                       |
|                                                  |                                                              |
|                                                  |                                                              |

The customer survey form can be freely configured in the self-service portal using any amount of headlines, questions with check boxes, questions with numerical ratings from 1 to 4, and open feedback. One feedback form can be defined in a self-service portal linking to one enterprise service at the time.

#### 3.19 Site-Specific Offering (based on Organization Membership)

Any service offering can be made visible (and therefore available) to users based on the user's organization membership as defined in the Active Directory. Service offering can be made – and are made by default – visible to all users – but administrators can configure which service offerings are available only for a subset of all users.

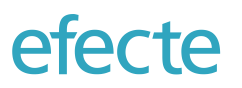

|                                        | Service Catego        | ories   | Services                 | Support                                                                 | Feedback                           | Integrations | Support Channels | Sites               | Languages                                                                                       | Roles | Settings |   |          |  |
|----------------------------------------|-----------------------|---------|--------------------------|-------------------------------------------------------------------------|------------------------------------|--------------|------------------|---------------------|-------------------------------------------------------------------------------------------------|-------|----------|---|----------|--|
| Add  Add  Add  Add  Add  Add  Add  Add |                       |         | •                        | Publish to all     Publish changes     X Discard changes     Yunpublish |                                    |              |                  |                     |                                                                                                 |       |          |   |          |  |
| F                                      | Published             |         | All services Sites       |                                                                         |                                    |              |                  | Use as default item |                                                                                                 |       |          |   |          |  |
|                                        | Ask HR                |         | All users<br>Berlin site |                                                                         | Ask HR                             |              |                  |                     | Override support channel Efecte Edge for HR-Case V                                              |       |          |   |          |  |
|                                        | Report HF             | R Issue | Special                  | ator                                                                    | Support channel                    |              |                  |                     | External data link None                                                                         |       |          | • | <b>r</b> |  |
| -                                      |                       |         | Subsidiary               |                                                                         | Efecte Edge for HR-Case            |              |                  |                     | Item ID Employment Questions                                                                    |       |          |   |          |  |
| -                                      |                       |         |                          | APPROVED BY                                                             |                                    |              |                  |                     |                                                                                                 |       |          |   |          |  |
| _                                      | Employee Off-Boarding |         |                          |                                                                         | Superior<br>Dedicated person       |              |                  |                     | If you have question to HR, then feel free to ask them here. They will be treated confidential! |       |          |   |          |  |
|                                        | Internal Job Change   |         |                          |                                                                         | Set by Efecte Service Management   |              |                  |                     |                                                                                                 |       |          |   |          |  |
|                                        | Request Training      |         |                          |                                                                         | Number of items per order One item |              |                  |                     |                                                                                                 |       |          |   |          |  |
|                                        | -                     |         |                          |                                                                         |                                    |              |                  |                     |                                                                                                 |       |          |   |          |  |

The administrator can create any number of sites in the administration UI with a name of their choosing assigning it to the Organization Unit as provisioned from the Active Directory.

It is also possible to manage the visibility of problem domains by the same site concept.

# 3.20 Role-Specific Service Offering

Administrators can configure the self-service portal in a way that service offerings are available based on the role. The roles of the users are identified by the Active Directory Group. One service offering can be assigned to one role and is then only visible to those users. All unassigned service offerings are visible to all users.

| Service Categories S    | Services      | Support | Feedback      | Integrations        | Support Cha           | nnels | Sites   | Languages               | Roles | Settings |  |  |
|-------------------------|---------------|---------|---------------|---------------------|-----------------------|-------|---------|-------------------------|-------|----------|--|--|
| + New role              | + New role    |         |               |                     | Role name* HR Manager |       |         |                         |       |          |  |  |
| Roles                   |               |         | AD Group*     | HR Te               | am Manager            |       |         |                         |       |          |  |  |
| All users               |               |         | ROLE'S SERVIC | ES                  |                       |       | SERVICE | S                       |       |          |  |  |
| HR Manager              |               | ×       | Emplo         | yee On-Boarding     |                       | <     |         | Ask HR                  |       |          |  |  |
| IT Services             | IT Services × |         |               | Internal Job Change |                       |       |         | Report HR Issue         |       |          |  |  |
| Service Catalog Manager |               |         |               |                     |                       |       |         | My Personal Information |       |          |  |  |
| IGA Manager             |               | ×       |               |                     |                       |       |         | Request Training        |       |          |  |  |
| HR Services             |               | ×       |               |                     |                       |       |         |                         |       |          |  |  |
|                         |               |         |               |                     |                       |       |         |                         |       |          |  |  |

# 3.21 Multiple Languages Support

The self-service portal is designed for supporting of multiple languages. All presentation texts can be localized. All service catalog texts can be localized. All service item descriptions can be localized. The user can select the preferred language and the self-service portal will immediately display all information in the desired language.
The localization of the service catalog can be done mostly from the administration UI of the self-service portal. Localization files can be exported for each language and read into translation tools such as PO Editor for more convenient localization.

## 3.22 Exporting and Importing of Service Offerings

Administrators can export selectively service offerings from one Efecte cloud platform tenant to another for example when developing new service offerings. The importing of service offerings is also possible from the Administration UI, however MyServices configuration will be lost in the export.

## 3.23 Managing Administration Roles

The self-service portal has two kind of administration levels. One for administrators which can do anything in the self-service portal and one for service catalog managers who can only edit the service catalog. The administration right is managed by Active Directory group provisioned to the self-service portal.

## 3.24 Access to Self-Service for Unregistered and Unlicensed Users

When it is necessary to provide access to Efecte's Self-Service Portal for unregistered users, then this can be enabled as optional functionality\* in the Efecte platform. Unregistered users are such that are not provisioned from the master data system such as an Active Directory or an HR system to the Efecte platform. The access for these users to solutions running on the Efecte platform will be anonymous and no person profile will be created in the process. This feature was developed to address numerous use cases, including reporting of public service issues, low office inventories, organizational misbehaviour, and fully anonymous feedback.

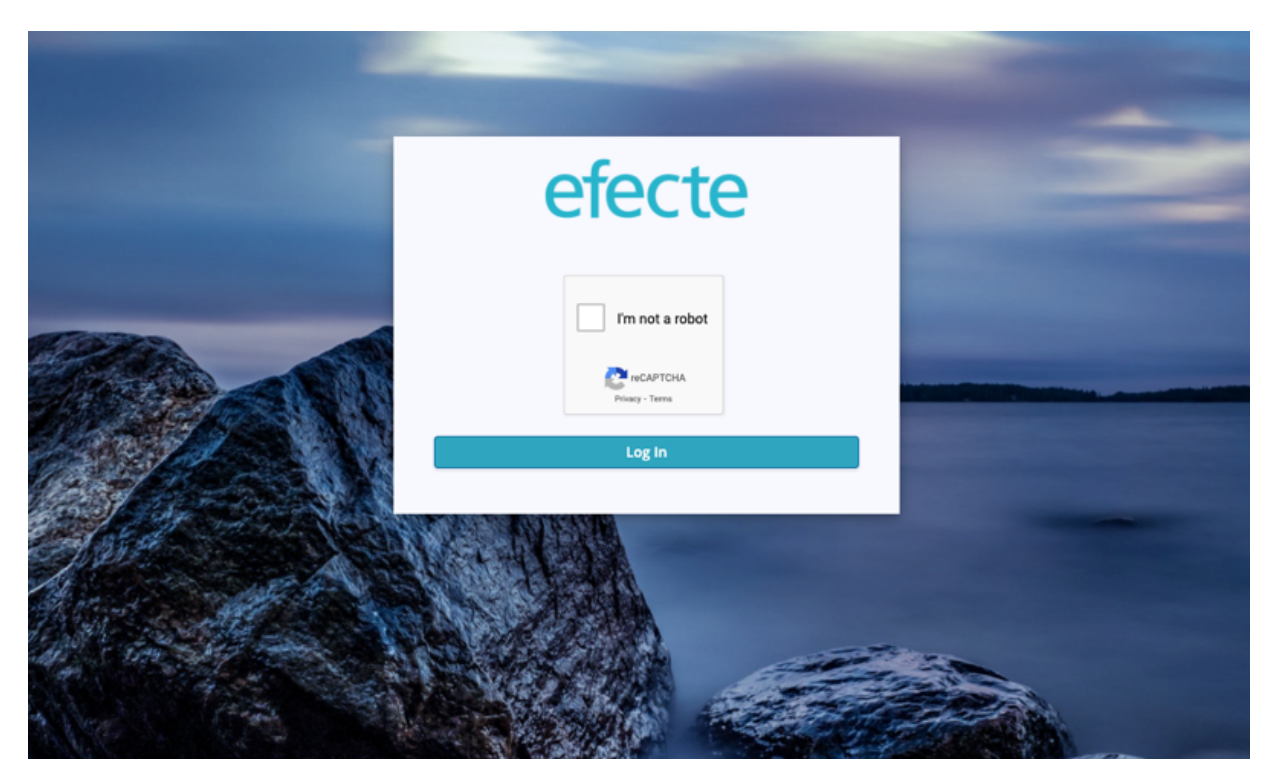

Unregistered access will be through a static public URL to a dedicated, additional Self-Service Portal with a dedicated, limited service offering for security reasons. This URL can be embedded into any webpage or be provided through any other methods such as email. This URL serves as the direct link to the Self-Service Portal without login procedure. Customers are recommended to enable the captcha<sup>\*\*</sup> feature to protect the solution against malicious actions such as using robots and brute force attacks.

\* Note! This optional feature needs a dedicated authentication service, the so-called Efecte Secure Access component, that can be activated in a customer's cloud environment as professional service \*\*Note! A customer Google account is required for enabling the captcha\* functionality. 4

The Efecte platform includes the Efecte Provisioning Engine (EPE) to accelerate the provisioning of users (also called fulfilment in the area of Identity and Governance Administration). The Efecte Provisioning Engine will work in a true parallel processing method by allowing multiple scheduled and event-based access right changes.

## 4.1 Bi-directional Provisioning of the Identity Data

The scheduled tasks functionality allow you to easily create provisioning tasks that automatically execute an action at the specified time in accordance with the specified conditions.

| ≡ efecte Q Search +▲                                                                                                    |                                              |                                                                                            | 🌣 🚍 ? 🙆                |
|----------------------------------------------------------------------------------------------------|----------------------------------------------|--------------------------------------------------------------------------------------------|------------------------|
| Templates Permissions Licenses                                                                                              | Import Schedulable tasks Views               | Maintenance User preferences Select module                                                 |                        |
| Scheduled tasks                                                                                                    | import_data_from_AD                          |                                                                                            | Save Run task manually |
| + Add a new task 🗸                                                                                                    | General                                      |                                                                                            | ^                      |
| CSVImportTask - import initial person from CSV<br>Scheduled to run every 1 day of month @ 00:00                             | Name *                                       | import_data_from_AD                                                                        |                        |
| Task has never been run DateCheckerTask - Save Active Budgets every 5minutes Scheduled to me score 5 minutes station from 0 |                                              |                                                                                            |                        |
| Execution of the original standing role of a sec                                                                            | Scheduling On Off                            |                                                                                            |                        |
| Scheduled to run every 5 minutes starting from 0<br>Last successfull run @ 29.06.2020 11:45 - Elapsed 0 sec                 | Run Every quarter every 1 e month of quarter | er, every 1 💽 day of month @ 0:00                                                          |                        |
| Provisioning tasks                                                                                                    | Properties                                   |                                                                                            |                        |
| + Add a new task                                                                                                    | LDAP uniqueldentifierId*                     | import_data_from_AD                                                                        |                        |
| Scheduled to run every 1 month of quarter, every 1 day of month @ 00:00                                                     | LDAP host*                                   | 212.22.222.22                                                                              |                        |
| Scheduled to run every 1 month of quarter, every 1 day of month @ 00:00                                                     | LDAP port*                                   | 636                                                                                        |                        |
| Scheduled to run every 1 month of quarter, every 1 day of month @ 00:00                                                     | LDAP usemame"                                | Testuser                                                                                   |                        |
| Scheduled to run AD<br>varific data in AD                                                                                   | LDAP password*                               | •••••                                                                                      |                        |
| Scheduled to run every 1 month of quarter, every 1 day of month @ 00.00                                                     | LDAP authenticationMethod*                   | simple                                                                                     |                        |
| Scheduled to run every 1 month of quarter, every 1 day of month @ 00:00                                                     | LDAP securityProtocol*                       | ssi                                                                                        |                        |
| Scheduled to run every 1 month of quarter, every 1 day of month @ 00:00                                                     |                                              | +                                                                                          |                        |
|                                                                                                    | LDAP userBase / LDAP userFilter*             | OU=Users,OU=IAMPoC,DC=igapoc,DC=local / (&(objectCategory=person)<br>(objectClass=user)) × |                        |
|                                                                                                    | LDAP ignoredOusForUsers                      | +                                                                                          |                        |
|                                                                                                    |                                              | +                                                                                          |                        |
|                                                                                                    | LDAP groupBase / LDAP groupFilter*           | OU=Groups,OU=IAMPoC,DC=igapoc,DC=local / (objectClass=group) ×                             |                        |
|                                                                                                    | LDAP ignoredOusForGroups                     | +                                                                                          |                        |
|                                                                                                    | Identity Attribute Mapping Add property      |                                                                                            |                        |
|                                                                                                    | Target template code *                       | Person v                                                                                   |                        |
|                                                                                                    | Target folder *                              | Personnel/IGA PoC New Persons Active                                                       |                        |
|                                                                                                    | distinguishedName *                          | Distinguished name (DN)                                                                    |                        |
|                                                                                                    | objectGUID *                                 | objectGUID *                                                                               |                        |
|                                                                                                    | datasourceid *                               | Data SourceID *                                                                            |                        |
|                                                                                                    | givenName                                    | First name * X                                                                             |                        |
|                                                                                                    | mail                                         | Email - X                                                                                  |                        |
|                                                                                                    | mobile                                       | Mobile × ×                                                                                 |                        |
|                                                                                                    | sn ·                                         | Last name * X                                                                              |                        |
|                                                                                                    | cn ·                                         | Common name (CN)                                                                           |                        |
|                                                                                                    | physicalDeliveryOfficeName                   | Street Address                                                                             |                        |
|                                                                                                    |                                              |                                                                                            |                        |
|                                                                                                    | User prefs                                   |                                                                                            |                        |
|                                                                                                    | Password for inst login                      | Default password / Type in the box below                                                   |                        |
|                                                                                                    |                                              |                                                                                            |                        |
|                                                                                                    | Access Rights Mapping Add property -         |                                                                                            |                        |
|                                                                                                    | Target template code *                       | Entitlement *                                                                              |                        |
|                                                                                                    | Target folder *                              | Entitlements *                                                                             |                        |
|                                                                                                    | distinguishedName *                          | Distinguished name (DN) *                                                                  |                        |
|                                                                                                    | objectGUID *                                 | ObjectGUID *                                                                               |                        |
|                                                                                                    | datasourceid *                               | Data SourceID v                                                                            |                        |
|                                                                                                    | cn •                                         | Technical name x                                                                           |                        |
|                                                                                                    |                                              |                                                                                            | ~                      |

EPE provisioning and deprovisioning are bi-directional, which means that identity data can be created inside the solution and imported to Efecte platform. Then identity data can be provisioned to required application. Provisioning tasks are automated, schedulable tasks meant for importing user identity data into Efecte Service Management Tool using either the Lightweight Directory Access Protocol (LDAP) interface for Active Directory or either Microsoft Graph API for Microsoft Azure AD. When creating the provisioning task, administrators need to define the user directory properties and user/group base. The UI also provides the possibility to define how to map user directory attributes to specific fields of any data card in Efecte's Service Management Tool.